# MANUALE PER GLI OPERATORI DELLA PIATTAFORMA M-GAS

# 30 Dicembre 2019

# SOMMARIO

| Introduzione                               |
|--------------------------------------------|
| Tipologie di utenti                        |
| Le funzionalità offerte dal portale M-GAS5 |
| Registrazione al portale5                  |
| Autenticazione                             |
| La gestione del certificato di firma6      |
| Predisposizione del supporto di firma6     |
| Aggiunta di un nuovo certificato di firma9 |
| La pagina home                             |
| Dettagli utente e Logout                   |
| gli operatori abilitati11                  |
| Il menù                                    |
| Il contenuto principale11                  |
| Filtri e report11                          |
| La pagina operatori                        |
| La pagina utenti                           |
| Lista prodotti                             |
| CONTESTAZIONI                              |
| II book                                    |
| La sottomissione delle offerte             |
| La modifica delle offerte                  |
| I dettagli del book                        |

| Lista sessioni                            |    |
|-------------------------------------------|----|
| Attività giornaliera                      | 23 |
| Lista offerte                             | 23 |
| Posizione netta                           | 24 |
| Posizioni CONSEGNATE                      | 24 |
| Gestione GARANZIE                         | 25 |
| Sommario garanzie                         |    |
| Sommario garanzie MP                      | 27 |
| Parametri di garanzia                     |    |
| Upload dei file XML                       |    |
| Lista Messaggi                            | 29 |
| LE FUNZIONALITÀ OFFERTE DAL PORTALE MGS   | 32 |
| LA PAGINA HOME                            |    |
| DETTAGLI UTENTE E LOGOUT                  |    |
| GLI OPERATORI ABILITATI                   |    |
| IL MENÙ                                   |    |
| IL SUPPORTO MULTILINGUA                   |    |
| FILTRI E REPORT                           |    |
| LA PAGINA OPERATORI                       |    |
| LA PAGINA UTENTI                          |    |
| Aggiunta di un nuovo certificato di firma | 35 |
| MARGINI                                   |    |
| CONTESTAZIONI                             |    |
| LA SOTTOMISSIONE DELLE OFFERTE            |    |
| LISTA OFFERTE                             |    |
| PAGINA DELLE SESSIONI                     | 41 |
| RISULTATI DI MERCATO                      | 41 |
| GRAFICO INCROCIO DOMANDA E OFFERTA        |    |
| GESTIONE DEPOSITI                         | 43 |
| SOMMARIO GARANZIE MP                      | 43 |

| UPLOAD                                            |    |
|---------------------------------------------------|----|
| LISTA MESSAGGI                                    |    |
| DINAMICHE DI UNA SESSIONE DI MERCATO              |    |
| LA SOTTOMISSIONE DELLE OFFERTE                    |    |
| CHISURA DELLA SESSIONE E SUO COMPLETAMENTO        |    |
| CONTROLLO DEI MARGINI                             |    |
| INVALIDAMENTO OFFERTE                             |    |
| CONTROLLO DI GARANZIA                             |    |
| ESECUZIONE E RIPARTIZIONE PRO QUOTA DELLE OFFERTE |    |
| ESITI DEL MERCATO                                 |    |
| LE FUNZIONALITÀ OFFERTE DAL PORTALE MPL           |    |
| LA PAGINA HOME                                    |    |
| DETTAGLI UTENTE E LOGOUT                          |    |
| GLI OPERATORI ABILITATI                           |    |
| IL MENÙ                                           |    |
| IL CONTENUTO PRINCIPALE                           |    |
| FILTRI E REPORT                                   |    |
| LA PAGINA UTENTI                                  |    |
| LA PAGINA OPERATORI                               |    |
| Aggiunta di un nuovo certificato di firma         |    |
| LA PAGINA ZONE                                    | 51 |
| LA PAGINA LIMITI DI VENDITA                       |    |
| CONTESTAZIONI                                     | 53 |
| PUNTI D'OFFERTA                                   | 54 |
| INVIO DELLE OFFERTE                               | 55 |
| INVIO DI UNA O PIÙ OFFERTE                        | 55 |
| MODIFICA E REVOCA DI OFFERTE                      | 57 |
| INVIO DI ALTRE OFFERTE                            |    |
| LISTA OFFERTE                                     | 59 |
| LA PAGINA DELLE SESSIONI DI MERCATO               |    |

|   | GESTIONE DEPOSITI                         | 61 |
|---|-------------------------------------------|----|
|   | SOMMARIO GARANZIE MP                      | 61 |
|   | UPLOAD DEI FILE XML                       | 63 |
|   | LISTA MESSAGGI                            | 63 |
| L | E FUNZIONALITÀ OFFERTE DAL PORTALE MAST   | 66 |
|   | LA PAGINA HOME                            | 66 |
|   | DETTAGLI UTENTE E LOGOUT                  | 66 |
|   | GLI OPERATORI ABILITATI                   | 67 |
|   | IL MENÙ                                   | 67 |
|   | IL CONTENUTO PRINCIPALE                   | 67 |
|   | FILTRI E REPORT                           | 67 |
|   | LA PAGINA UTENTI                          | 68 |
|   | LA PAGINA OPERATORI                       | 68 |
|   | Aggiunta di un nuovo certificato di firma | 69 |
|   | CONTESTAZIONI                             | 70 |
|   | SESSIONE MAST                             | 71 |
|   | INVIO DELLE OFFERTE                       | 73 |
|   | INVIO DI UNA O PIÙ OFFERTE                | 73 |
|   | MODIFICA E REVOCA DI OFFERTE              | 75 |
|   | INVIO DI ALTRE OFFERTE                    | 76 |
|   | LISTA OFFERTE                             | 77 |
|   | GESTIONE DEPOSITI                         | 79 |
|   | SOMMARIO GARANZIE MP                      | 79 |
|   | UPLOAD DEI FILE XML                       | 81 |
|   | LISTA MESSAGGI                            | 81 |

# INTRODUZIONE

Questo manuale è dedicato alla descrizione delle funzionalità offerte dai portali M-GAS (ovvero il mercato per la negoziazione di gas a pronti MP-GAS e a termine MT-GAS), MGS (ovvero il mercato organizzato per la negoziazione di gas in stoccaggio), MPL (ovvero il Mercato dei prodotti Locational), MAST (ovvero il

**Mercato del Gas per le aste di SRG TSO**) che appartengono alla **Piattaforma per il Mercato del Gas**. Il manuale è indirizzato agli operatori, i quali troveranno descritte tutte le pagine del portale a loro accessibili e le descrizioni di tutte le funzionalità di loro competenza.

# TIPOLOGIE DI UTENTI

Tutte e quattro le piattaforme M-GAS, MPL, MGS e MAST distinguono fra **utenti** ed **operatori**. Ogni utente dispone delle credenziali per partecipare alla piattaforma M-GAS, alle piattaforme dei mercati di bilanciamento MGS e MPL, e alla piattaforma Gas per Aste SRG TSO MAST sfruttandone le funzionalità. Ogni utente può essere associato ad uno o più operatori del mercato del Gas. Ogni transazione verso il sistema è quindi eseguita dall'utente, per conto di un operatore.

Il portale gestisce due tipologie di utenti:

- **User**: il tipo di utente classico, in grado di utilizzare tutte le funzionalità di competenza degli operatori, per esempio sottomettere transazioni.
- **Viewer**: si tratta di un utente che ha la sola possibilità di visualizzare le informazioni, senza tuttavia poter sottomettere transazioni al sistema.
- Utente per MT-GAS: analogo alla tipologia User, può sottomettere e gestire offerte per i soli prodotti del comparto a termine ovvero tutte le tipologie tranne i prodotti per MI e MGP. Per i prodotti MI e MGP, questo ruolo utente si comporta come un viewer.
- Utente per MGP/MI-GAS: analogo alla tipologia User, può sottomettere e gestire offerte per i soli prodotti del comparto a pronti ovvero le sole tipologie MI e MGP. Per le restanti tipologie di prodotti, questo ruolo utente si comporta come un viewer.

In questo manuale, se non diversamente specificato, si fa riferimento all'utente di tipo user.

I quattro portali sono integrati, pertanto un utente di M-GAS è abilitato anche alla piattaforma di bilanciamento zonale MPL, ai mercati di bilanciamento MGS e alla piattaforma Gas per Aste SRG TSO MAST. L'utente in questo caso condivide fra le varie piattaforme le credenziali di accesso e di firma, come mostrato in seguito.

Allo stesso modo, un operatore del mercato del Gas è sempre abilitato su tutte le piattaforme (M-GAS, MGS, MPL e MAST, attraverso un'unica abilitazione ad M-GAS). L'utente che accede alla M-GAS disporrà di tutti gli operatori a lui assegnati abilitati per quella piattaforma.

# LE FUNZIONALITÀ OFFERTE DAL PORTALE M-GAS

In questa sezione iniziamo ad illustrare le funzionalità offerte dal portale. Per prima cosa l'utente deve ottenere l'accesso al portale. Premesso che l'utente deve preventivamente espletare tutte le procedure specificate dalle normative vigenti, egli deve registrarsi al portale, seguendo la procedura seguente.

## **REGISTRAZIONE AL PORTALE**

Il processo di registrazione prevede l'accesso alla pagina <u>https://gas.ipex.it/gaswebsite/Register.aspx</u> per sottomettere le proprie credenziali. Quando l'utente tenta di accedere alla pagina, si apre una finestra di popup, come mostrato in Figura 1. Tramite questa finestra è possibile scegliere quale certificato utilizzare per le future autenticazioni al portale. Occorre quindi selezionarne uno e premere **Ok**.

| Sde | tificazione<br>É necessario ident | tificare il sto Web da visualizzare. |
|-----|-----------------------------------|--------------------------------------|
| 4   | Sceglere un certif                | Riasciato da                         |
|     |                                   |                                      |
|     |                                   |                                      |
|     |                                   |                                      |

Figura 1: la scelta del certificato di autenticazione.

Di seguito, appare la pagina che permette di sottomettere le informazioni essenziali per la registrazione e cioè il nome e il cognome dell'utente e la ragione sociale dell'operatore associato all'utente. E' possibile inoltre inserire una nota testuale a corredo delle informazioni anagrafiche.

# **REGISTRATION DATA**

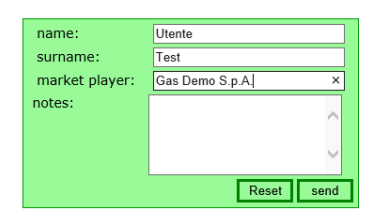

#### Figura 2: sottomissione dei dati anagrafici essenziali.

Una volta riempiti i campi necessari, l'utente deve premere **invia** per sottomettere la richiesta al sistema. Un messaggio notifica all'utente se l'operazione è andata a buon fine o meno.

## AUTENTICAZIONE

L'autenticazione al portale avviene mediante certificato di autenticazione client.

Una volta autenticato, l'utente manterrà le credenziali per poter operare sul portale fino allo scadere della sessione, oppure fino a che l'utente non chiude esplicitamente la sessione.

## LA GESTIONE DEL CERTIFICATO DI FIRMA

Per poter utilizzare un certificato di firma, è necessario predisporre la propria macchina per supportare la certificazione via software come spiegato di seguito.

## PREDISPOSIZIONE DEL SUPPORTO DI FIRMA

Al fine di autenticarsi per l'accesso al portale e poter firmare il contenuto dei messaggi, occorre installare un *plugin* per il supporto delle attività legate ai certificati. Per prima cosa occorre scaricare il file di installazione, scaricabile al link GMECabs/GMECabs.exe.

| Downloa | d file                                                     |                                              |                                   | ×                                                      |
|---------|------------------------------------------------------------|----------------------------------------------|-----------------------------------|--------------------------------------------------------|
| ?       | Alcuni file posso<br>risultano sospeti<br>aprire o salvare | no danneggia<br>te o se la fonte<br>il file. | re il computer.<br>e non è consid | Se le informazioni sul file<br>lerata attendibile, non |
|         | Nome file:                                                 | GMECabs.e                                    | ke                                |                                                        |
|         | Tipo di file:                                              | Applicazione                                 | i -                               |                                                        |
|         | Da:                                                        |                                              |                                   |                                                        |
|         | 🔥 Questo tipo<br>cui conteng                               | di file potrebb<br>ja codice dan             | e danneggiare<br>noso.            | e il computer, nel caso in                             |
|         | Aprire il file o sal                                       | varlo sul comp                               | outer?                            |                                                        |
|         | Apri [                                                     | Salva                                        | Annulla                           | Ulteriori informazioni                                 |
|         | Avvisa sem                                                 | ore orima di ac                              | rire questo tipo                  | di file                                                |
| ļ       |                                                            | - 1991 - M                                   | COLOR W                           |                                                        |

Figura 3: il download del plugin.

E' necessario salvare il file, senza eseguirlo direttamente a download completato. Il file si può salvare in una qualsiasi directory, per esempio c:\plugin.

| Calus in: Calusia |         |         |
|-------------------|---------|---------|
|                   |         |         |
|                   |         |         |
|                   |         |         |
| Cronologia        |         |         |
|                   |         |         |
|                   |         |         |
|                   |         |         |
|                   |         |         |
| Documenti         |         |         |
|                   |         |         |
|                   |         |         |
|                   |         |         |
| sorse del co      |         |         |
| sorse del co      | GMECabs | ▼ Salva |

Figura 4: salvataggio del file di installazione.

Salvato il file, occorre aprire una console MS-DOS. Tramite il menu Start di Windows, cliccare su Esegui e digitare cmd.

|       |                                    |                                                 | <u>? ×</u>                 |
|-------|------------------------------------|-------------------------------------------------|----------------------------|
|       | Digitare il nome<br>documento o de | del programma, della<br>lla risorsa Internet da | cartella, del<br>1 aprire. |
| Apri: | cmd                                |                                                 | •                          |

Figura 5: avvio di una console di Dos.

Accedere quindi alla directory dove è stato salvato il file di installazione (per esempio c:\plugin), digitando cd c:\plugin.

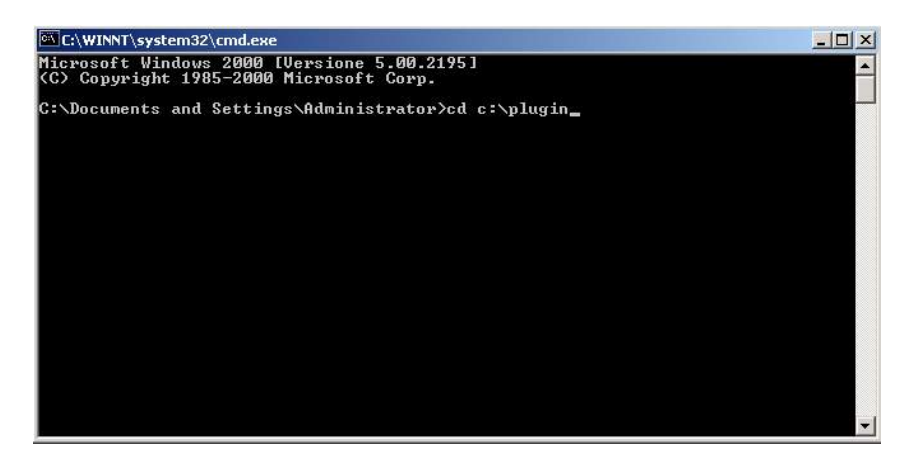

Figura 6: accedere alla directory contenente il file di installazione.

Una volta entrati nella directory c:\plugin, eseguire il file GMECabs.exe, digitando GMECabs.exe.

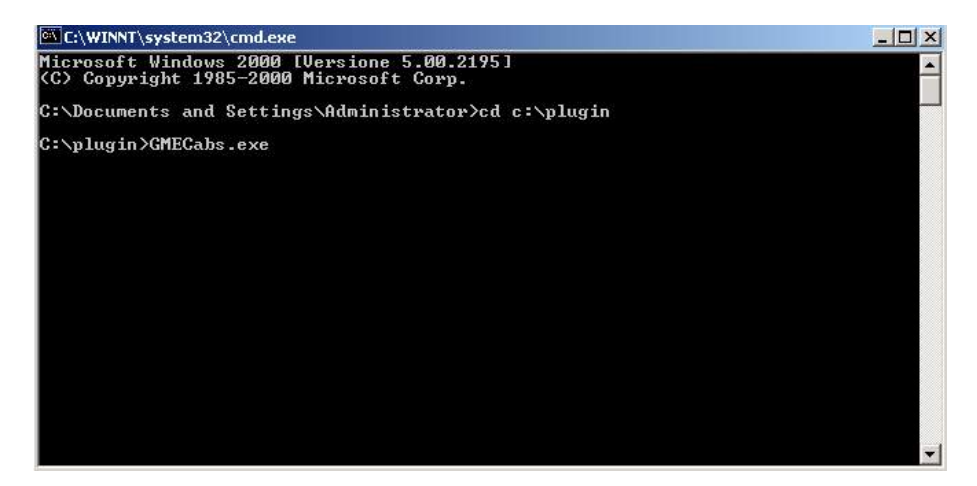

Figura 7: esecuzione di GMECabs.exe.

Occorre poi confermare la directory dove verranno decompressi i file (per esempio c:\plugin).

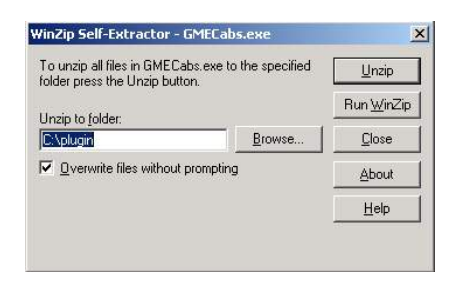

Figura 8: la directory dove verranno scompattati i file.

Per finire, accedere alla sottodirectory GMECabs, tramite il comando cd GMECabs. Ed eseguire il file .bat.

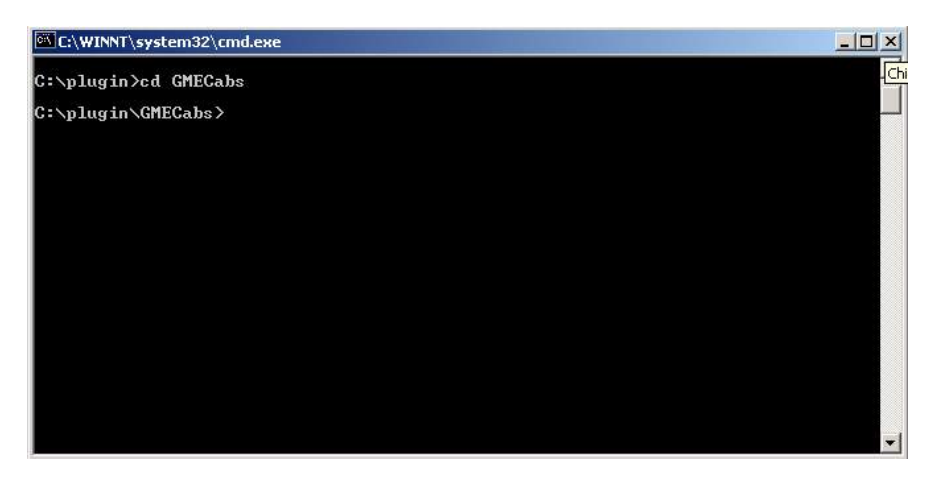

Figura 9: accedere alla directory GMECabs.

Figura 10: esecuzione del file .bat.

Ora è possibile registrare al sistema il proprio certificato.

## AGGIUNTA DI UN NUOVO CERTIFICATO DI FIRMA

Attraverso il link gestione firma, si accede alla pagina che offre all'utente la possibilità di gestire il suo certificato di firma. Nel caso l'utente non disponga di un certificato di firma, la pagina si presenta come in Figura 11; il link **Aggiungi** permette all'utente di aggiungere un certificato.

| <u>home</u> > <u>informazioni</u> > Gestio                                    | ne del certificato di firma Selezio                                                                      |
|-------------------------------------------------------------------------------|----------------------------------------------------------------------------------------------------|
| informazioni                                                                  |                                                                                                    |
| utenti<br>operatori<br>Gestione del certificato<br>di firma<br>lista prodotti | Nessun certificato di firma configurato<br>Emittente:<br>numero di serie :<br>Valido fino :<br>subject : |
| mercato a termine                                                             | Aggiungi                                                                                                 |

Figura 11: l'utente non dispone di certificato di firma. La pagina permette di aggiungerne uno.

Cliccando sul link **Aggiungi** è possibile scegliere fra i certificati installati sul computer dell'utente quello che si intende utilizzare per firmare le transazioni in ingresso sul sistema, come mostrato in Figura 12.

| informazioni                                                                  |                                                                                                    |
|-------------------------------------------------------------------------------|----------------------------------------------------------------------------------------------------|
| utenti<br>operatori<br>Gestione del certificato<br>di firma<br>lista prodotti | Nessun certificato di firma configurato Scegliere il certificato di firma - Choose the signer certi×   numero di serie : Subject   Valido fino : Subject   subject : Presentational Constant |
| mercato a termine                                                             | Aggiungi                                                                                                    |
| ordini aperti<br>sessione MT-Gas<br>attività giornaliera                      |                                                                                                    |
| lista offerte<br>clearing OTC                                                 |                                                                                                    |

Figura 12: inserzione di un nuovo certificato.

Una volta selezionato il certificato, i suoi dettagli vengono mostrati nella pagina. A questo punto, l'utente deve confermare l'inserzione del certificato, cliccando sul link **Salva**.

|                                                                                                    | Selezionare un operatore Gas     |
|----------------------------------------------------------------------------------------------------|----------------------------------|
| informazioni                                                                                                    |                                  |
| utenti<br>operatori<br>Gestione del certificato<br>di firma<br>lista prodotti<br>mercato a termine<br>book<br>ordini aperti<br>sessione MT-Gas<br>attività giornaliera | Certificato di firma configurato |
| lista offerte<br>clearing OTC<br>Posizione netta                                                                                                    | Rimuovi Salva                    |

Figura 13: i dettagli del certificato in corso di inserzione.

Una volta inserito il certificato, prima di poter essere utilizzato nelle transazioni, deve essere autorizzato dall'amministratore del portale.

## LA PAGINA HOME

In Figura 14 è riportata la pagina principale del portale. In essa sono numerate le quattro aree principali, sempre disponibili, qualsiasi sia la pagina aperta dall'utente.

## DETTAGLI UTENTE E LOGOUT

L'area (1) mostra il nome dell'utente autenticato e il suo ruolo (user, viewer, utente MT-GAS o utente MGP/MI-Gas). Immediatamente affianco vi è un menu a tendina che permette di scegliere la lingua con cui visualizzare i contenuti del portale. Il contenuto delle pagine sarà tradotto sulla base della lingua selezionata. Oltre alla traduzione delle parti testuali, il cambiamento della lingua comporta pure la visualizzazione della data in formato italiano (*it-IT*) oppure inglese (*en-GB*) e il separatore decimale per le cifre: la virgola (",") per la cultura italiana e il punto (".") per la cultura inglese. Cliccando sull'icona 🕼 sulla destra è possibile abbandonare il portale, chiudendo la sessione. A questo punto l'utente deve nuovamente autenticarsi se vuole accedere al portale.

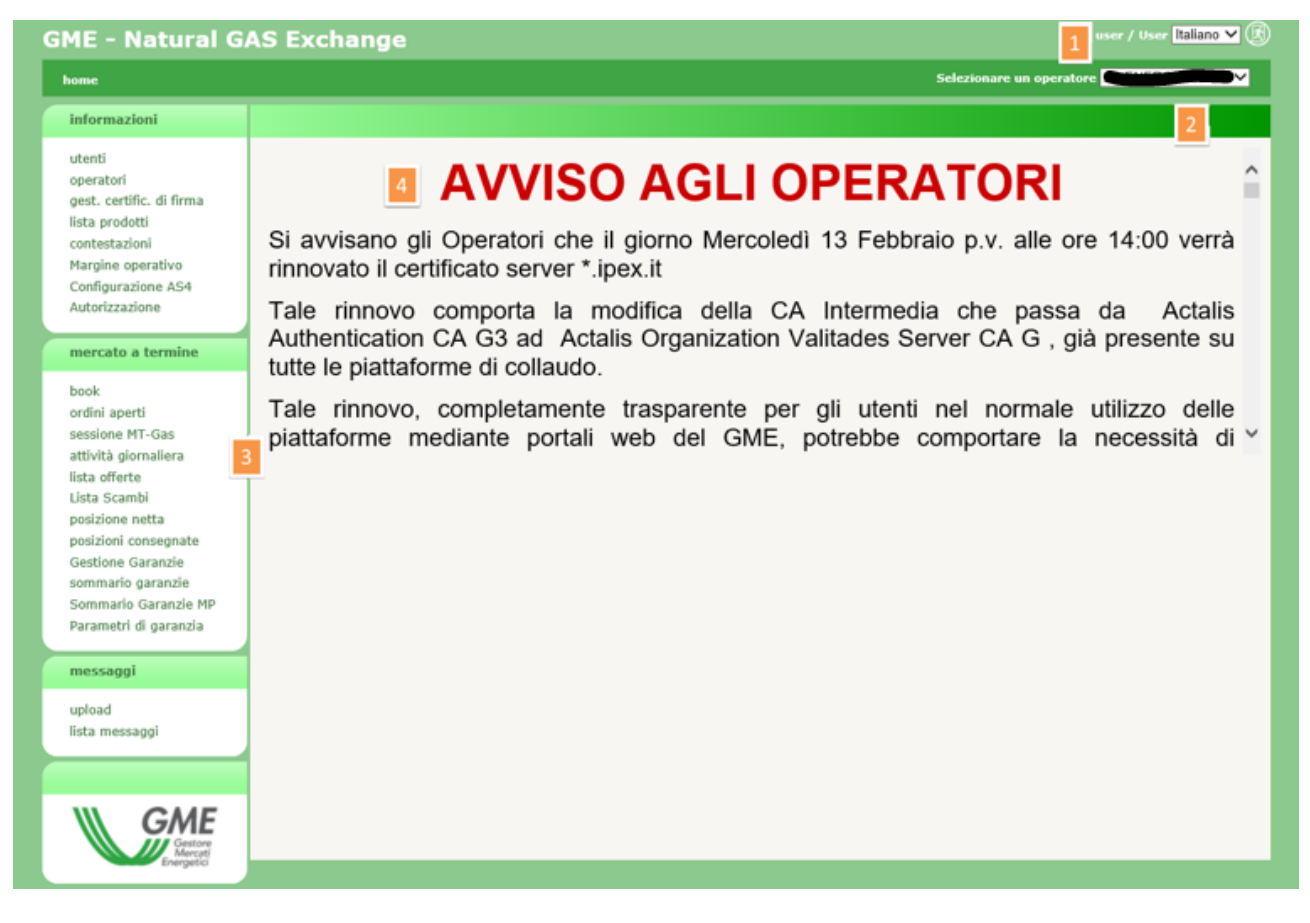

#### Figura 14: la pagina principale del portale

#### GLI OPERATORI ABILITATI

In (2) compare un menù a tendina contenente tutti gli operatori abilitati ad operare su M-GAS, di competenza dell'utente corrente. Le operazioni che l'utente compie sul portale, come per esempio la sottomissione di offerte, sono associate all'operatore selezionato in quel menù.

#### IL MENÙ

Alla sezione (3) abbiamo il menù contenente il link a tutte le pagine che l'utente può raggiungere. Si nota una sezione **informazioni** dove sono raggruppate tutte le pagine recanti informazioni utili agli utenti. Nella sezione **mercato a termine** sono concentrate le pagine per la sottomissione e monitoraggio delle offerte, stato e risultati delle sessioni di mercato, informazioni sulle posizioni nette e sulla garanzia finanziaria.

Infine nella sezione **messaggi** sono riportate le pagine per l'upload dei file xml e la lista dei messaggi di input e output di competenza degli operatori associati all'utente.

#### IL CONTENUTO PRINCIPALE

Nell'ultima sezione, ovvero la (4), verrà mostrato il contenuto delle pagine. La home page, cioè quella mostrata in Figura 14, è la pagina che contiene le comunicazioni agli operatori.

#### FILTRI E REPORT

Prima di passare in rassegna le pagine del portale, occorre illustrare una funzionalità comune a tutte le pagine che mostrano un report.

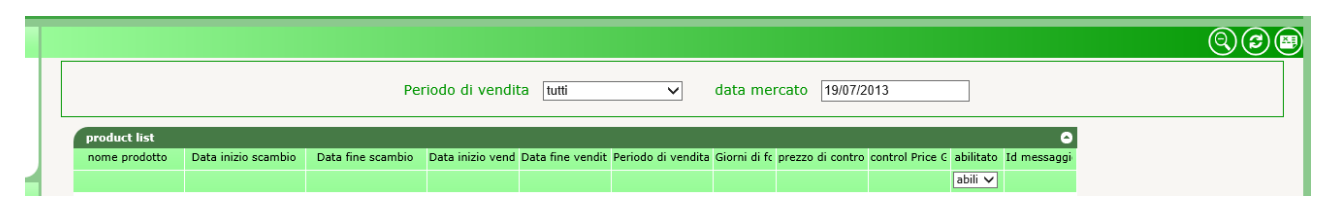

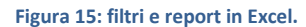

Ogni pagina con report ha una sezione filtri che solitamente non viene mostrata all'apertura della pagina. Per mostrarla, occorre cliccare sull'icona (a) del gruppo in alto a destra. Viceversa, per nasconderla, si deve cliccare invece sull'icona (a). Quella che compare è la sezione dei filtri in cui, in generale, è possibile inserire valori che mirano a restringere il numero di risultati forniti dal report sottostante. Per ricaricare il report tenendo conto degli opportuni filtri, occorre cliccare su (c). Infine, è possibile esportare il report in formato Excel, cliccando su (c). Dopo aver cliccato, la pagina chiede di salvare il report in formato Excel, riportando tutti i risultati, senza ovviamente la paginazione di essi, come invece accade sulla pagina web.

Alcuni filtri, sono riportati per praticità sulle colonne. In Figura 15, la penultima colonna "abilitato", contiene un filtro che mostra tutti i valori possibili. Una volta modificato il filtro, il refresh è automatico.

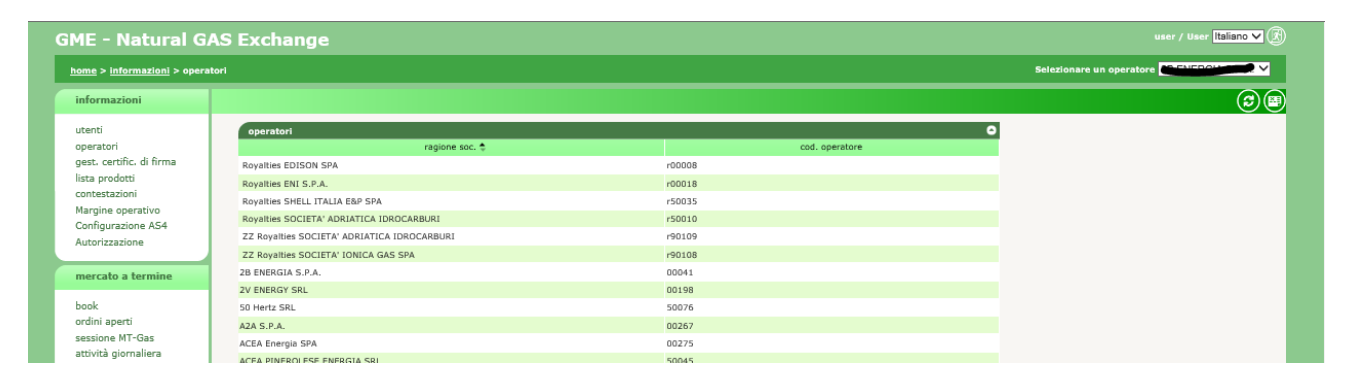

Figura 16: la lista degli operatori abilitati alla piattaforma.

## LA PAGINA OPERATORI

Nella pagina operatori è riportata la lista degli operatori abilitati ad operare su M-GAS. La pagina è in sola lettura e riporta esclusivamente le informazioni riguardanti la ragione sociale e il codice operatore.

## LA PAGINA UTENTI

La pagina utenti è un'altra pagina in sola lettura che permette di visualizzare tutti gli utenti abilitati ad operare per conto dell'operatore selezionato nel menu a tendina in alto a destra.

|                              | S LAChange      |           |         |             |        |                 |                  |                  |                        |              |           |                            |
|------------------------------|-----------------|-----------|---------|-------------|--------|-----------------|------------------|------------------|------------------------|--------------|-----------|----------------------------|
| <u>informazioni</u> > utenti |                 |           |         |             |        |                 |                  |                  |                        |              |           | Selezionare un operatore 🏅 |
| nazioni                      |                 |           |         |             |        |                 |                  |                  |                        |              |           |                            |
|                              | utenti          |           |         |             |        |                 |                  |                  |                        |              | ٥         |                            |
| ori                          | codice utente 🕏 | nome      | cognome | Descrizione | tel.   | email           | certificato      | cert. di firma   | operatori              | abili        | refresh   |                            |
| ertific. di firma<br>rodotti |                 | المعيين د | DECHEN  | User        |        |                 | infocert auth A  | infocert sign AC | 2B ENERGIA S.P.A. 🗹    | $\checkmark$ | 10        |                            |
| tazioni                      | -               | Cordreau, |         | User        |        |                 | infocert auth A  | infocert sign AC | 2B ENERGIA S.P.A. 🗹    | $\checkmark$ | 10        |                            |
| e operativo<br>urazione AS4  |                 |           |         | User        |        |                 | ACT              | ACT              | 2B ENERGIA S.P.A. 🗹    | $\checkmark$ | 10        |                            |
| zazione                      |                 | -         | ~       | User        |        |                 | infocert auth A  | infocert sign AC | 2B ENERGIA S.P.A. 🗹    | V            | 10        |                            |
| ito a termine                |                 |           |         | User        | •      | 70              | ACT              | ACT              | 2B ENERGIA S.P.A. 🗹    | $\checkmark$ | 10        |                            |
|                              |                 | -         |         | User        |        | _               | ACT              | ACT              | 2B ENERGIA S.P.A. 🗹    | V            | 10        |                            |
| aperti                       |                 | -         | _       | User        |        |                 | Vinfocert auth A | ACT              | 2B ENERGIA S.P.A. 🗹    | $\checkmark$ | 10        |                            |
| ie MI-Gas<br>à giornaliera   |                 | -         |         | User        |        |                 | infocert auth A  | infocert sign AC | 2B ENERGIA S.P.A. 🗹    | V            | 10        |                            |
| ferte                        | - Topos         | _         |         | User        | 111    |                 | •                |                  | 2B ENERGIA S.P.A. 🗹    | $\checkmark$ | 10        |                            |
| ine netta                    | user            | user      | user    | User        |        | -               |                  |                  | 2B ENERGIA S.P.A. 🗹    | V            | 10        |                            |
| ni consegnate                |                 |           |         | 🖙 🛹 Pagina: | 1 - Nº | totale pagine:1 | ⊳ ⊳i 110 ¥ Ri    | ghe per pagina   | Righe da 1 a 10 - Nº d | li righe     | totali:10 |                            |

#### Figura 17: la pagina utenti.

Le informazioni in tabella riportano rispettivamente, lo username, il nome e cognome dell'utente, il ruolo dell'utente, informazioni sul certificato di autenticazione e di firma, l'operatore per cui sono abilitati ad operare (ovvero l'operatore corrente) e l'indicazione se l'utente è abilitato o meno.

#### LISTA PRODOTTI

Continuando con la rassegna delle pagine, incontriamo la lista prodotti. E' un report che riporta i prodotti creati nella piattaforma. Di default vengono mostrati solo i prodotti in contrattazione nella data odierna. E' comunque possibile modificare i valori dei filtri, accedendo al pannello nascosto per la gestione dei filtri.

| ME - Natural GAS                                | Exchange       | э                   |                     |                 |                   |                    |              |                  |                   |              |               |
|-------------------------------------------------|----------------|---------------------|---------------------|-----------------|-------------------|--------------------|--------------|------------------|-------------------|--------------|---------------|
| <u>home</u> > <u>informazioni</u> > lista prodo | otti           |                     |                     |                 |                   |                    |              |                  |                   |              |               |
| informazioni                                    |                |                     |                     |                 |                   |                    |              |                  |                   |              |               |
| utenti                                          | product list   |                     |                     |                 |                   |                    |              |                  |                   |              | 0             |
| operatori<br>Jost certific di firma             | nome prodotto  | inizio contrat.     | fine contrat.       | inizio delivery | fine delivery     | Periodo di vendita | Giorni di fi | prezzo di contro | c control Price G | abilitato    | id msg        |
| prodotti                                        | CY-2020        | 30/12/2018 06:00:00 | 30/12/2019 02:30:00 | 01/01/2020      | 31/12/2020        | Annuale            | 366          | 21.82            | 0.25              |              | 576294        |
| testazioni                                      | Q-2020-04      | 29/09/2019 06:00:00 | 29/09/2020 02:30:00 | 01/10/2020      | 31/12/2020        | Trimestrale        | 92           | 25,86            | 0,25              | 1            | 576291        |
| rgine operativo<br>nfigurazione AS4             | SS-2020        | 30/03/2019 06:00:00 | 30/03/2020 02:30:00 | 01/04/2020      | 30/09/2020        | Semestrale         | 183          | 24,99            | 0,25              | 4            | 576292        |
| utorizzazione                                   | Q-2020-03      | 29/06/2019 06:00:00 | 29/06/2020 02:30:00 | 01/07/2020      | 30/09/2020        | Trimestrale        | 92           | 24,78            | 0,25              | 1            | 576290        |
|                                                 | Q-2020-01      | 30/12/2018 06:00:00 | 30/12/2019 02:30:00 | 01/01/2020      | 31/03/2020        | Trimestrale        | 91           | 23,9             | 0,25              | $\checkmark$ | 576288        |
| ercato a termine                                | Q-2020-02      | 30/03/2019 06:00:00 | 30/03/2020 02:30:00 | 01/04/2020      | 30/06/2020        | Trimestrale        | 91           | 25,2             | 0,25              | 1            | 576289        |
| ok.                                             | M-2020-02      | 31/10/2019 06:00:00 | 31/01/2020 02:30:00 | 01/02/2020      | 29/02/2020        | Mensile            | 29           | 26,4             | 0,25              | 1            | 576287        |
| dini aperti                                     | WE-2019-51     | 30/11/2019 06:00:00 | 29/02/2029 02:30:00 | 01/03/2020      | 31/03/2020        | Mensile            | 2            | 22.12            | 0.25              | ×            | 0             |
| essione MT-Gas                                  | BoM-2019-12-11 | 19/12/2019 06:00:00 | 20/12/2019 02:30:00 | 21/12/2019      | 31/12/2019        | Balance of Month   | 11           | 25               | 0,25              | 1            | 0             |
| ttività giornaliera                             | MI-2019-12-19  | 19/12/2019 06:00:00 | 20/12/2019 02:30:00 | 19/12/2019      | 19/12/2019        | Giornaliero di MI  | 1            |                  | 100               | ~            | 0             |
| ta offerte                                      | MGP-2019-12-20 | 17/12/2019 06:00:00 | 20/12/2019 02:30:00 | 20/12/2019      | 20/12/2019        | Giornaliero di MGP | 1            |                  | 100               | $\checkmark$ | 0             |
| osizione netta                                  | MGP-2019-12-21 | 18/12/2019 06:00:00 | 21/12/2019 02:30:00 | 21/12/2019      | 21/12/2019        | Giornaliero di MGP | 1            |                  | 100               | $\checkmark$ | 0             |
| osizioni consegnate                             | MGP-2019-12-22 | 19/12/2019 06:00:00 | 22/12/2019 02:30:00 | 22/12/2019      | 22/12/2019        | Giornaliero di MGP | 1            |                  | 100               | V            | 0             |
| estione Garanzie                                |                |                     | ान २न               | Pagina: 1 - 1   | v° totale pagine: | 1 → + 110 ¥ Rig    | ihe per pa   | gina             | Righe da 1 a 14   | - Nº di riç  | ghe totali:14 |

#### Figura 18: la lista prodotti.

Le colonne visualizzate sono rispettivamente: il nome del prodotto, le date di inizio e fine contrattazione, le date di inizio e fine consegna, il periodo di vendita, i giorni di fornitura, il prezzo di controllo, lo scostamento dal prezzo di controllo (in percentuale), l'indicazione se il prodotto è abilitato o meno.

# CONTESTAZIONI

 In Figura 19 e' mostrata la pagina delle contestazioni tramite la quale e' possibile monitorare lo stato di avanzamento delle contestazioni. Ogni contestazione può essere inserita e poi aggiornata associandole nuovi messaggi. E' possibile vedere la lista di tutte le contestazioni fatte per l'operatore che si rappresenta e in particolare: Il titolo della contestazione, lo stato, il codice della società (operatore) cui la contestazione fa riferimento, l'utente che ha fatto la contestazione, il timestamp indicante il momento della sottomissione e poi un link che relativo a : I messaggi associati alla contestazione selezionata

• Possibilita' di aggiungere un nuovo messaggio alla contestazione già aperta.

| 1E - Natural C                         | GAS Exchange             |             |                   |                          |                     |                                 |
|----------------------------------------|--------------------------|-------------|-------------------|--------------------------|---------------------|---------------------------------|
| <u>ome</u> > <u>informazioni</u> > con | testazioni               |             |                   |                          |                     |                                 |
| informazioni                           |                          |             |                   |                          |                     |                                 |
| tenti                                  | lista offerte            |             |                   |                          |                     | 0                               |
| peratori                               | titolo 🗢                 | stato       | cod. operatore    | utente                   | timestamp           | link                            |
| est, certific, di firma                |                          |             |                   |                          |                     |                                 |
| ista prodotti                          | CONTESTAZIONE 19/12/2019 | in attesa   | 00041             | user                     | 19/12/2019 10:24:54 | messaggi   nuovo messaggio      |
| Margine operativo                      |                          | 🖙 🤜 Pagina: | 1 - Nº totale pag | gine:1 🕞 🕫 110 🗸 Righe p | er pagina Righe     | da 1 a 1 - Nº di righe totali:1 |
| Configurazione AS4                     |                          |             |                   |                          |                     |                                 |
| Autorizzazione                         |                          |             |                   |                          |                     |                                 |
|                                        |                          |             |                   |                          |                     |                                 |
| nercato a termine                      |                          |             |                   |                          |                     |                                 |
| ak                                     |                          |             |                   |                          |                     |                                 |
| rdini aperti                           |                          |             |                   |                          |                     |                                 |
| essione MT-Gas                         |                          |             |                   |                          |                     |                                 |
| ttività giornaliera                    |                          |             |                   |                          |                     |                                 |
| lista offerte                          |                          |             |                   |                          |                     |                                 |

#### Figura 19: contestazioni

Utilizzando l'icona 🕒 è possibile quindi aprire la finestra per aggiungere una contestazione, come mostrato in Figura 20.

| cod. operatore | 0123GD        |
|----------------|---------------|
| utente         | test          |
| titolo         |               |
| testo          | $\bigcirc$    |
|                | firma e invia |

Figura 20: inserimento nuova contestazione

## IL BOOK

Passiamo ora alla sezione mercato a termine.

In Figura 21 è mostrato il book di negoziazione delle offerte. Ogni riga del book riporta i prodotti negoziabili nel momento in cui è visualizzato il book. Per ogni prodotto vengono mostrate le eventuali migliori offerte di acquisto e vendita, dettagliate con quantità (espressa in MW) e prezzo.

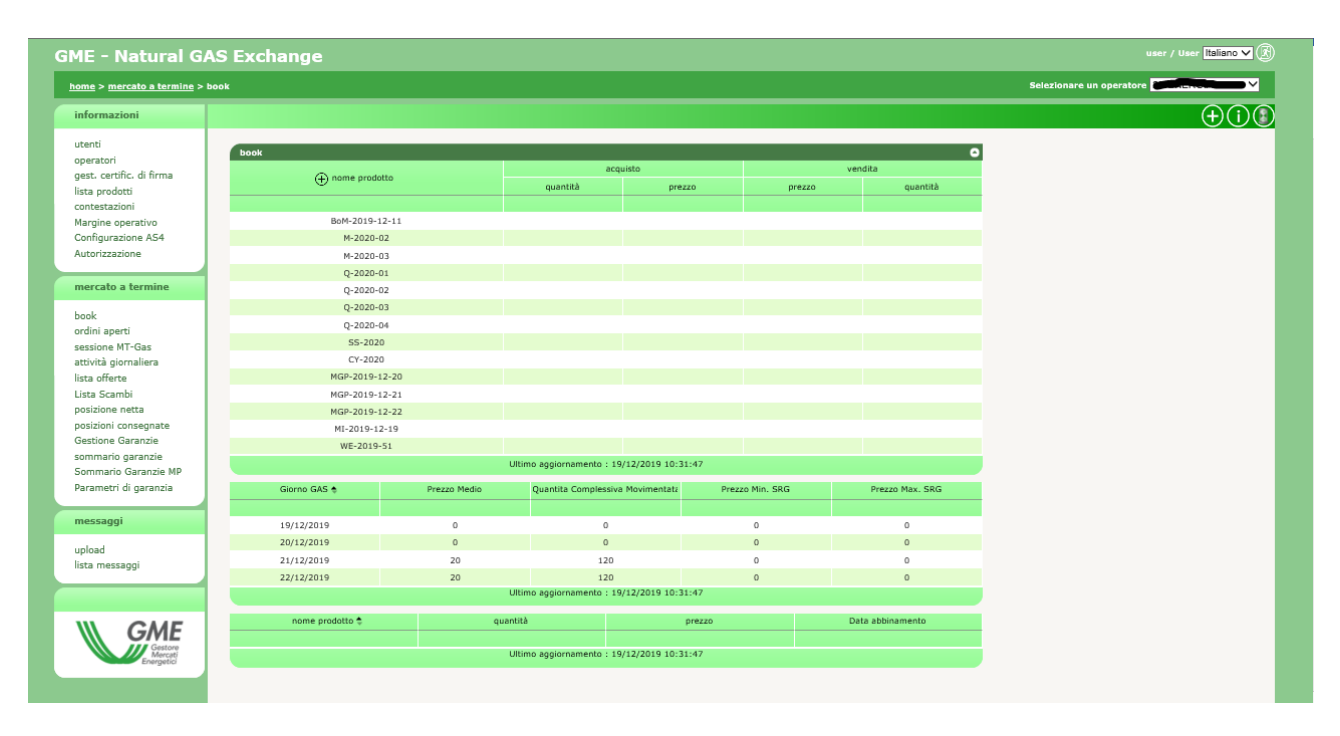

Figura 21: il book di negoziazione.

Oltre a quanto descritto sopra, la pagina in questione contiene anche una sezione dedicata all'andamento prezzi (aggiornata ad ogni nuovo abbinamento). Tale sezione mostra, per ogni prodotto negoziato su M-GAS e MPL, le seguenti informazioni:

- Prezzo medio: la media ponderata, pesata sulla base dei quantitativi di gas, espressi in energia (MWh/giornalieri), dei prezzi di tutte le offerte accettate, con consegna per il giorno gas G, comprese le transazioni effettuate da SRG.
- Quantità complessiva movimentata: Quantitativo complessivo, in valore assoluto, delle offerte accettate con consegna nel giorno G, espresso in MWh/giornalieri interi (nessuna cifra decimale è accettata).
- Prezzo minimo SRG: il prezzo minore tra i prezzi di tutte le vendite, con consegna per il giorno gas G, concluse da SRG.
- Prezzo massimo SRG: il prezzo maggiore tra i prezzi di tutti gli acquisti, con consegna per il giorno gas G conclusi da SRG.

| Prodotto       | Prezzo Medio | Quantita Complessiva Movimentata   | Prezzo Min. SRG | Prezzo Max. SRG |
|----------------|--------------|------------------------------------|-----------------|-----------------|
|                |              |                                    |                 |                 |
| MGP-2016-09-20 | 0            | 0                                  | 0               | 0               |
| MGP-2016-09-21 | 0            | 0                                  | 0               | 0               |
| MGP-2016-09-22 | 0            | 0                                  | 0               | 0               |
| MGP-2016-09-23 | 0            | 0                                  | 0               | 0               |
| MI-2016-09-19  | <u>0</u>     | <u>0</u>                           | <u>0</u>        | <u>0</u>        |
| MI-2016-09-20  | 0            | 0                                  | 0               | 0               |
|                | Ultir        | no aggiornamento : 20/09/2016 12.2 | 6.48            |                 |

#### Figura 22: Andamento Prezzi

Per modificare il tempo di refresh occorre cliccare su l'icona in alto a destra, impostando il tempo di refresh in secondi, come indicato in Figura23.

| 🕻 modifica tempo di re 🗴 |        |
|--------------------------|--------|
|                          |        |
| tempo di refresh         |        |
| 10                       |        |
| sec.                     |        |
|                          | vendi  |
| invia annulla            | prezzo |
|                          |        |
|                          |        |
|                          |        |
|                          |        |
|                          |        |
|                          | 31,000 |
|                          |        |

#### Figura 23: modificare il tempo di refresh

# LA SOTTOMISSIONE DELLE OFFERTE

L'utente con diritti di **user** (o con diritti di **utente per MT-Gas** o **utente per MGP/MI-Gas**, limitatamente ai prodotti di competenza) può inserire offerte interagendo con il book in vari modi. Tutti questi modi hanno come effetto l'apertura di una finestra di popup contenente tutti i campi necessari per sottomettere un'offerta (Figura24).

La prima modalità richiede che l'utente clicchi sull'icona 🕒. Si apre la finestra di popup con i soli campi precompilati relativi alla modalità e alla data di scadenza.

E' possibile cliccare sul nome del prodotto per aprire un popup di sottomissione con preimpostato il nome del prodotto.

| Ø Nuova Offerta (MT) - Internet Explorer |                 | × |
|------------------------------------------|-----------------|---|
|                                          |                 |   |
|                                          |                 |   |
| operatore MyOperator2                    |                 |   |
| tipo di offerta acquisto 🗸               |                 |   |
| prodotto MGP-2017-11-16                  |                 |   |
| data mercato 15/11/2017                  |                 |   |
| modalità                                 |                 |   |
| quantità 1                               |                 |   |
| prezzo 17,000 €/MWh                      |                 |   |
| senza indicazione di prezzo              |                 |   |
| fino a canc. 15/11/2017                  |                 |   |
| controvalore 408,00 €                    |                 |   |
| quantità MWh/giorno 24,00 MWh/g          |                 |   |
| Volume 24,00 MVM                         |                 |   |
| calcola                                  |                 |   |
|                                          |                 |   |
|                                          |                 |   |
| <u> </u>                                 | me <u>S.p.a</u> |   |
|                                          |                 |   |

Figura 24: popup di invio dell'offerta

Infine è possibile cliccare sulla cella del prezzo di acquisto o di vendita. Questo causa l'apertura di un popup con nome prodotto e tipo di offerta preimpostati (il tipo di offerta è l'opposto di quello della cella su cui si è cliccato, quindi se l'utente ha cliccato sulla cella del prezzo di acquisto, il tipo di acquisto preimpostato sarà di vendita).

La quantità sottomessa sarà espressa in MW. Se nella cella è presente un prezzo (cioè se esiste già un'offerta sul book), il popup cattura prezzo e quantità e li presenta nei rispettivi campi di input. L'utente potrà comunque modificarne i valori, prima di procedere all'invio.

Fra i campi editabili nel popup di sottomissione, notiamo quello relativo alla modalità di presentazione dell'offerta: **normale, esegui e cancella** ed **esegui o cancella**. Riguardo ad **esegui e cancella**, l'offerta viene presentata sul book, abbinata per la quantità abbinabile e quindi rimossa dal book. Se non vi sono offerte di segno opposto, l'offerta permane sul book finché viene abbinata in tutto o in parte. A seguito dell'abbinamento viene rimossa.

La modalità **esegui o cancella** prevede che l'offerta venga abbinata totalmente, nel caso non sia possibile al momento della presentazione sul book, l'offerta viene rimossa.

La check-box per il prezzo illimitato consente di abbinare l'offerta con tutte le offerte presenti sul book (relativamente al prodotto in questione), limitatamente alla quantità abbinabile.

La data di scadenza consente di indicare la data di mercato fino alla quale l'offerta deve essere presentata sul book. Scaduta la data, l'offerta viene automaticamente revocata.

| <i> </i> Nuova Offerta | ı (MT) - Internet Explorer |                | - [              | × |
|------------------------|----------------------------|----------------|------------------|---|
|                        |                            |                |                  |   |
|                        |                            |                |                  |   |
|                        |                            |                |                  |   |
|                        | operatore                  | MyOperator1    |                  |   |
|                        | tipo di offerta            | acquisto       |                  |   |
|                        | prodotto                   | MGP-2017-12-01 |                  |   |
|                        | marketdate                 | 29/11/2017     |                  |   |
|                        | modalità                   | acquisto       |                  |   |
|                        | quantità                   | 15,000 MW      |                  |   |
|                        | prezzo                     | 17,000 €/MWh   |                  |   |
|                        | fino a canc.               | 29/11/2017     |                  |   |
|                        | annulla                    | invia          |                  |   |
|                        |                            |                | <u>Gme S.p.a</u> |   |
|                        |                            |                |                  |   |
|                        |                            |                |                  |   |
|                        |                            |                |                  |   |
|                        |                            |                |                  |   |
|                        |                            |                |                  |   |
|                        |                            |                |                  |   |
|                        |                            |                |                  |   |
|                        |                            |                |                  |   |

-

Figura 25: la preview di firma

Cliccando sul pulsante **firma e invia** si procede la visualizzazione della preview, che rappresenta anche il documento che viene firmato digitalmente.

Cliccando su invia, si invia l'offerta al sistema e si può scaricare l'FA cliccando sul pulsante Carica FA.

|               | 🗃 http://localhost:5240/?MarketTypeCode=MT&OffersId=0&SessionsId=0 – 🗖 🔤 |                |
|---------------|--------------------------------------------------------------------------|----------------|
| me prodotto   |                                                                          | ja<br>quantiti |
| -BoM-2013-7-2 | Esite unload                                                             |                |
| ST-M-2013-8   | Carles EA                                                                |                |
| ST-Q-2013-4   | Carcalia                                                                 |                |
| ST-Q-2014-1   |                                                                          |                |
| ST-Q-2014-2   |                                                                          |                |
| ST-Q-2014-3   |                                                                          |                |
| T-B-2013-INV  |                                                                          |                |
| T-B-2014-EST  |                                                                          | 1.0            |
| EST-Y-2014    |                                                                          |                |
| EST-TY-2013   |                                                                          |                |
| -MI-2013-7-1  |                                                                          | 1.1            |
|               | Gme S.p.a                                                                |                |
|               |                                                                          |                |

#### Figura 26: caricamento dell'FA.

Quando il sistema avrà elaborato l'offerta, apparirà il link mostrato in Figura 27. L'indicazione fra parentesi quadre indica quante transazioni inserite sono andate a buon fine. Nell'esempio una su una, ovvero [1/1].

| C http://iocanica | ase to ridinessage - corocate outriessage - occount | COOM-      |
|-------------------|-----------------------------------------------------|------------|
| (+) nome prodotto |                                                     | a quanțită |
| TEST-BoM-2013-7-2 | Esito transazione                                   |            |
| TEST-M-2013-8     | FA Offers.xml [1/1]                                 |            |
| TEST-Q-2013-4     |                                                     |            |
| TEST-Q-2014-1     |                                                     |            |
| TEST-Q-2014-2     |                                                     |            |
| TEST-Q-2014-3     |                                                     |            |
| TEST-B-2013-INV   |                                                     |            |
| TEST-B-2014-EST   |                                                     |            |
| TEST-Y-2014       |                                                     |            |
| TEST-TY-2013      |                                                     |            |
| TEST-MI-2013-7-1  |                                                     |            |

#### Figura 27: esito della transazione

# LA MODIFICA DELLE OFFERTE

L'utente può modificare i dettagli e lo stato di una sua offerta, nel periodo in cui la sessione di mercato è aperta alla contrattazione.

L'operazione si esegue nella pagina ordini aperti, riportata in Figura 28.

| ni ape | rti News - Clicca | re qui per leç | igere la comun | icazione agl | Se            | lezionare un op | eratore     | -             |            | _               |               |
|--------|-------------------|----------------|----------------|--------------|---------------|-----------------|-------------|---------------|------------|-----------------|---------------|
|        |                   |                |                |              |               |                 |             |               |            |                 | 60            |
| ordin  | i aperti          |                |                |              |               |                 | _           |               |            |                 | 0             |
|        | nome prodotto     | q.tà HW        | tipo           | prezzo       | controvalore  | data            | op,         | stato         | scadenza   | contropart      | modalità      |
|        |                   |                | tutti 🗸        |              |               |                 |             | tutti 🗸       |            |                 |               |
|        | MGP-2017-11-30    | 11             | acquisto       | 17,000       | 4488,000      | 29/11/2017 10   | MyOperator1 | Visibile      | 30/11/2017 |                 | Normale       |
|        | MI-2017-11-29     | 35             | vendita        | 17,000       | 14280,000     | 29/11/2017 10   | MyOperator1 | Visibile      | 30/11/2017 |                 | Normale       |
|        | MGP-2017-12-01    | 15             | acquisto.      | 17,000       | 6120,000      | 29/11/2017 10   | MyOperator1 | Visibile      | 30/11/2017 |                 | Normale       |
| tutt   |                   |                |                | ··· ·· Pagin | a: 1 - Nº tot | tale pagine:1   | 200 V Rig   | he per pagina | Righe      | da 1 a 3 - N* d | righe totali: |

Figura 28: la pagina ordini aperti

Le colonne della tabella riportano rispettivamente il nome del prodotto, la quantità sottomessa espressa in MW, il tipo dell'offerta, il prezzo sottomesso, il controvalore totale, la data di sottomissione, il codice dell'operatore, lo stato dell'offerta, la scadenza dell'offerta, l'eventuale controparte OTC e la modalità di presentazione (**normale, esegui e cancella, esegui o cancella**).

| 🥔 modifica offerta (MT) - Internet Explorer 🛛 🗌 🗙                                        |  |
|------------------------------------------------------------------------------------------|--|
|                                                                                          |  |
|                                                                                          |  |
| operatore MyOperator2                                                                    |  |
| tipo di offerta vendita 🗸                                                                |  |
| prodotto MGP-2017-11-16                                                                  |  |
| data mercato 15/11/2017                                                                  |  |
| modalità Normale 🗸                                                                       |  |
| quantità 100 × MW                                                                        |  |
| prezzo 17,000 €/MWh                                                                      |  |
| senza indicazione di prezzo                                                              |  |
| Valida fino alla sessione del: 16/11/2017                                                |  |
| NB: la sessione si chiude alle ore 3.00 del giorno successivo a quello sopra<br>indicato |  |
| calcola                                                                                  |  |
| annulla firma e invia                                                                    |  |
| <u>Gme S.p.a</u>                                                                         |  |
|                                                                                          |  |
|                                                                                          |  |

Figura 29: modifica di un'offerta

Cliccando su una riga della tabella, si apre un popup del tutto simile alla finestra di sottomissione delle offerte, in cui è possibile modificare i dettagli dell'offerta come, per esempio, il prezzo e la quantità.

Selezionando invece la checkbox nella prima colonna (selezionare la checkbox **tutti**, per selezionare tutte le righe visibili), si può modificare lo stato delle offerte selezionate, agendo sui tre pulsanti sottostanti la tabella. **Nascondi** permette di nascondere momentaneamente un'offerta, con la conseguenza che non sarà più visibile sul book e per tanto non più abbinabile.

Mostra rende visibili le offerte nascoste, facendole riapparire sul book. Ritira revoca definitivamente un'offerta.

| 🧭 ordini aperti (N | 4T) - Internet Explorer |          | -      | ,D | × |
|--------------------|-------------------------|----------|--------|----|---|
|                    |                         |          |        |    |   |
|                    |                         |          |        |    |   |
|                    | operatore               | GME      |        |    |   |
|                    | ordini aperti           |          |        |    |   |
|                    | Id offerta              | stato    |        |    |   |
|                    |                         |          |        |    |   |
|                    | 764326                  | Ritirata |        |    |   |
|                    | 194321                  | Roteraça |        |    |   |
|                    |                         |          | _      |    |   |
|                    | firma e in              | via      |        |    |   |
|                    |                         |          |        |    |   |
|                    |                         |          |        |    |   |
|                    |                         |          |        |    |   |
|                    |                         |          |        |    |   |
|                    |                         |          |        |    |   |
|                    |                         |          |        |    |   |
|                    |                         |          | Gme Su |    |   |
|                    |                         |          |        |    |   |
|                    |                         |          |        |    |   |
|                    |                         |          |        |    |   |
|                    |                         |          |        |    |   |
|                    |                         |          |        |    |   |
|                    |                         |          |        |    |   |
|                    |                         |          |        |    |   |
|                    |                         |          |        |    |   |

Figura 30: la procedura di invio del cambiamento di stato.

Una volta premuto uno dei tre pulsanti, si apre un popup che mostra la sintesi delle operazioni in via di sottomissione. Cliccando **firma e invia**, si procede con la firma di quanto visualizzato e infine si può attendere l'esito, come già mostrato in Figura 26 e Figura 27.

Si noti che a seguito di un'operazione di modifica di un'offerta o di cambiamento di stato di un'offerta, l'offerta stessa perde la priorità temporale rispetto alle altre offerte già presenti sul book. Quindi, a parità di prezzo, un'offerta modificata o soggetta a cambiamento di stato sarà la meno prioritaria rispetto alle offerte presenti sul book al momento del cambiamento.

# I DETTAGLI DEL BOOK

Ritornando sul book, è possibile visualizzare dettagli statistici relativi ai prodotti e alle offerte abbinate, cliccando sull'icona (i) e visualizzando quanto mostrato in Figura 31.

| dettagli book      |           |        |               |        |                |              |              |           |              |           |              |        | •       |
|--------------------|-----------|--------|---------------|--------|----------------|--------------|--------------|-----------|--------------|-----------|--------------|--------|---------|
| nome prodotto      | MarketSic | giorni | prezzo di con | volume | Prezzo di rife | Prezzo massi | Prezzo minim | LastMarke | LastTime     | LastPrice | LastQuantity | Change |         |
|                    |           |        |               |        |                |              |              |           |              |           |              |        |         |
| TEST-BoM-2013-7-23 |           | 30     | 32,000        | 0      | 0              | 0            | 0            |           |              | 0         | 0            | =      | Grafico |
| TEST-M-2013-8      |           | 30     | 32,000        | 0      | 0              | 0            | 0            |           |              | 0         | 0            | =      | Grafico |
| TEST-Q-2013-4      |           | 30     | 32,000        | 0      | 0              | 0            | 0            |           |              | 0         | 0            | =      | Grafico |
| TEST-Q-2014-1      |           | 30     | 32,000        | 0      | 0              | 0            | 0            |           |              | 0         | 0            | =      | Grafico |
| TEST-Q-2014-2      | vendita   | 30     | 32,000        | 450    | 32,000         | 32,000       | 32,000       | vendita   | 22/07/2013 0 | 32,000    | 15,000       | =      | Grafico |
| TEST-Q-2014-3      |           | 30     | 32,000        | 0      | 0              | 0            | 0            |           |              | 0         | 0            | =      | Grafico |
| TEST-B-2013-INV    | acquisto  | 30     | 32,000        | 2400   | 29,500         | 33,000       | 25,000       | acquisto  | 22/07/2013 0 | 33,000    | 45,000       | +      | Grafico |
| TEST-B-2014-EST    |           | 30     | 32,000        | 0      | 0              | 0            | 0            |           |              | 0         | 0            | =      | Grafico |
| TEST-Y-2014        |           | 30     | 32,000        | 0      | 0              | 0            | 0            |           |              | 0         | 0            | =      | Grafico |
| TEST-TY-2013       |           | 30     | 32,000        | 0      | 0              | 0            | 0            |           |              | 0         | 0            | =      | Grafico |
| TEST-MI-2013-7-22  |           | 30     | 32.000        | 0      | 0              | 0            | 0            |           |              | 0         | 0            | =      | Grafico |

Figura 31: dettagli del book

Nella tabella si possono visualizzare dati quali il nome e altri dati specifici del prodotto, il volume scambiato (espresso in MWh/giornalieri), il prezzo di riferimento, quello massimo e minimo, la data dell'ultimo abbinamento, l'ultima quantità abbinata. Si può esaminare se il prezzo di riferimento è in aumento o discesa e si può visualizzare un grafico che mostra gli abbinamenti nel tempo, con relativi prezzi e quantità (espressa in MWh/giornalieri).

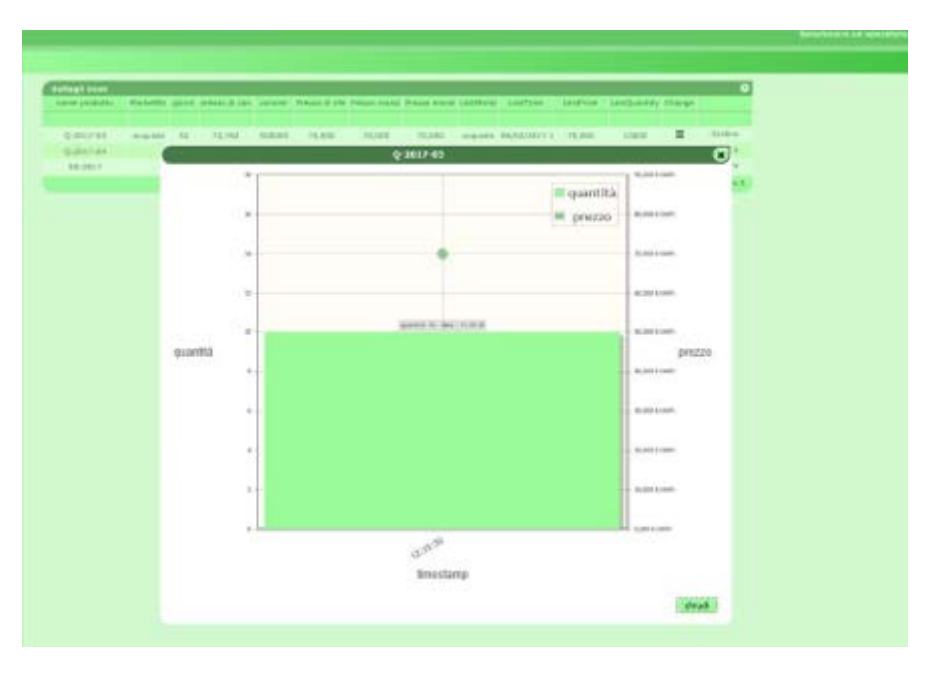

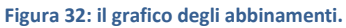

# LISTA SESSIONI

Nella pagina sessione MT-gas è possibile visualizzare lo stato delle sessioni di mercato (Figura 33), con dettagli quali la data di mercato, l'orario di apertura e chiusura, lo stato della sessione e, nel caso la sessione sia chiusa, alcuni dettagli quali il prezzo massimo e minimo, il prezzo di riferimento e la quantità scambiata (espressa in MWh/giornalieri).

| _             |                     |                     |                     |        |                          |                  |                       |                  |
|---------------|---------------------|---------------------|---------------------|--------|--------------------------|------------------|-----------------------|------------------|
| sessione MT-0 | ias -               |                     |                     |        |                          |                  |                       | 0                |
| id sessione   | data                | apertura            | chiusura            | stato  |                          |                  |                       |                  |
|               | 22/07/1998 - 22/07/ |                     |                     |        |                          |                  |                       |                  |
| 58114         | 22/07/2013          | 22/07/2014 07.00.00 | 22/07/2014 06.00.00 | DEL    |                          |                  |                       |                  |
| 58476         | 22/07/2013          | 22/07/2013 08.33.38 | 22/07/2013 13.00.00 | APERTA |                          |                  |                       |                  |
| 57383         | 21/07/2013          | 21/07/2014 07.00.00 | 21/07/2014 06.00.00 | DEL    |                          |                  |                       |                  |
| 57748         | 21/07/2013          | 21/07/2013 07.00.00 | 21/07/2013 06.00.00 | NEW    |                          |                  |                       |                  |
| 58113         | 21/07/2013          | 21/07/2014 07.00.00 | 21/07/2014 06.00.00 | DEL    |                          |                  |                       |                  |
| 57382         | 20/07/2013          | 20/07/2014 07.00.00 | 20/07/2014 06.00.00 | DEL    |                          |                  |                       |                  |
| 57747         | 20/07/2013          | 20/07/2013 07.00.00 | 20/07/2013 06.00.00 | NEW    |                          |                  |                       |                  |
| 58112         | 20/07/2013          | 20/07/2014 07.00.00 | 20/07/2014 06.00.00 | DEL    |                          |                  |                       |                  |
| 57381         | 19/07/2013          | 19/07/2014 07.00.00 | 19/07/2014 06.00.00 | DEL    |                          |                  |                       |                  |
| 57745         | 19/07/2013          | 19/07/2013 08.45.00 | 19/07/2013 13.00.00 | CHIUSA | Max price:<br>Ref price: | 27,400<br>25,218 | Min price:<br>Volume: | 25,000<br>22,000 |
| 58111         | 19/07/2013          | 19/07/2014 07.00.00 | 19/07/2014 06.00.00 | DEL    |                          |                  |                       |                  |
| 56285         | 18/07/2013          | 18/07/2013 16.54.00 | 18/07/2013 21.00.00 | CHIUSA | Max price:<br>Ref price: | 0                | Min price:<br>Volume: | 0                |
| 57380         | 18/07/2013          | 18/07/2014 07.00.00 | 18/07/2014 06.00.00 | DEL    |                          |                  |                       |                  |

Figura 33: le sessioni di mercato.

Gli stati delle sessioni possono essere fra i seguenti:

- DEL: cancellata.
- NEW: nuova.
- PRED: predisposta all'apertura.
- OPEN: aperta alla contrattazione.
- SUSP: momentaneamente sospesa (gli operatori non possono contrattare).
- TERM: terminata (gli operatori non possono contrattare).
- CLOS: chiusa e confermata.

## ATTIVITÀ GIORNALIERA

La pagina attività giornaliera (Figura 34), mostra tutta l'attività di un operatore, in termini di operatività sul book. Vengono mostrati dettagli quali il nome del prodotto, la quantità sottomessa (espressa in MWh/giornalieri), il tipo di offerta, il prezzo sottomesso, il controvalore totale, il codice dell'operatore, lo stato dell'offerta, il timestamp, l'eventuale codice della controparte OTC, la modalità dell'offerta, l'utente che ha effettuato l'operazione, il volume totale (espresso in MWh/giornalieri), l'operazione effettuata, l'id univoco dell'offerta, l'id dell'eventuale abbinamento e l'eventuale codice di errore, nel caso l'offerta sia stata rifiutata (portando il puntatore del mouse sul codice, appare una tooltip con un testo descrittivo dell'errore).

|              |            |             |        |            |                 |            |                     |               |             |               |             |            |             |               | 00       |
|--------------|------------|-------------|--------|------------|-----------------|------------|---------------------|---------------|-------------|---------------|-------------|------------|-------------|---------------|----------|
| attività gia | matiera    |             |        |            |                 |            |                     |               |             |               |             |            |             |               | •        |
| ine proda    | 4.15 MWH/9 | tipo oper,  | presso | controvate | Codex Operatore | statu      | Smedanp             | contraparte C | modalită    | uterte        | volume Math | operatione | 10.000      | 12 100.755    | aijat.   |
| P-2017-1     | 24,000     | ecquilities | 17,000 | 408,000    | MyOperator2     | ecertate   | 15/11/2017 11:39:1  |               | Normaie     | emanuele.mail | 24          | ocartata   | 762366      |               |          |
| P-2017-1     | 24,000     | acquists    | 17,000 | 408,000    | HyOperator2     | sattomessa | 15/11/2017 11:39.0  |               | Normale     | enaruele mak  | 24          | sottomessa | 262366      |               |          |
| P-2017-5     | 24,000     | vendita     | 17,000 | 408,000    | MyOperatur2     | selfamessa | 15/11/2017 11:27:3  |               | Normale     | emanuele.mail | 24          | residua    | 762365      |               |          |
| 2-2017-1     | 24,000     | vendile     | 17,000 | 408,000    | MyOperator2     | sottomessa | 15/11/2017 11:27:2  |               | Nocrisile   | enanuele mait | 24          | abbinata   | 762365      | #2711         |          |
| P-2017-1     | 24,000     | Arquisto    | 17,000 | 408,000    | MyOperaturs     | abbineta   | 15/11/2017 11:27:2  |               | Normale     | emanuele mat  | 24          | abbinata   | 762364      | 87711         |          |
| 2-2017-1     | 48,000     | vendta      | 17,000 | #16,000    | MyOperator2     | sottomessa | 15/13/2017 31:27:2  |               | Normale     | enanuele mait | 48          | acitomessa | 762365      |               |          |
| P-2017-1     | 24,000     | acquisto    | 17,000 | 405,000    | MyOperatori     | sottomessa | 15/11/2017 11:26:4  |               | Normale     | emanuele mak  | 24          | sottomessa | 762364      |               |          |
|              |            |             |        |            |                 | Pagena: I  | - Nº totale pagere: | 1 an an 200 v | Righe per p | agina         |             | Ke         | te de 1 a 1 | - N* di righe | total:2. |

#### Figura 34: attività giornaliera.

## LISTA OFFERTE

La pagina lista offerte mostrata in Figura 35 riporta le offerte di competenza dell'operatore selezionato.

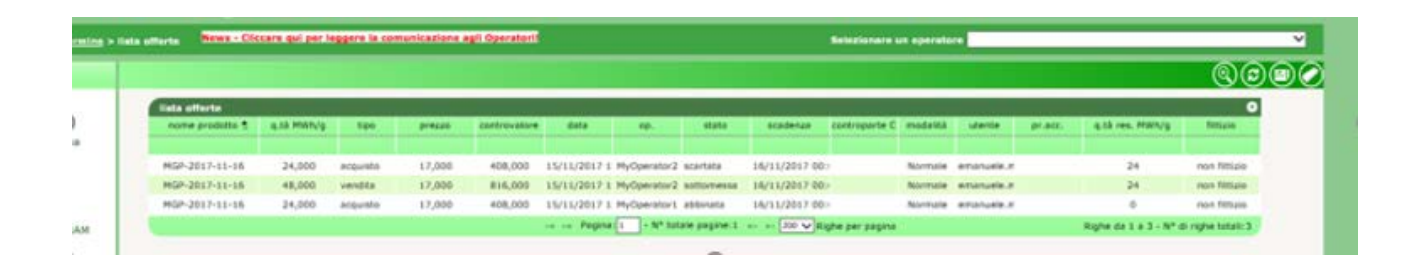

#### Figura 35: lista offerte.

Sono mostrati dettagli quali il nome del prodotto, la quantità sottomessa (espressa in MW/giornalieri), il tipo di offerta, il prezzo sottomesso, il controvalore, la data di sottomissione, il codice dell'operatore, lo stato dell'offerta, la data di scadenza, l'eventuale controparte OTC, la modalità di offerta, l'utente che ha gestito l'offerta, l'eventuale prezzo accettato, la quantità residua (espressa in MW/giornalieri) e l'indicazione se l'offerta sia reale o fittizia. Un'offerta reale (non fittizia) è un'offerta materialmente sottomessa da un operatore. Un'offerta fittizia è invece generata dal sistema nel momento in cui un prodotto va in cascading e l'operatore ha delle offerte abbinate per quel prodotto.

# POSIZIONE NETTA

La pagina posizione netta riportata in Figura 36 mostra le posizioni nette (espresse in MWh/giornaliere) sull'abbinato, relative ai prodotti attualmente in negoziazione.

| Carpa carilla |                 |                |                    |                  |                               |
|---------------|-----------------|----------------|--------------------|------------------|-------------------------------|
| 49. S         | ragione sociale | name produtta  | Periodo di xendita | pos. neita MWT/g | posizione netta fittula HMIVy |
| HyOgt         | MyOgs           | CY-2018        | Annuale            | -24,000          | 0,000                         |
| HyOjj2        | HyOp2           | CY-2018        | Annuale            | 24,000           | 0,000                         |
| MyOpt         | HyOp1           | M-2017-12      | Mensile            | -24,000          | 0,000                         |
| HyOJ2         | HyOp2           | H-2017-12      | Hensile            | 24,000           | 0,000                         |
| MyOperator1   | HyOperator1     | MGP-2017-11-16 | Giornaliero di MGP | -24,000          | 0,000                         |
| HyOperator2   | HyDperator2     | MGP-2017-11-16 | Giomaliero di MGP  | 24,000           | 8,000                         |
| HyOp1         | HyOp1           | Q-2018-01      | Trimestrate        | -24,000          | 0,000                         |
| HyOp2         | HyOg2           | Q-2018-01      | Trimestrale        | 24,000           | 0,000                         |
| HyOpt         | HyOps           | \$5-2018       | Semestrale         | -24,000          | 0,000                         |
| Hurba 2       | 84042           | \$5-2018       | Gemestrale         | 24.000           | 0.000                         |

Figura 36: posizione netta.

I prodotti la cui posizione netta è zero, non vengono mostrati.

## POSIZIONI CONSEGNATE

La pagina posizioni consegnate mostra invece la posizione netta (espressa in MWh/giornalieri) che deve essere consegnata a SNAM Rete Gas, relativamente ai soli prodotti MGP e MI. Tale posizione netta considera sia abbinamenti reali che derivanti da cascading.

|                      |        |                 |             |                           |                       |             |                | <b>®</b> ( |
|----------------------|--------|-----------------|-------------|---------------------------|-----------------------|-------------|----------------|------------|
| posizioni consegnate |        |                 |             |                           |                       |             | 0              |            |
| SEGRAY \$            | 10.    | regione sociale | data flasse | DelveredQuantity Hillby's | RefusedQuartity MWN/g | ConfirmedBy | same produtta  |            |
|                      |        |                 |             |                           |                       |             |                |            |
| 2010101300260        | 00260  |                 | 13/10/2016  | -480,000                  |                       | 10          | MG-2016-10-13  |            |
| 20161013H000109      | 00109  |                 | 13/18/2016  | -26380,000                |                       |             | MI-2016-10-13  |            |
| 201A1013M00041       | 00041  |                 | 13/15/2016  | -480,000                  |                       | 10          | MI-201A-10-13  |            |
| 20161013000037       | -00037 |                 | 13/10/2016  | -2520,000                 |                       | 8           | M0-2010-10-13  |            |
| 20141013H000173      | 00173  |                 | 13/18/2018  | -30000,000                |                       | 11          | MI-2018-10-13  |            |
| 201610134000170      | 80170  |                 | 13/10/2014  | -2400,000                 |                       |             | MI-2018-10-13  |            |
| 20101013000018       | 00018  |                 | 13/10/2016  | -10000,000                |                       |             | M0-2016-10-13  |            |
| 201A1013H00175       | 00175  |                 | 13/10/2016  | -17600,000                |                       |             | M3-2016-10-13  |            |
| 20101013H000173      | 00173  |                 | 13/10/2016  | -30000,000                |                       | - 63        | MI-2016-10-13  |            |
| 20161013#000173      | 00173  |                 | 13/10/2016  | -3630,000                 |                       |             | MI-2016-10-13  |            |
| 201010139000018      | 00018  |                 | 13/10/2016  | -5000,000                 |                       | 0           | MI-2016-10-13  |            |
| 20101014/000260      | 00260  |                 | 14/18/2018  | -2400,000                 |                       |             | MI-2016-10-14  |            |
| 201A1014MI00109      | 00109  |                 | 14/10/2016  | 2400,000                  |                       | 10          | MI-2016-1D-14  |            |
| 0161015MGP00019      | 00019  |                 | 15/10/2016  | -3000,000                 |                       |             | HSP-2016-10-15 |            |
| 0161015MGP00008      | 00000  |                 | 15/10/2016  | 3000,000                  |                       | 自           | MGP-2016-10-15 |            |
| 0161056MGP00173      | 00173  |                 | 16/10/2018  | 3000,000                  |                       | 0           | PGP-2016-10-16 |            |
| 0161016MGP00019      | 00019  |                 | 16/10/2016  | -3000,000                 |                       | - 63        | MGP-2016-10-16 |            |
| 201A1014H000130      | 00130  |                 | 14/10/2016  | 70,000                    |                       |             | M1-2016-18-14  |            |
| 20161014H000153      | 00153  |                 | 14/18/2016  | +70,000                   |                       | 10          | MI-2016-10-14  |            |
| 20181014000009       | 00009  |                 | 14/10/2016  | -6412,000                 |                       | 0           | M0-2016-10-14  |            |
| 20161014H000047      | 00047  |                 | 14/18/2018  | -1440,000                 |                       | 0           | MI-2018-10-14  |            |
| 20101014000173       | 00173  |                 | 14/18/2018  | -2880,000                 |                       | -           | MI-2016-10-14  |            |
| 20181014H00037       | 00037  |                 | 14/10/2016  | -2400,000                 |                       | 23          | MU-2018-10-14  |            |
| 20161014H000126      | 00126  |                 | 14/10/2016  | +3000,000                 |                       |             | MS-2016-10-14  |            |
| 201010141000019      | 00019  |                 | 14/10/2016  | -2400,000                 |                       | 10          | MD-2016-10-14  |            |
| 201400149000110      | 00110  |                 | 14/10/2014  | -3700.000                 |                       |             | MI-3016-10-14  |            |

#### Figura 37: posizioni consegnate

Le informazioni visualizzate riguardano rispettivamente: un codice univoco che identifica la posizione netta consegnata a SNAM Rete Gas, il codice dell'operatore, la sua ragione sociale, la data di flusso relativa alla consegna, la quantità consegnata (espressa in MWh/giornalieri), l'eventuale quantità rifiutata da SNAM Rete Gas (espressa in MWh/giornalieri), l'informazione se SNAM Rete Gas ha già confermato o meno la posizione netta consegnata e il nome del prodotto di riferimento.

# GESTIONE GARANZIE

La pagina gestione garanzie permette all'utente di visualizzare la situazione delle garanzie finanziarie relative al mercato del gas a termine (MT) relativamente agli operatori di sua competenza.

Il primo report riporta informazioni quali il codice e la ragione sociale dell'operatore, l'ammontare iniziale dei depositi, l'ultima data in pagamento e l'ultima data pagata.

Cliccando su ? si apre il sottostante report, che riporta il dettaglio dei depositi e credit/debit adjustment.

| 00. 🛎                      | 216                                                                                                    |                   |                    |                  |                          |                  |                          | ٥           |                   |
|----------------------------|----------------------------------------------------------------------------------------------------|-------------------|--------------------|------------------|--------------------------|------------------|--------------------------|-------------|-------------------|
|                            | ragione                                                                                                    | e sociale         | garanzia pr        | estata           | ultima data in pagamento | ultima data paga | ta garanzia              | disponibile |                   |
| -                          | -                                                                                                    |                   | 50.000             | 0                | 08/12/2019               | 17/11/2019       | 44<br>Nº di c            | .500        |                   |
|                            |                                                                                                    |                   |                    | detta            | gli operatore :          |                  |                          |             | visualizza garanz |
| mkplDetail                 |                                                                                                    |                   |                    |                  |                          |                  |                          | 0           |                   |
| ccountActivityId           | Descrizione movim                                                                                                    | Quantità iniziale | Tipologia Garanzia | Mercato          | validità                 | Note             | Data di flusso           | Chiuso      |                   |
|                            |                                                                                                    | 50.000            |                    |                  |                          |                  | 10/10/00/0               |             |                   |
| 202204                     | With the second second s | 50.000            | Deposito           | MI-GAS           | tutte le garanzie        |                  | 18/12/2019               |             |                   |
| 783384                     | Financial Guarantee                                                                                                    | -500              |                    | MT-GAS           |                          |                  | 18/12/2019               |             |                   |
| 783384<br>783385<br>783386 | Adjustment<br>Adjustment                                                                                                    | -500              |                    | MT-GAS<br>MT-GAS |                          |                  | 18/12/2019<br>17/12/2019 |             |                   |

#### Figura 38: gestione depositi.

La spunta visualizza garanzie chiuse permette di visualizzare eventuali depositi e credit/debit adjustment chiusi.

# SOMMARIO GARANZIE

La pagina sommario garanzie permette di visualizzare lo stato delle garanzie finanziarie destinate al mercato a termine MT degli operatori di competenza dell'utente (Figura 39). Per ogni operatore, insieme al codice e ragione sociale, sono riportate l'ammontare originale della garanzia e l'esposizione finanziaria.

| op. • | ragione sociale | garanzia prestata | esposizione |          |
|-------|-----------------|-------------------|-------------|----------|
|       |                 | 50.000            | -2.752,832  | dettagli |

#### Figura 39: sommario garanzie MT.

Cliccando invece su **dettagli**, si apre un popup contenente il dettaglio delle formule di garanzia finanziaria, nelle quali sono riconoscibili tutti i componenti e relativo ammontare (Figura 40).

| sommario garanzie |                 |                               |                 | 0          |
|-------------------|-----------------|-------------------------------|-----------------|------------|
| op. 🔶             | ragione sociale | garanzia prestata             | esposizione     |            |
|                   |                 |                               |                 |            |
|                   |                 | 50.000                        | -2.752,832      | dettagli   |
|                   |                 | dettaqli qara                 | nzie            | × totali:1 |
|                   |                 |                               |                 |            |
|                   |                 | dettagli operatore :          |                 |            |
|                   |                 | $C = [(\Sigma F + \Sigma D)]$ | • (1 - MM)] + E |            |
|                   |                 | F = ΣF.                       | ∀F. < 0         |            |
|                   |                 | L - ZL3                       | 125 4 0         |            |
|                   |                 | dettagli                      |                 | 0          |
|                   |                 | componente                    | valore          |            |
|                   |                 |                               |                 |            |
|                   |                 | с                             | 42.247,168      |            |
|                   |                 | ΣF                            | 0               |            |
|                   |                 | ΣD                            | 50.000          |            |
|                   |                 | MM                            | 0,1             |            |
|                   |                 | E                             | -2.752,832      |            |
|                   |                 | Es (08/01/2020)               | -2.752,832      |            |
|                   |                 |                               |                 |            |
|                   |                 |                               |                 |            |
|                   |                 |                               |                 |            |
|                   |                 |                               |                 | Chiudi     |
|                   |                 |                               |                 |            |

Figura 40: il dettaglio della garanzia finanziaria MT.

La spunta visualizza garanzie chiuse permette di visualizzare eventuali depositi e credit/debit adjustment chiusi.

#### SOMMARIO GARANZIE MP

La pagina 'Sommario garanzie MP' permette di visualizzare lo stato delle garanzie finanziarie destinate al mercato a pronti MP degli operatori di competenza dell'utente (41). Per ogni operatore selezionato dal menu a tendina sono visualizzate

- nella sezione <u>'Sommario Garanzie MP'</u> la garanzia iniziale (l'ammontare delle garanzie valide registrate sulla piattaforma Netting decurtate del Margine di Mantenimento del 3%); la Capienza di Garanzia (la differenza tra Garanzia Iniziale ed Esposizione); l'Esposizione (l'esposizione determinata da tutte le posizioni detenute su tutte le piattaforme la cui garanzia afferisce al Netting;
- nella sezione <u>'Dettaglio Garanzie' tutti i depositi e fideiussioni che afferiscono al sistema di garanzie</u> centralizzato Netting ed i credit e debit adjustment del mercato del gas a pronti MP;
- <u>nella sezione 'Esposizione per data di Settlement' tutte le esposizioni divise per data di settlemet</u> determinate da tutte le posizioni detenute su tutte le piattaforme la cui garanzia afferisce al Netting, <u>e i crediti validi del</u> <u>solo mercato del gas a pronti MP.</u>

| Sommario Garanzie MP         |                   |                                   |                     |             | 0               |
|------------------------------|-------------------|-----------------------------------|---------------------|-------------|-----------------|
|                              | Descrizione       |                                   |                     | Valore      |                 |
|                              |                   |                                   |                     |             |                 |
|                              | Garanzia Iniziale |                                   |                     | 145.500     |                 |
|                              | Capienza Garanzia |                                   |                     | 144.264,24  |                 |
|                              | Esposizione       |                                   |                     | -1.235,76   |                 |
|                              |                   | Sommario Garanzie                 | al 18/12/2019 12:3  | 31:47       |                 |
|                              |                   |                                   |                     |             |                 |
| Dettaglio Garanzie           |                   |                                   |                     |             | 6               |
| Tipo 🌻                       | Inizio Validità   | Fine                              | Validità            | Importo     | Importo Residuo |
|                              |                   |                                   |                     |             |                 |
| Deposito                     | 01/01/0001        | 31/                               | 12/9999             | 97.000      | 97.000          |
| Fidejussione                 | 18/12/2018        | 31/                               | 12/2018             | 970         | 970             |
| Credito                      | 16/12/2019        | 05/                               | 01/2020             | 4.800       | 4.800           |
| Fidejussione                 | 18/12/2019        | 31/                               | 12/2050             | 48.500      | 47.264,24       |
|                              |                   | Dettaglio Garanzie                | 81 18/12/2019 12:3  | 1:47        |                 |
|                              |                   |                                   |                     |             |                 |
| Esposizione per data di Sett | lement            | 5.00                              |                     |             | 0               |
| Data di Sette                | ement 🤿           | Esp                               | osizione            |             |                 |
| 08/01/20                     | 20                | 2                                 | 564.24              |             | dettaoli        |
| 08/01/20                     | 20                | .د<br>isposizione per Data di Set | tiement al 18/12/20 | 19 12:31:47 | uerrağı         |
|                              | -                 |                                   |                     |             |                 |

#### Figura 41: sommario garanzie MP.

Cliccando invece su **dettagli**, si apre un popup contenente il dettaglio delle formule di garanzia finanziaria, nelle quali sono riconoscibili tutti i componenti e relativo ammontare (Figura 40).

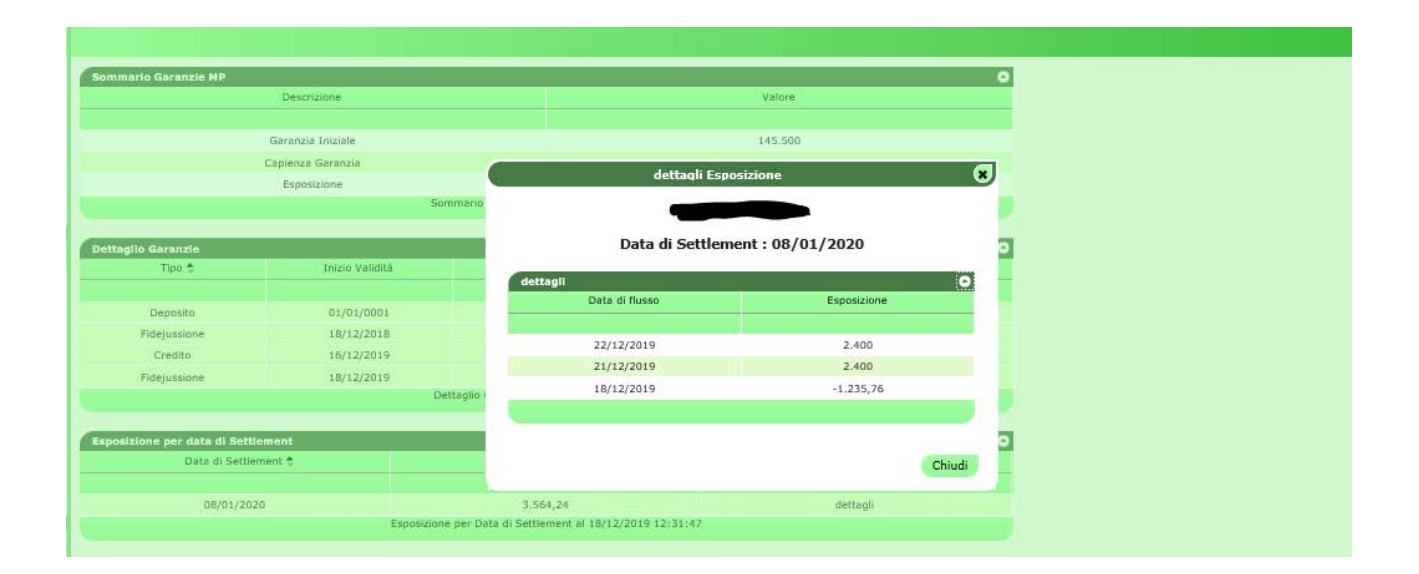

Figura 42: il dettaglio della garanzia finanziaria MP.

## PARAMETRI DI GARANZIA

A proposito della garanzia finanziaria, l'utente può visualizzare i principali parametri che concorrono al calcolo della garanzia finanziaria, quali  $\alpha$  e  $\gamma$  oppure i prezzi di controllo giornalieri.

In Figura 41 è mostrata la pagina parametri di garanzia. Il report può essere raffinato mostrando solo un range di date oppure una particolare tipologia di parametro.

| Parametri di garanzia |                     | O      |
|-----------------------|---------------------|--------|
| FlowDate              | Name                | Value  |
|                       | tutti 🗸             |        |
| 01/07/2015            | Gamma               | 0,430  |
| 01/06/2015            | Gamma               | 0,430  |
| 01/05/2015            | Gamma               | 0,430  |
| 01/04/2015            | Gamma               | 0,430  |
| 01/03/2015            | Gamma               | 0,430  |
| 01/02/2015            | Gamma               | 0,430  |
| 01/01/2015            | Gamma               | 0,430  |
| 01/12/2014            | Gamma               | 0,430  |
| 01/11/2014            | Gamma               | 0,430  |
| 01/10/2014            | Gamma               | 0,430  |
| 01/09/2014            | Gamma               | 0,430  |
| 01/08/2014            | Gamma               | 0,430  |
| 01/07/2014            | Gamma               | 0,430  |
| 01/06/2014            | Gamma               | 0,430  |
| 01/05/2014            | Gamma               | 0,430  |
| 01/04/2014            | Gamma               | 0,430  |
| 01/03/2014            | Gamma               | 0,430  |
| 01/02/2014            | Gamma               | 0,430  |
| 01/01/2014            | Gamma               | 0,430  |
| 01/12/2013            | Gamma               | 0,430  |
| 01/11/2013            | Gamma               | 0,430  |
| 01/10/2013            | Gamma               | 0,430  |
| 01/09/2013            | Gamma               | 0,430  |
| 01/08/2013            | Gamma               | 0,430  |
| 01/07/2013            | Gamma               | 0,430  |
| 03/07/2013            | Alfa                | 0,130  |
| 03/07/2013            | prezzo di controllo | 32,000 |
| 04/07/2013            | Alfa                | 0,130  |
| 04/07/2013            | prezzo di controllo | 32,000 |

#### Figura 413: parametri di garanzia.

## UPLOAD DEI FILE XML

Tramite la pagina upload, l'utente può fare direttamente l'upload di file xml per la sottomissione/modifica delle offerte o per il cambiamento di stato delle offerte (Figura 42).

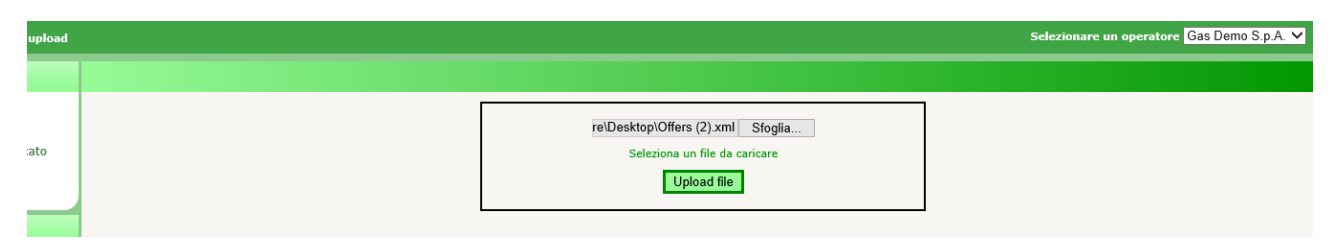

#### Figura 44: upload di file xml.

L'utente deve redigere il file xml con un editor apposito e poi provvedere all'upload selezionando il file, firmandone il contenuto e procedendo con la sottomissione della transazione.

## LISTA MESSAGGI

Ogni azione sottomessa dall'utente al sistema M-GAS attraverso le pagine web descritte in precedenza, si concretizza in un file xml, depositato nel database e successivamente elaborato dalla piattaforma. Ogni azione depositata sul sistema genera un risultato (chiamato **Functional Acknowledgment**, **FA**), anch'esso sotto forma di file xml, qualsiasi sia l'esito dell'azione compiuta.

| lista messaggi |                  |                   |                       |                        |             |               |                       |                       |                  | 9            |
|----------------|------------------|-------------------|-----------------------|------------------------|-------------|---------------|-----------------------|-----------------------|------------------|--------------|
| Id messaggio ≑ | Id messaggio out | Contenuto         | Oggetto del messaggio | Stato del messaggio    | op.         | codice utente | Nome file             | Timestamp             | Transazione      | elab. time   |
|                |                  |                   |                       | Select Message 🕻 🗸     |             |               |                       | 22/07/2013 - 23/07    |                  |              |
| 23771          | 64718            | <u>Visualizza</u> | Offers                | OUT                    | 00123GT     | root          | Offers.xml            | 22/07/2013 02.43.28   | $1 \setminus 1$  | 00.01        |
| 23742          | 64685            | <u>Visualizza</u> | Offers                | OUT                    | 00123GT     | demo.user     | Offers.xml            | 22/07/2013 10.54.29   | $1 \setminus 1$  | 00.00        |
|                | <u>64683</u>     |                   | BN                    | OUT                    | 00123GT     |               | BN_b7cf4d51551b4e3a90 | 22/07/2013 10.54.29   |                  |              |
| 23740          | <u>64681</u>     | <u>Visualizza</u> | Offers                | OUT                    | 00123GT     | demo.user     | Offers.xml            | 22/07/2013 09.58.48   | $1 \setminus 1$  | 00.00        |
|                | <u>64676</u>     |                   | BN                    | OUT                    | 00123GT     |               | BN_48b48f455196402bac | 22/07/2013 09.21.45   |                  |              |
| 23735          | <u>64674</u>     | <u>Visualizza</u> | Offers                | OUT                    | 00123GT     | demo.user     | Offers.xml            | 22/07/2013 09.20.36   | $1 \setminus 1$  | 00.00        |
|                | <u>64672</u>     |                   | BN                    | OUT                    | 00123GT     |               | BN_ccd5d5f0956a4120b1 | 1 22/07/2013 09.20.36 |                  |              |
| 23732          | <u>64669</u>     | <u>Visualizza</u> | Offers                | OUT                    | 00123GT     | demo.user     | Offers.xml            | 22/07/2013 09.19.15   | $1 \setminus 1$  | 00.00        |
| 23731          | <u>64668</u>     | <u>Visualizza</u> | Offers                | OUT                    | 00123GT     | demo.user     | Offers.xml            | 22/07/2013 09.19.02   | $1 \setminus 1$  | 00.00        |
|                | 64666            |                   | BN                    | OUT                    | 00123GT     |               | BN_34e3be41712347d1af | 22/07/2013 09.19.02   |                  |              |
| 23730          | 64665            | <u>Visualizza</u> | Offers                | OUT                    | 00123GT     | demo.user     | Offers.xml            | 22/07/2013 09.18.44   | $1 \setminus 1$  | 00.00        |
|                | <u>64663</u>     |                   | BN                    | OUT                    | 00123GT     |               | BN_dab1f95678a84de48a | 22/07/2013 09.18.44   |                  |              |
|                |                  |                   | ia ka Pag             | jina: 1 - Nº totale pa | igine:1 🔛 i | 40 V Righe    | per pagina            | Righe da 1            | a 12 - Nº di rig | he totali:12 |

L'elenco delle transazioni xml sottomesse e relativo esito sono visualizzate nella lista messaggi.

#### Figura 45: lista messaggi.

La pagina è così organizzata: nella prima colonna è visualizzato l'id univoco attributo al messaggio xml di input, prodotto attraverso l'interazione dell'utente con le pagine del portale. Cliccando sul numero rappresentante l'id, si può scaricare il file xml comprovante tutti i parametri di input che hanno originato la transazione.

La seconda colonna, allo stesso modo, riporta l'id del file di esito della transazione. Cliccando sul numero è possibile scaricare l'FA, in formato xml. La terza colonna riporta invece il link al contenuto firmato digitalmente, ovvero la porzione di codice HTML che costituisce la preview di ogni azione, presentata immediatamente prima dell'azione (quella riportata per esempio in Figura 24, Figura 29)

Segue poi l'oggetto del messaggio e soprattutto lo stato del messaggio che può variare fra i seguenti:

- **IN**: messaggio sottomesso e memorizzato, ma non ancora elaborato.
- ERR: messaggio malformato o con contenuti errati.
- **RUN**: messaggio in corso di elaborazione.
- **OUT**: messaggio elaborato (con esito negativo o positivo).

Le colonne rimanenti riportano informazioni quali l'operatore e l'utente che hanno sottomesso la transazione, il nome del file xml, la data e ora di sottomissione, il numero di transazioni elaborate con successo e il tempo di elaborazione, in minuti e secondi.

Fra i filtri della pagina, figura una checkbox che si chiama **mark** (Figura 44). Qualora la si selezioni, induce il sistema a marchiare il file di esito come scaricato. Questa azione ha impatto sul download dei file tramite web service, poiché il sistema ignorerà i file già scaricati, restituendo solo quelli che non risultano ancora essere stati esaminati dall'utente. Scaricando da interfaccia un file xml, con la checkbox **mark** selezionata, comporterà il mancato download dello stesso file tramite web service.

|                                                       |                  |            |                       |                     |         |               |            |                     |             | <b>(</b>   |
|-------------------------------------------------------|------------------|------------|-----------------------|---------------------|---------|---------------|------------|---------------------|-------------|------------|
| data inizio : 22/07/2013 data fine : 23/07/2013 Mark: |                  |            |                       |                     |         |               |            |                     |             |            |
|                                                       |                  |            |                       |                     |         |               |            |                     |             | 0          |
| Id messaggio 🜩                                        | Id messaggio out | Contenuto  | Oggetto del messaggio | Stato del messaggio | op.     | codice utente | Nome file  | Timestamp           | Transazione | elab. time |
|                                                       |                  |            |                       | Select Message 🗧 🗸  |         |               |            | 22/07/2013 - 23/07  |             |            |
| 23771                                                 | 64718            | Visualizza | Offers                | OUT                 | 00123GT | root          | Offers.xml | 22/07/2013 02.43.28 | 1 \ 1       | 00.01      |
| 23742                                                 | 64685            | Visualizza | Offers                | OUT                 | 00123GT | demo.user     | Offers.xml | 22/07/2013 10.54.29 | 1 \ 1       | 00.00      |

#### Figura 426: i filtri della lista messaggi.

Abbiamo visto come ad ogni azione (transazione xml di input) corrisponda un file xml di esito (FA). In lista messaggi è possibile visualizzare anche del file di esito diversi dagli FA, che non corrispondono ad alcun file di input. In Figura 43, nella terza riga, è mostrato un file **Bid Notification (BN)** che riporta l'esito di un abbinamento di un'offerta dell'operatore.

Altro file di questo tipo è la **Delivery Notification** (**DN**), generato al momento della conferma della consegna a SNAM Rete Gas e contenente l'esito della consegna, riportando l'eventuale quantità non consegnata e la motivazione.

# LE FUNZIONALITÀ OFFERTE DAL PORTALE MGS

In questa sezione iniziamo ad illustrare le funzionalità offerte dal portale. Per prima cosa l'utente deve ottenere l'accesso al portale. Premesso che l'utente deve preventivamente espletare tutte le procedure specificate dalle normative vigenti, egli deve registrarsi al portale, seguendo la procedura descritta a pag 5.

# LA PAGINA HOME

In Figura 45 è riportata la pagina principale del portale. In essa sono numerate le quattro aree principali, sempre disponibili, qualsiasi sia la pagina aperta dall'utente.

## DETTAGLI UTENTE E LOGOUT

L'area (1) mostra il nome dell'utente autenticato e il suo ruolo (user o viewer). Cliccando su Logout è possibile abbandonare il portale, chiudendo la sessione. A questo punto l'utente deve nuovamente autenticarsi se vuole accedere al portale.

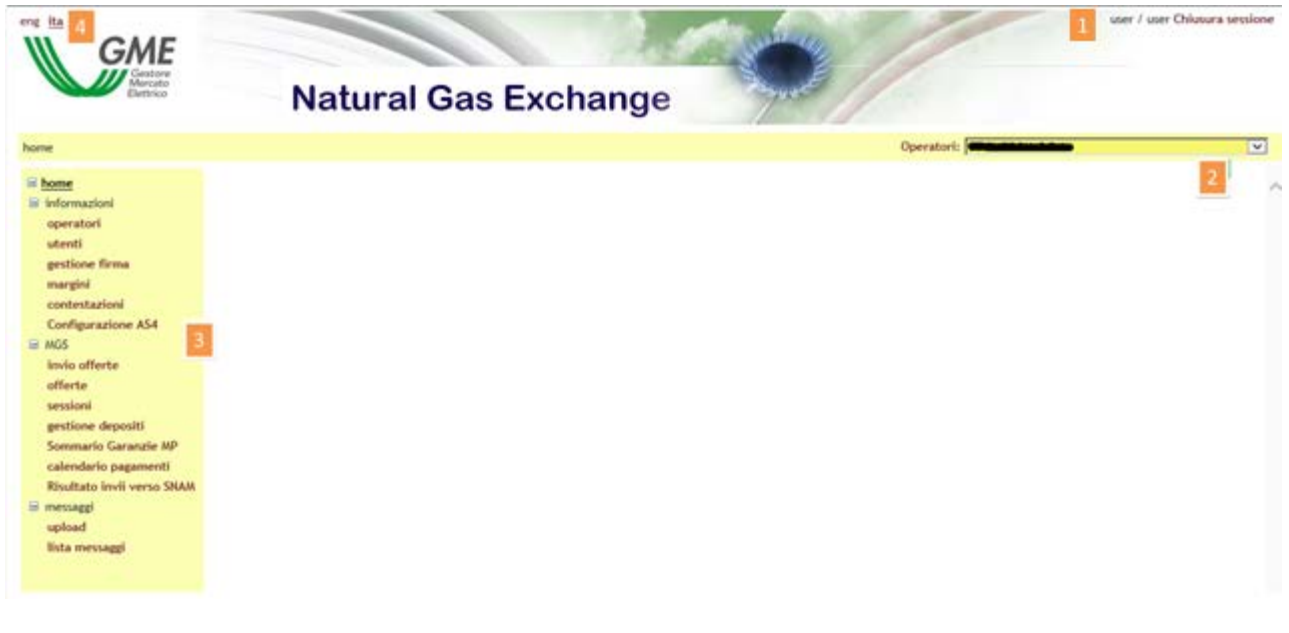

#### Figura 47: la pagina principale del portale

# GLI OPERATORI ABILITATI

In (2) compare un menu a tendina contenente tutti gli operatori abilitati ad operare su MGS, di competenza dell'utente corrente. Le operazioni che l'utente compie sul portale, come per esempio la sottomissione di offerte, sono associate all'operatore selezionato in quel menù.

#### IL MENÙ

Alla sezione (3) abbiamo il menù contenente il link a tutte le pagine che l'utente può raggiungere. Si nota una sezione **informazioni** dove sono raggruppate tutte le pagine recanti informazioni utili agli utenti. Nella sezione **MGS** sono concentrate le pagine per la sottomissione e monitoraggio delle offerte, stato e risultati delle sessioni di mercato e le pagine che visualizzano la gestione dei depositi e il sommario delle garanzie degli operatori.

Infine nella sezione **messages** sono riportate le pagine per l'upload dei file xml e la lista dei messaggi di input e output di competenza degli operatori associati all'utente.

## IL SUPPORTO MULTILINGUA

Nell'ultima sezione, ovvero la **(4)**, vi sono i due link eng e ita, dove l'utente può selezionare la propria lingua di default. Il contenuto delle pagine sarà tradotto sulla base della lingua selezionata. Oltre alla traduzione delle parti testuali, il cambiamento della lingua comporta pure la visualizzazione della data in formato italiano (it-IT) oppure inglese (en-GB) e il separatore decimale per le cifre: la virgola (",") per la cultura italiana e il punto (".") per la cultura inglese.

# FILTRI E REPORT

Prima di passare in rassegna le pagine del portale, occorre illustrare una funzionalità comune a tutte le pagine che mostrano un report.

| > report m | argini                                          |             | Operatori: E |         |
|------------|-------------------------------------------------|-------------|--------------|---------|
|            | (Nascondi Filtri)                               |             | export       | refresh |
|            | Data flusso inizio 07/10/2011 Operatore stoccas | gio Tutti 💌 |              |         |
|            | Data flusso fine 10/10/2011                     |             |              |         |

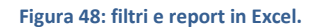

Ogni pagina con report ha una sezione filtri che solitamente non viene mostrata all'apertura della pagina. Per mostrarla, occorre cliccare sul link (Mostra filtri...) sulla destra. Viceversa, per nasconderla, si clicca su (Nascondi filtri...). Quella che compare è la sezione dei filtri in cui, in generale, è possibile inserire valori che mirano a restringere il numero di risultati forniti dal report sottostante. Per ricaricare il report tenendo conto degli opportuni filtri, occorre cliccare su refresh, in alto a sinistra.

Infine, è possibile esportare il report in formato Excel, cliccando su export. Dopo aver cliccato, la pagina chiede di salvare il report in formato Excel, riportando tutti i risultati, senza ovviamente la paginazione di essi, come invece accade sulla pagina web.

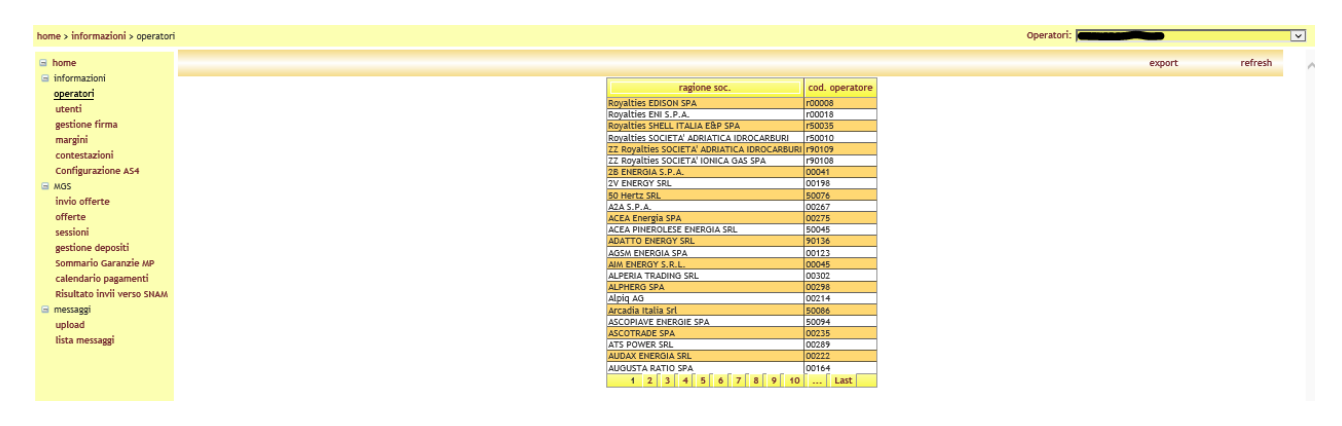

Figura 49: la lista degli operatori abilitati alla piattaforma.

## LA PAGINA OPERATORI

Nella pagina operatori è riportata la lista degli operatori abilitati ad operare su MGS. La pagina è in sola lettura e riporta esclusivamente le informazioni riguardanti la ragione sociale e il codice operatore.

Cliccando su export, è possibile esportare in Excel la lista completa degli operatori.

# LA PAGINA UTENTI

La pagina utenti è un'altra pagina in sola lettura che permette di visualizzare tutti gli utenti abilitati ad operare per conto dell'operatore selezionato nel menu a tendina in alto a destra.

| e | ita<br>Generato<br>Elettrico | Natural Gas Exc | hange                |               | -             | /                 |                    |                   |                     |           |           | user   | / user Chiusura session |
|---|------------------------------|-----------------|----------------------|---------------|---------------|-------------------|--------------------|-------------------|---------------------|-----------|-----------|--------|-------------------------|
| 1 | home > informazioni > utenti |                 |                      |               |               |                   |                    |                   |                     | 0         | peratori: | ~      | ×                       |
|   | 🖻 home                       | (Mostra filtri) |                      |               |               |                   |                    |                   |                     |           |           | export | refresh                 |
|   | informazioni                 |                 | codice utente        | nome          | cognome       | Descrizione ruolo | certificato        | cert. di firma    | operatori           | abilitato |           |        |                         |
|   | operatori                    |                 | alessandra.tocchetti | alessandra    | tocchetti     | User              | infocert auth ACT  | infocert sign ACT | 26 ENERGIA S.P.A.   | ~         |           |        |                         |
|   | utenti                       |                 | Andrea.Nonna         | Andrea        | Nonna         | User              | infocert auth ACT  | infocert sign ACT | 28 ENERGIA S.P.A. 🗸 | ~         |           |        |                         |
|   | gestione firma               |                 | Andrea.Nonna37       | Andrea        | Nonna         | User              | ACT                | ACT               | 28 ENERGIA S.P.A. 🗸 | ~         |           |        |                         |
|   | margini                      |                 | Andrea.Nonna43       | Andrea        | Nonna         | User              | infocert auth ACT  | infocert sign ACT | 2B ENERGIA S.P.A. 🗸 | ~         |           |        |                         |
|   | contestazioni                |                 | Antonio.Graziano     | Antonio       | Graziano      | User              | ACT                | ACT               | 26 ENERGIA S.P.A.   | ~         |           |        |                         |
|   | Configuraziono AE4           |                 | Antonio.Graziano5    | Antomo        | Graziano      | User              | ACT                | ACT               | 2B ENERGIA S.P.A.   | V         |           |        |                         |
|   | Configurazione A34           |                 | armanno barania      | Antonio       | barangia      | User              | infocert auth ACT  | infocert sign ACT | 2E ENERGIA S.P.A.   |           |           |        |                         |
|   | 🖃 MOS                        |                 | silviananicci        | silviananicci | silviananicci | liter             | Infocer cautificer | infocere aign Act | 28 ENERGIA S.P.A.   | ×.        |           |        |                         |
|   | invio offerte                |                 | user                 | user          | user          | User              |                    |                   | 26 ENERGIA S.P.A.   | V         |           |        |                         |
|   | offerte                      |                 |                      |               |               |                   |                    |                   |                     |           | 4         |        |                         |
|   | sessioni                     |                 |                      |               |               |                   |                    |                   |                     |           |           |        |                         |
|   | destione denositi            |                 |                      |               |               |                   |                    |                   |                     |           |           |        |                         |
|   | Semenie Commis MD            |                 |                      |               |               |                   |                    |                   |                     |           |           |        |                         |
|   | Sommario Garanzie MP         |                 |                      |               |               |                   |                    |                   |                     |           |           |        |                         |
|   | calendario pagamenti         |                 |                      |               |               |                   |                    |                   |                     |           |           |        |                         |
|   | Risultato invii verso SNAM   |                 |                      |               |               |                   |                    |                   |                     |           |           |        |                         |
|   | 🖃 messaggi                   |                 |                      |               |               |                   |                    |                   |                     |           |           |        |                         |
|   | upload                       |                 |                      |               |               |                   |                    |                   |                     |           |           |        |                         |
|   | lista messanni               |                 |                      |               |               |                   |                    |                   |                     |           |           |        |                         |
|   |                              |                 |                      |               |               |                   |                    |                   |                     |           |           |        |                         |
|   |                              |                 |                      |               |               |                   |                    |                   |                     |           |           |        |                         |
|   |                              |                 |                      |               |               |                   |                    |                   |                     |           |           |        |                         |

#### Figura 50: la pagina utenti.

Le informazioni in tabella riportano rispettivamente, lo username, il nome e cognome dell'utente, il ruolo dell'utente, informazioni sul certificato di autenticazione e di firma, l'operatore per cui sono abilitati ad operare (ovvero l'operatore corrente) e l'indicazione se l'utente è abilitato o meno. Cliccando su (Mostra filtri...) è possibile accedere all'area contenente i filtri della pagina. Nel caso della lista utenti, vi è un solo campo **Cerca** in cui è possibile inserire un testo che verrà ricercato nel codice utente, nel nome e cognome.

# AGGIUNTA DI UN NUOVO CERTIFICATO DI FIRMA

Attraverso il link gestione firma, si accede alla pagina che offre all'utente la possibilità di gestire il suo certificato di firma. Nel caso l'utente non disponga di un certificato di firma, la pagina si presenta come in Figura 11; il link **Aggiungi** permette all'utente di aggiungere un certificato.

#### Figura 49: l'utente non dispone di certificato di firma. La pagina permette di aggiungerne uno.

Cliccando sul link **Aggiungi** è possibile scegliere fra i certificati installati sul computer dell'utente quello che si intende utilizzare per firmare le transazioni in ingresso sul sistema, come mostrato in Figura 12.

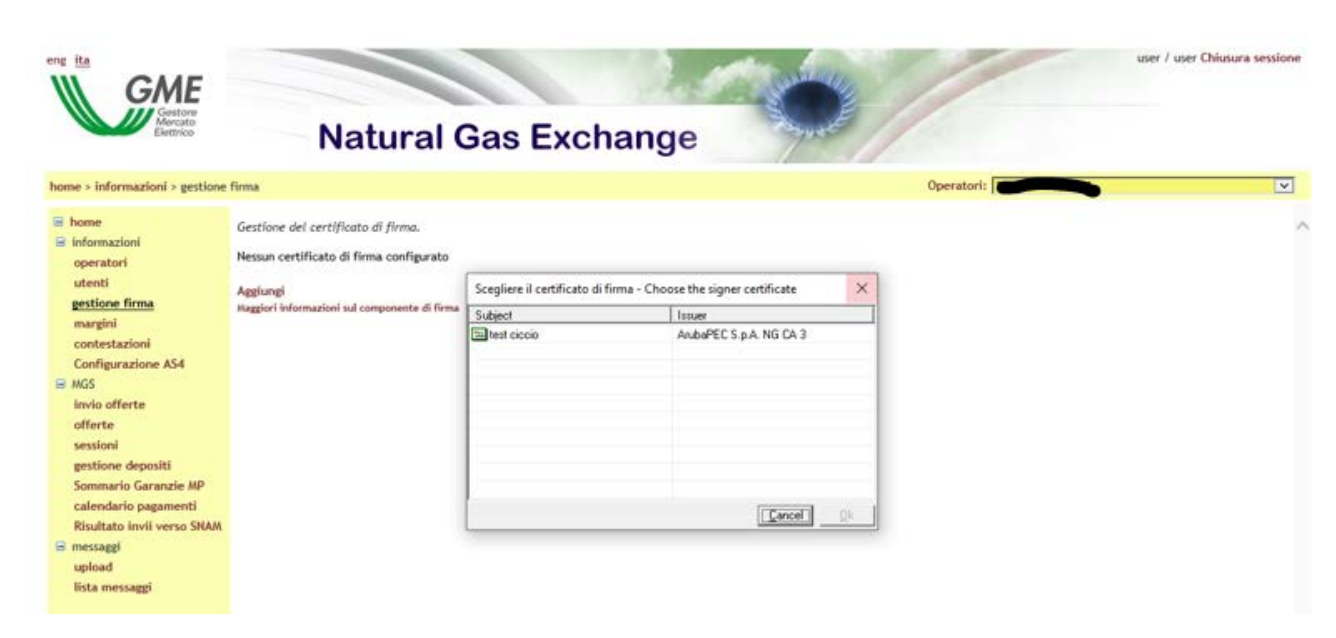

Figura 431: inserzione di un nuovo certificato.

Una volta selezionato il certificato, i suoi dettagli vengono mostrati nella pagina. A questo punto, l'utente deve confermare l'inserzione del certificato, cliccando sul link **Salva**.

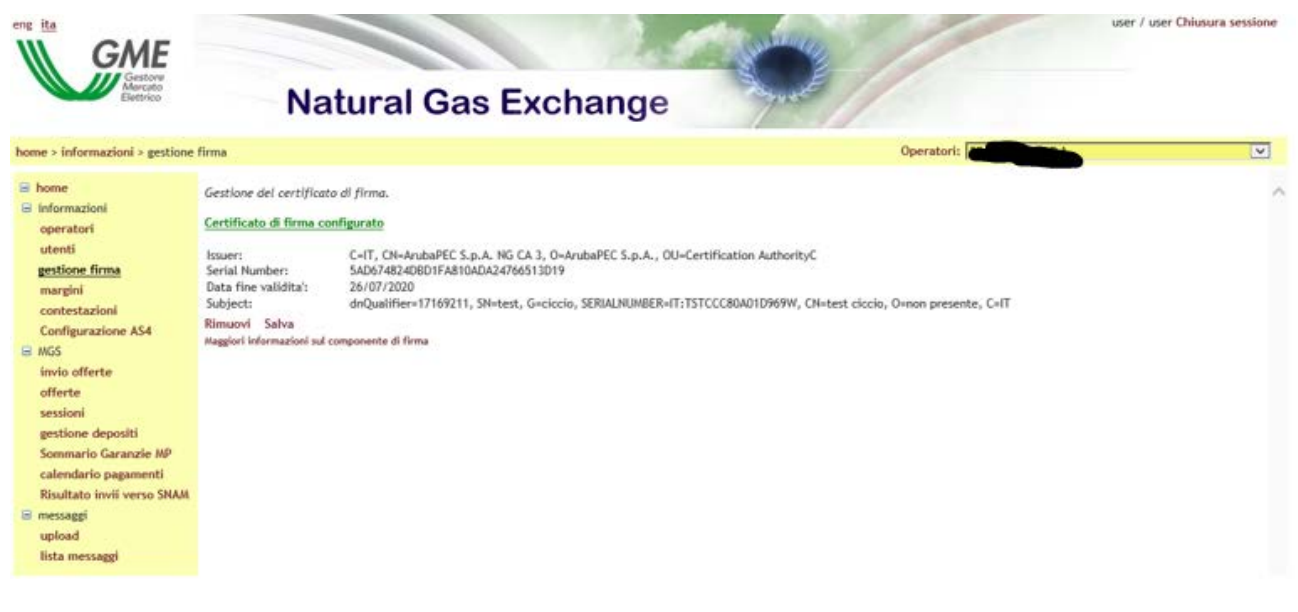

Figura 52: i dettagli del certificato in corso di inserzione.

Una volta inserito il certificato, prima di poter essere utilizzato nelle transazioni, deve essere autorizzato dall'amministratore del portale.

## MARGINI

Continuando con la rassegna delle pagine, incontriamo il report margini. E' un report che riporta, per tutti gli operatori associati all'utente, i margini massimi a scendere (acquisto) e a salire (vendita). Questi margini sono comunicati da SNAM Rete Gas ed espressi in MWh/giornalieri. Vengono visualizzati i margini distinti per **Operatore dello Stoccaggio** e data di flusso.

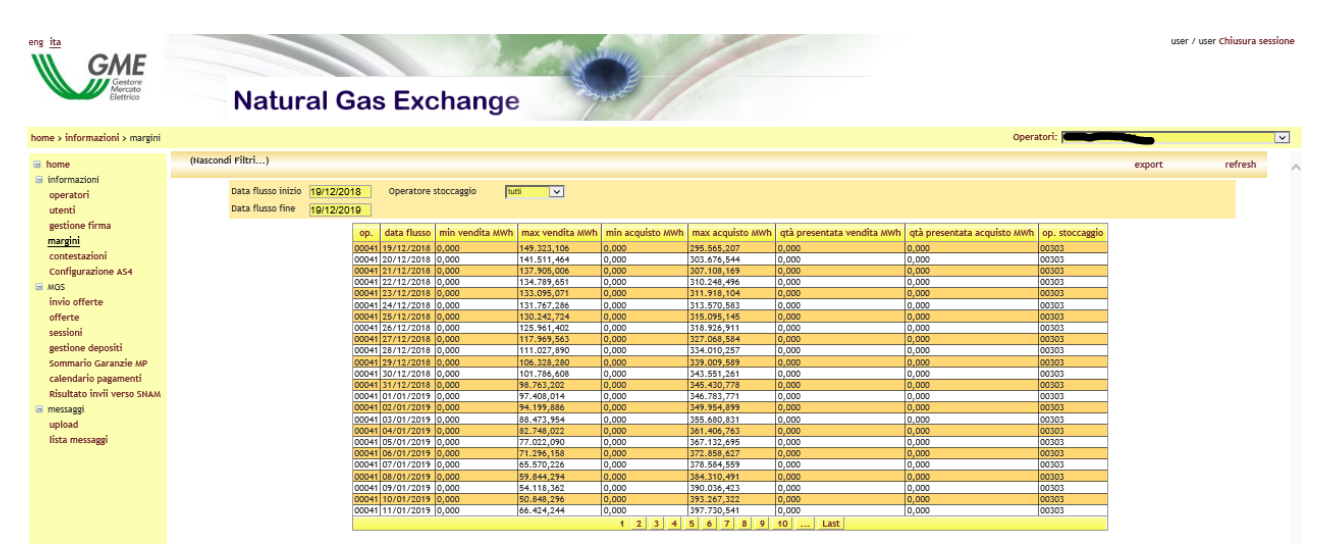

Figura 53: il report margini.
Insieme ai margini sono riportate anche le informazioni riguardanti le **quantità presentante in acquisto** e **in vendita** (espresse in MWh/giornalieri). Le quantità sono colorate diversamente a seconda siano violati o meno i margini: nero se è entro il margine massimo, rosso se supera il margine massimo.

Nella Figura 49 sono visualizzati i filtri con cui è possibile filtrare la tabella sottostante. E' possibile indicare un range di date, per cui se si indica un periodo che contempla più giorni (ovvero più date di flusso), la tabella si comporrà di più voci: una riga per ogni **<data, operatore, operatore dello stoccaggio>**. Se si visualizza una data di flusso per cui non sono ancora disponibili i margini, comparirà una riga vuota, eventualmente con indicate le quantità già presentate dall'operatore. E' possibile inoltre filtrare per operatore dello stoccaggio.

Non appena il sistema riceve le informazioni sui margini per una data di flusso, esse sono rese disponibili su questo report e conseguentemente le quantità già presentate vengono marcate con il colore opportuno.

### CONTESTAZIONI

In Figura 50 è mostrata la pagina delle contestazioni tramite la quale è possibile monitorare lo stato di avanzamento delle contestazioni. Ogni contestazione può essere inserita e poi aggiornata associandole nuovi messaggi. E' possibile vedere la lista di tutte le contestazioni fatte per l'operatore che si rappresenta e in particolare: Il titolo della contestazione, lo stato, il codice della società (operatore) cui la contestazione fa riferimento, l'utente che ha sottomesso la contestazione, il timestamp indicante il momento della sottomissione e poi un link che relativo a alla possibilità di aggiungere un nuovo messaggio alla contestazione già aperta.

| eng ita                                      | Natural Gas Exc | hange                          | and the second second s | /             |            |                            |                | user /             | user Chiusura sessione |
|----------------------------------------------|-----------------|--------------------------------|----------------------------------------------------------------------------------------------------|---------------|------------|----------------------------|----------------|--------------------|------------------------|
| home > informazioni > contesta               | zioni           |                                |                                                                                                    |               |            |                            |                | Operatori:         | ×                      |
| G home                                       | (Mostra filtri) |                                |                                                                                                    |               |            |                            |                | apri contestazione | refresh                |
| <ul> <li>informazioni</li> </ul>             |                 |                                |                                                                                                    | contestazioni |            |                            |                |                    |                        |
| utenti                                       | -               | titolo                         | stato cod. operatore                                                                                                    | utente times  | stamp      | Piattaforma                |                |                    |                        |
| gestione firma                               |                 | ontestazione del 19/12/2019 in | attesa 00041                                                                                                    | ser 19/12/201 | 9 10:49:28 | Mercati di bilanciamento r | uovo messaggio |                    |                        |
| margini                                      |                 |                                |                                                                                                    |               |            |                            |                |                    |                        |
| contestazioni                                |                 |                                |                                                                                                    |               |            |                            |                |                    |                        |
| Configurazione AS4                           |                 |                                |                                                                                                    |               |            |                            |                |                    |                        |
| invio offerte                                |                 |                                |                                                                                                    |               |            |                            |                |                    |                        |
| offerte                                      |                 |                                |                                                                                                    |               |            |                            |                |                    |                        |
| sessioni                                     |                 |                                |                                                                                                    |               |            |                            |                |                    |                        |
| gestione depositi                            |                 |                                |                                                                                                    |               |            |                            |                |                    |                        |
| Sommario Garanzie MP                         |                 |                                |                                                                                                    |               |            |                            |                |                    |                        |
| calendario pagamenti                         |                 |                                |                                                                                                    |               |            |                            |                |                    |                        |
| Risultato invii verso SNAM                   |                 |                                |                                                                                                    |               |            |                            |                |                    |                        |
| <ul> <li>messaggi</li> <li>unlead</li> </ul> |                 |                                |                                                                                                    |               |            |                            |                |                    |                        |
| lista messanni                               |                 |                                |                                                                                                    |               |            |                            |                |                    |                        |
| iista messdggi                               |                 |                                |                                                                                                    |               |            |                            |                |                    |                        |

#### Figura 444: contestazioni

Selezionando il link 'Apri Contestazione' è possibile quindi aprire la finestra per aggiungere una contestazione, come mostrato in Figura 51.

| 😂 http://mea | llinone2/MBGasWebSite/Page   | - | × |
|--------------|------------------------------|---|---|
|              | invio di un nuovo messaggio: |   |   |
| operatore    | 0123GD                       |   |   |
| utente       | test                         |   |   |
| titolo       |                              |   |   |
| testo        | $\bigcirc$                   |   |   |
| annulla      | anteprima                    |   |   |
|              |                              |   |   |
|              |                              |   |   |
|              |                              |   |   |
|              |                              |   |   |
|              |                              |   |   |
|              |                              |   |   |
|              |                              |   |   |
|              |                              |   |   |
|              |                              |   |   |
|              |                              |   |   |
|              |                              |   |   |
|              |                              |   |   |
|              |                              |   |   |
|              |                              |   |   |
|              |                              |   |   |

Figura 55: inserimento contestazioni

# LA SOTTOMISSIONE DELLE OFFERTE

Passiamo adesso ad esaminare le pagine della sezione MGS. La pagina più importante è senza dubbio la pagina di sottomissione offerte. Ogni operazione compiuta attraverso questa pagina fa riferimento all'operatore selezionato in alto a destra.

| eng ita                                                                                                    | Natural Gas Exchange                                                                                                    | user / user Chiusura sessione |
|----------------------------------------------------------------------------------------------------|----------------------------------------------------------------------------------------------------|-------------------------------|
| home > MGS > invio offerte                                                                                                    | Operator                                                                                                    | i:                            |
| home > MGS + Innio offerte<br>informazioni<br>operatori<br>utenti<br>gestione firma<br>margini<br>confectazioni<br>confectazioni<br>confectazioni<br>confectazioni<br>confecte<br>sessioni<br>gestione depositi<br>sommario Garanzie APA<br>calendario pagamenti<br>Risultato invii verso SHAA<br>invisori<br>paga | Mercato: mercato di Nilu Data di fluso: [With2016] v  Mercato: mercato di Nilu Data di fluso: [With2016] v  Ripulici form Carica offerte inoltrate rima ed invia sTOCCAGGI GAS ITALIA SPA (vendita) STOCCAGGI GAS ITALIA SPA (acquisto) Edison Stoccaggio (vendita) Edison Stoccaggio (acquisto) quantità minima: - MWh/Giorno quantità masma: - MWh/Giorno quantità rimanente: - MWh/Giorno svuota tab Sostituzione carica offerte Tipo di offerta Prezzo (c/MWh) Quantità (MWh/Giorno) Vendita v 10.5 100 Tipo di offerta Prezzo (c/MWh) Quantità (MWh/Giorno) Vendita v 5,870 1,870 x Tipo di offerta Prezzo (c/MWh) Quantità (MWh/Giorno) Vendita v 5,870 1,870 x Tipo di offerta Prezzo (c/MWh) Quantità (MWh/Giorno) Vendita v 10 Tipo di offerta Prezzo (c/MWh) Quantità (MWh/Giorno) Vendita v 10 Tipo di offerta Prezzo (c/MWh) Quantità (MWh/Giorno) Vendita v 10 Tipo di offerta Prezzo (c/MWh) Quantità (MWh/Giorno) Vendita v 10 Tipo di offerta Prezzo (c/MWh) Quantità (MWh/Giorno) Vendita v 10 Tipo di offerta Prezzo (c/MWh) Quantità (MWh/Giorno) Vendita v 10 Tipo di offerta Prezzo (c/MWh) Quantità (MWh/Giorno) Vendita v 10 Tipo di offerta Prezzo (c/MWh) Quantità (MWh/Giorno) Vendita v 10 Tipo di offerta Prezzo (c/MWh) Quantità (MWh/Giorno) Vendita v 10 Tipo di offerta Prezzo (c/MWh) Quantità (MWh/Giorno) Vendita v 10 Tipo di offerta Prezzo (c/MWh) Quantità (MWh/Giorno) Vendita v 10 Tipo di offerta Prezzo (c/MWh) Quantità (MWh/Giorno) Vendita v 10 Tipo di offerta Prezzo (c/MWh) Quantità (MWh/Giorno) Vendita v 10 Tipo di offerta Prezzo (c/MWh) Quantità (MWh/Giorno) Vendita v 10 Tipo di offerta Prezzo (c/MWh) Quantità (MWh/Giorno) |                               |
|                                                                                                    | Firma ed invia                                                                                                    |                               |

Figura 456: la pagina di sottomissione delle offerte.

La pagina è così organizzata: in alto abbiamo due menu a tendina: uno per il mercato (al momento solo MBS) e il più significativo menu a tendina con le date di flusso corrispondenti a sessioni di mercato aperte. Selezionata una data di flusso, tutte le operazioni disponibili sulla pagina faranno riferimento a quella data di flusso.

Il campo **codice operatore** permette all'operatore di indicare una nota testuale che verrà applicata a tutte le offerte inviate al sistema.

Più in basso notiamo due tab. Essi fanno riferimento all'operatore dello stoccaggio e distinguono ulteriormente fra offerte a salire (vendita) e a scendere (vendita). In generale per ogni Operatore dello Stoccaggio abilitato, saranno presenti una coppia di tab.

Poco più sopra dei tab si trovano tre link:

- Ripulisci form: permette di ripulire le caselle di testo di tutti i tab, cancellando eventuali valori numerici che vi compaiono.
- Carica offerte inoltrate: permette di visualizzare nelle caselle di testo le offerte già inoltrate per quella data di flusso.
- Firma e invia: consente di procedere con l'iter di sottomissione dell'offerta, come vedremo in seguito.

Dentro ogni tab sono riportate alcune informazioni utili: si tratta delle **quantità complessive minima** e **massima** (espresse in MWh/giornalieri), consentite per quel dato operatore dello stoccaggio e tipo di offerta (vendita o acquisto). Queste quantità sono in pratica i margini comunicati da SNAM Rete Gas. Come per il report margini, queste informazioni sono rese visibili non appena giunge la comunicazione con i margini per ogni operatore. Affianco a questi valori viene visualizzata anche la **quantità rimanente**, conformemente al margine massimo.

Poco più sotto vediamo il link svuota tab. Esso serve per ripulire i campi testuali del solo tab, lasciando integri quelli degli altri tab. La casella di spunta **Sostituzione** indica che la prima offerta specificata più sotto andrà a sostituire la prima offerta già presente sul sistema (relativamente al contesto del tab: operatore dello stoccaggio e tipo di offerta.

Carica offerte consente di visualizzare le offerte già sottomesse, ma solo per quel tab. Gli altri tab rimangono invariati.

Infine notiamo i dieci gradini di offerta, per ognuno dei quali occorre specificare prezzo e quantità (espressa in MWh/giornalieri). Non è obbligatorio specificare ogni gradino, pertanto per ogni tab, è possibile indicare anche un solo gradino.

Cliccando su Firma e invia, parte la procedura di firma e sottomissione delle offerte. Nel caso si specifichino offerte con prezzi che sforano una soglia massima o minima compare una pagina che richiede un'ulteriore conferma.

| home > MGS > sottomissione offerte                                | Operatori:                                                                                                    |
|-------------------------------------------------------------------|----------------------------------------------------------------------------------------------------|
| <ul> <li>home</li> <li>informazioni</li> <li>operatori</li> </ul> | Le seguenti offerte denotano un prezzo inferiore alla soglia minima o superiore alla soglia massima. Procedere comunque?<br>Indietro Continua<br>Tipo di offerta Prezzo [€/MWħ] Quantità [MWħ/Giorno] Note StorageOperator Azione |
| utenti<br>gestione firma                                          | Acquisto 3 9 STOSGT Inserisci                                                                                                    |

Figura 57: richiesta di conferma per un prezzo molto basso.

In Figura 53 è riportato l'esempio di un'offerta di acquisto con prezzo pari a **3 €/MWh**. La pagina richiede una conferma (continua) oppure permette di ritornare indietro per effettuare le opportune correzioni. Cliccando su continua, si arriva finalmente alla pagina di firma del contenuto delle offerte e sottomissione delle stesse.

| home > MGS > invio offerte                          |                |                |               |                                                   |              |            | Operatori: |  |  |
|-----------------------------------------------------|----------------|----------------|---------------|---------------------------------------------------|--------------|------------|------------|--|--|
| 🖻 home                                              |                |                | a             | nnulla ( firma e invia                            |              |            |            |  |  |
| <ul> <li>informazioni</li> <li>operatori</li> </ul> |                |                |               |                                                   |              |            |            |  |  |
| utenti                                              |                |                | Data          | Mercato: mercato di bil.<br>di flusso: 19/12/2019 |              |            |            |  |  |
| gestione firma                                      | Tipo di offert | a Prezzo [€/MW | h] Quantità [ | MWh/Giorno] Note Operatore stoccage               | io Sostituzi | one Azione |            |  |  |
| contestazioni                                       | Vendita        | 10,5           | 100           | 00303                                             | False        | Inserisci  |            |  |  |
| Configurazione AS4                                  | Vendita        | 20,789         | 10,8          | 00303                                             | False        | Inserisci  |            |  |  |
| ⊟ MGS                                               |                | -,             | .,            |                                                   |              |            |            |  |  |

#### Figura 468: la fase di firma del contenuto.

Come visibile in Figura 54 sono riportati i dati essenziali che caratterizzano le offerte: tipo di offerta, prezzo unitario, quantità (espressa in MWh/giornalieri), note, operatore dello stoccaggio associato all'offerta, indicazione se si tratta di sostituzione e l'azione. In questo caso si tratta sempre di un'azione di tipo **"inserisci"**. In generale si possono eseguire anche le azioni di **cancellazione** e **modifica**. Per eseguire queste azioni, occorre caricare nei tab le offerte già inoltrate, tramite i link già descritti, o semplicemente ricaricando la pagina (infatti, ogni volta che si ricarica la pagina, vengono automaticamente mostrate le offerte già inoltrate).

| eng ita<br>Getore<br>Mercato<br>Elettrico | Natural Gas Exchange                                                                                                    | user / user Chiusura sessio |
|-------------------------------------------|----------------------------------------------------------------------------------------------------|-----------------------------|
| home > MGS > invio offerte                | Operatori:                                                                                                    |                             |
| 🖬 home                                    | Mercato: mercato di bil 🔽 Data di flusso: 20/122019 🔽                                                                                                    |                             |
| operatori                                 | Codice Operatore                                                                                                    |                             |
| utenti                                    | Ripulisci form Carica offerte inoltrate Firma ed invia                                                                                                    |                             |
| gestione firma                            | STOCCAGGI GAS ITALIA SPA (vendita) STOCCAGGI GAS ITALIA SPA (acquisto) Edison Stoccaggio (vendita) Edison Stoccaggio (acquisto)                                                                                                    |                             |
| margini<br>contestazioni                  | quantità minima: - MWh/Giorno quantità massima: - MWh/Giorno quantità rimanente: - MWh/Giorno                                                                                                    |                             |
| Configurazione AS4                        | svuota tab Sostituzione carica offerte                                                                                                    |                             |
| indo offerte                              | Tipo di offerta Prezzo [€/MWh] Quantità [MWh/Giorno] Azione                                                                                                    |                             |
| offerte                                   | Vendita V 10.000 10.000 Modify V                                                                                                    |                             |
| sessioni                                  | Time di effecto Dennes (F/MU/h) Overskih (MU/h/Cimere) Anima                                                                                                    |                             |
| gestione depositi                         |                                                                                                    |                             |
| Sommario Garanzie MP                      |                                                                                                    |                             |
| calendario pagamenti                      | Tipo di offerta Prezzo [€/MWh] Quantità [MWh/Giorno] Azione                                                                                                    |                             |
| Risultato invii verso SNAM                | Vendita S0.000 B0.000 Modify                                                                                                    |                             |
| upload                                    | Tipo di offerta Prezzo [€/MWh] Quantità [MWh/Giorno] Azione                                                                                                    |                             |
| lista messaggi                            | Vendita V 40,000 40,000 Modify V                                                                                                    |                             |
|                                           | Tipo di offerta Prezzo [c/MWh] Quantità [MWh/Giorno]                                                                                                    |                             |
|                                           | Vendita                                                                                                    |                             |
|                                           | Tipo di offerta Prezzo [E/MWh] Quantità [MWh/Giorno]                                                                                                    |                             |
|                                           |                                                                                                    |                             |
|                                           |                                                                                                    |                             |
|                                           | Tipo di offerta Prezzo [C/MWh] Quantità [MWh/Giorno]                                                                                                    |                             |
|                                           | Jvendra V                                                                                                    |                             |
|                                           | Tipo di offerta Prezzo [C/MWh] Quantità [MWh/Giorno]                                                                                                    |                             |
|                                           | Vendita                                                                                                    |                             |
|                                           | Tipo di offerta Prezzo [E/MWh] Quantità [MWh/Giorno]                                                                                                    |                             |
|                                           |                                                                                                    |                             |
|                                           |                                                                                                    |                             |
|                                           | Ipp di ofterta Prezzo (€/MWh) Quantita [MWh/Giorno]                                                                                                    |                             |
|                                           | Jacobia Carlos Carlos C |                             |
|                                           | Firma ed invia                                                                                                    |                             |

Figura 479: gestione delle offerte già sottomesse.

In Figura 55 sono riportate le offerte già sottomesse. Rispetto alla Figura 52, si noti che la seconda offerta è stata modificata relativamente alla quantità, mentre la quarta è marcata con l'azione **Delete**.

### LISTA OFFERTE

Una volta gestite le offerte, è possibile visualizzarle poi in report offerte, mostrato in Figura 25.Si noti che il report è specifico dell'operatore selezionato in alto a destra.

| eng ita<br>Gestore<br>Mercato<br>Bettrico | Natural Gas     | s Excł          | nan     | ge        |        | And A  | and the second | /           | /            |           |                          |            |          |         |                |         |         | user / user Chiusura | sessione |
|-------------------------------------------|-----------------|-----------------|---------|-----------|--------|--------|----------------|-------------|--------------|-----------|--------------------------|------------|----------|---------|----------------|---------|---------|----------------------|----------|
| home > MGS > offerte                      |                 |                 |         |           |        |        |                |             |              |           |                          |            |          |         | Opera          | tori: 🗃 |         |                      | ~        |
| G home                                    | (Mostra filtri) |                 |         |           |        |        |                |             |              |           |                          |            |          |         |                | export  | refresh | clear                | ^        |
| operatori                                 |                 | mercato         | qtà or. | qtà tagl. | q.acc. | prezzo | pr.acc.        | data flusso | data         |           | op. tipe                 | stato      | id off.  | utente  | op. stoccaggio | Notes   |         |                      |          |
| utenti                                    |                 | mercato di bil. | 1,876   | 1,876     |        | 5,876  | -              | 19/12/2019  | 19/12/2019 1 | 1:20:37 0 | 0041 vendi               | a sottomes | a 965774 | user    | 00303          |         |         |                      |          |
| gestione firma                            |                 | mercato di bil  | 10,800  | 10,800    |        | 10 500 | -              | 19/12/2019  | 19/12/2019 1 | 1:20:37 0 | 0041 vendi<br>0041 vendi | a sottomes | a 965772 | user    | 00303          |         |         |                      |          |
| Configurazione AS4                        |                 | nereus er sie   | 100,000 | 100,000   |        | 10,000 |                | 177122017   |              |           |                          |            | 4,703772 | Jusci I | 10000          |         |         |                      |          |

#### Figura 60: la lista offerte.

Osservando i filtri, si può notare che è possibile visualizzare le offerte per range di date di flusso, tipo di operazione (vendita e/o acquisto), stato dell'offerta. E' possibile inoltre specificare l'id dell'offerta o l'id del messaggio xml su cui è stata veicolata l'offerta.

In tabella sono riportati dettagli quali: il mercato, la quantità presentata (espressa in MWh/giornalieri), la quantità tagliata (ritorneremo su questo punto in seguito), la quantità accettata (visibile solo alla conferma della sessione), il prezzo, il prezzo con cui è stata accettata l'offerta, la data di flusso, la data di sottomissione dell'offerta (o della sua ultima modifica), il codice dell'operatore che l'ha inviata, il tipo di offerta, lo stato dell'offerta, l'id dell'offerta, l'utente che l'ha inviata, il codice dell'operatore dello stoccaggio ed eventuali note.

### PAGINA DELLE SESSIONI

Continuando nella rassegna delle pagine, troviamo la pagina con la lista delle sessioni di mercato. In essa vengono mostrate tutte le sessioni di MBS, indicando per ognuna l'id della sessione, la data di flusso, l'orario di apertura, quello di chiusura, il mercato e lo stato. Relativamente allo stato, una sessione può essere **aperta**, **chiusa** o **completata**. Le sessioni aperte permettono la sottomissione delle offerte e la loro gestione (**modifica** o **revoca**). Una sessione chiusa non accetta più offerte, né modifiche di quelle già sottomesse. Una sessione è completata quando è stata eseguita, sono stati confermati gli abbinamenti e determinato il prezzo marginale.

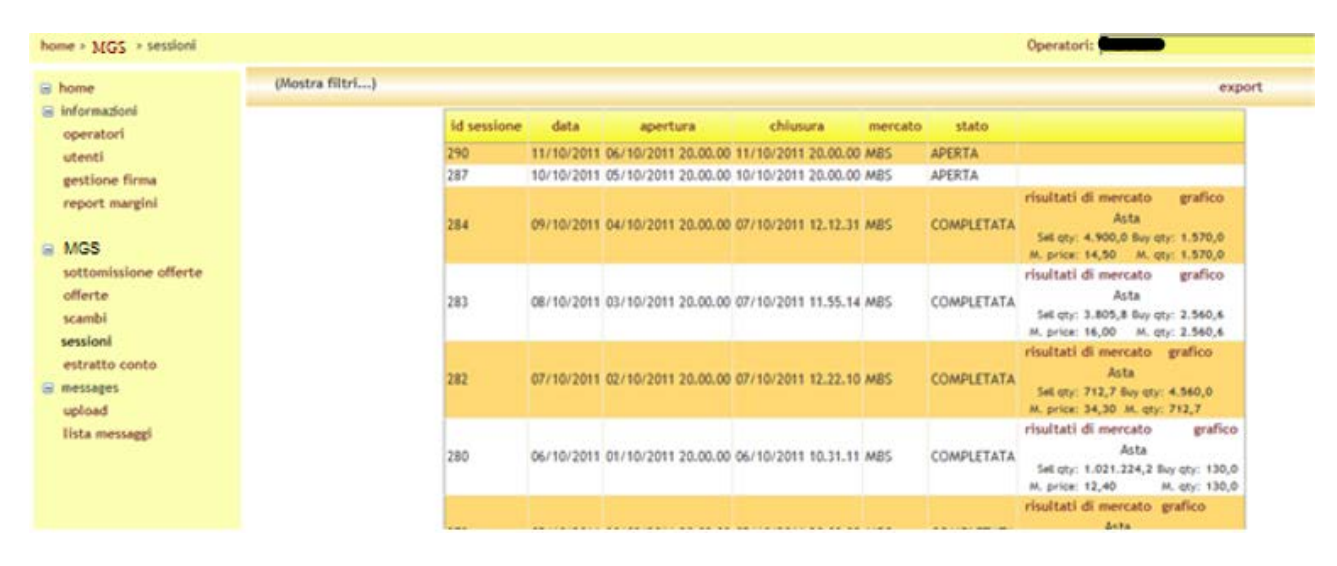

#### Figura 61: il report sessioni.

Le sessioni completate mostrano dei dettagli, come visibile in Figura 57. Sono riportati infatti, la quantità presentata in vendita, quella presentata in acquisto, il prezzo marginale e la quantità marginale. Ogni sessione completata denota anche due link: risultati di mercato e grafico.

## RISULTATI DI MERCATO

Cliccando su risultati di mercato, si apre una pagina con ulteriori dettagli. Vengono ribaditi i dati riguardo quantità presentate, prezzo marginale e quantità marginale.

|                                                |      |                                  |                                              |                                  |                                       | Operatori:               |  |
|------------------------------------------------|------|----------------------------------|----------------------------------------------|----------------------------------|---------------------------------------|--------------------------|--|
| 😑 home                                         | Back |                                  |                                              |                                  |                                       |                          |  |
| <ul> <li>informazioni<br/>operatori</li> </ul> |      |                                  | Market: MBS                                  | Flow Date: 01                    | 9/10/2011                             |                          |  |
| utenti<br>gestione firma<br>report margini     |      | Sell qty: 4<br>Marginal price: 1 | Risultati<br>900,0 MWh/Glornd<br>4,500 C/MWh | asta implicit<br>Buy<br>Marginal | a<br>qty: 1.570,0 /<br>qty: 1.570,0 / | WWh/Giorno<br>WWh/Giorno |  |
| MGS                                            |      |                                  | Posizione                                    | netta al PS                      |                                       |                          |  |
| sottomissione offerte<br>offerte               |      | Ragione Sociale                  | Codice Operatore                             | data                             | Qtà (Stogit)                          | Qtà (Edison)             |  |
| scambi                                         |      | AZ Gas                           | AZGAS                                        | 09/10/2011                       | -958,3                                | 0                        |  |
| sessioni                                       |      | Energy Sol                       | ENSOL.                                       | 09/10/2011                       | -611,7                                | 0                        |  |
| estratto conto                                 |      |                                  |                                              |                                  |                                       |                          |  |

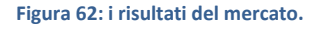

Più sotto sono mostrate invece le posizioni nette degli operatori. Si tenga conto che vengono mostrati solo gli operatori di competenza dell'utente connesso. Per ogni operatore viene riportata la posizione netta per ogni operatore dello stoccaggio.

# GRAFICO INCROCIO DOMANDA E OFFERTA

Dalla pagina delle sessioni, cliccando su grafico, si apre un popup che contiene le informazioni già evidenziate nelle due pagine precedenti. In più mostra il grafico con l'incrocio delle curve di vendita e acquisto.

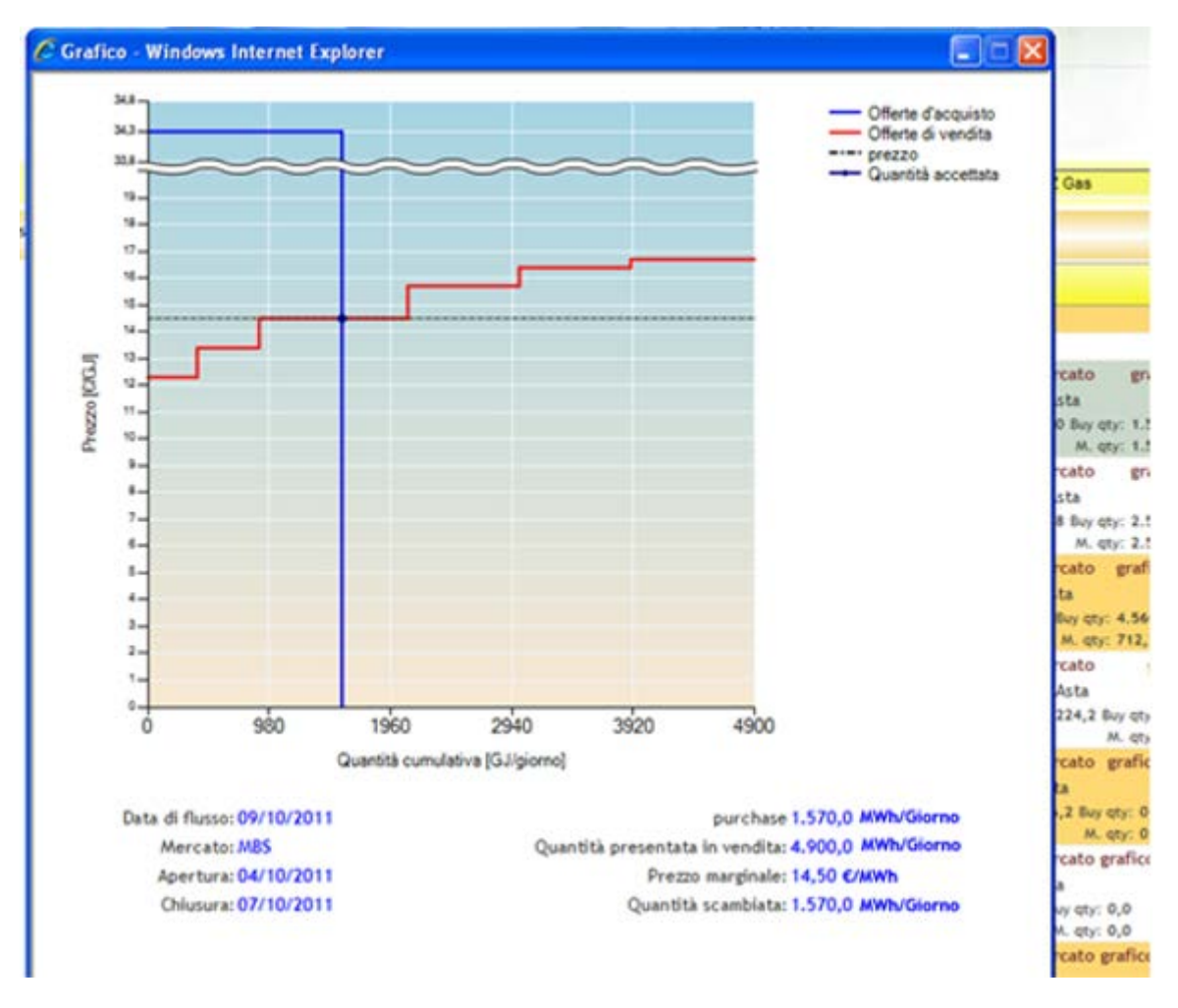

Figura 63: il grafico con l'incrocio della domanda e dell'offerta.

## GESTIONE DEPOSITI

La pagina gestione depositi permette all'utente di visualizzare ma non di modificare la situazione delle garanzie finanziarie relative al mercato del gas a termine (MT) relativamente agli operatori di sua competenza.

Il primo report riporta informazioni quali il codice e la ragione sociale dell'operatore, l'ammontare iniziale dei depositi, l'ultima data in pagamento e l'ultima data pagata.

Cliccando su 'dettagli' si apre il sottostante report, che riporta il dettaglio dei depositi e credit/debit adjustment.

| (Mostra filtri) |                 |                 |                   |                  |                 |           |                |        | export | refresh |
|-----------------|-----------------|-----------------|-------------------|------------------|-----------------|-----------|----------------|--------|--------|---------|
|                 | op. ra          | gione sociale   | Quantità iniziale | e ultima data ir | nagamento       | ultima da | ta nagata      |        |        |         |
|                 | 00044           |                 | 50.000,000        | 08/12/2019       | 1               | 7/11/201  | 9 dett         | agli   |        |         |
|                 | dottagli oporat | tore : 28 ENER  | SIASDA            |                  |                 |           |                |        |        |         |
|                 |                 | LOTE . ZD LINEN | JIA J.F.A.        |                  |                 |           |                |        |        |         |
|                 |                 | za movimenti o  | chiusi            |                  |                 |           |                |        |        |         |
|                 | AccountActivit  | yld Descrizion  | e movimento Q     | uantità iniziale | validità        | Note      | Data di flusso | Chiuso |        |         |
|                 | 783384          | Financial G     | uarantee 50       | 000,000          | tutte le garanz | ie        | 18/12/2019     |        |        |         |
|                 | 783385          | Adjustment      | -5                | 00,000           |                 |           | 18/12/2019     |        |        |         |
|                 | 783386          | Adjustment      | : 70              | 000,000          |                 |           | 17/12/2019     |        |        |         |
|                 | Chiudi          |                 |                   |                  |                 |           |                |        | •      |         |

#### Figura 484: gestione depositi

La spunta visualizza movimenti chiusi permette di visualizzare eventuali depositi e credit/debit adjustment chiusi.

## SOMMARIO GARANZIE MP

La pagina Sommario Garanzie MP permette di visualizzare ma non di modificare lo stato delle garanzie finanziarie degli operatori di competenza dell'utente (Figura 61). Per ogni operatore selezionato dal menu a tendina sono visualizzate

- nella sezione <u>'Sommario Garanzie MP'</u> la garanzia iniziale (l'ammontare delle garanzie valide registrate sulla piattaforma Netting decurtate del Margine di Mantenimento del 3%); la Capienza di Garanzia (la differenza tra Garanzia Iniziale ed Esposizione); l'Esposizione (l'esposizione determinata da tutte le posizioni detenute su tutte le piattaforme la cui garanzia afferisce al Netting;
- nella sezione <u>'Dettaglio Garanzie' tutti i depositi e fideiussioni che afferiscono al sistema di garanzie</u> <u>centralizzato Netting ed i credit e debit adjustment del mercato del gas a pronti MP;</u>
- <u>nella sezione 'Esposizione per data di Settlement' tutte le esposizioni divise per data di settlemet</u> determinate da tutte le posizioni detenute su tutte le piattaforme la cui garanzia afferisce al Netting, <u>e i crediti validi del</u> <u>solo mercato del gas a pronti MP.</u>

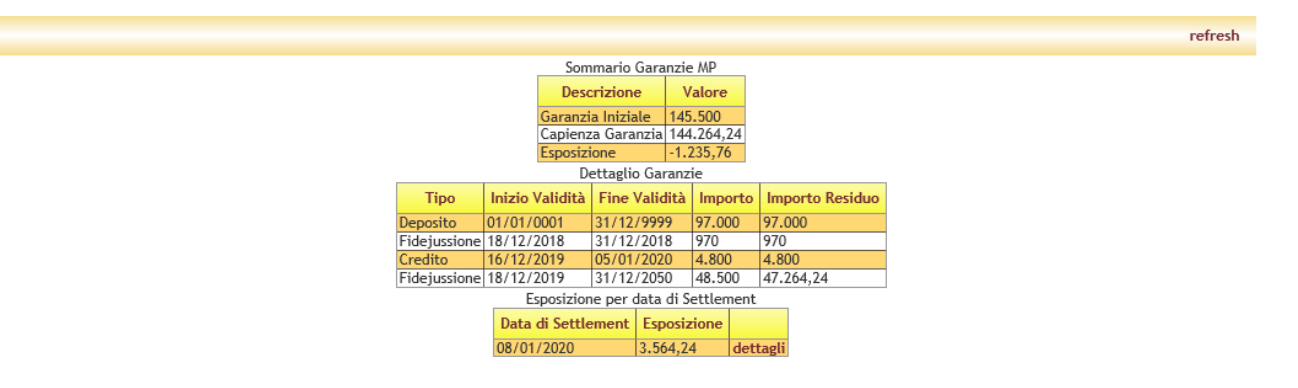

Figura 495: sommario garanzie MP.

Cliccando invece su **dettagli**, si apre un popup contenente il dettaglio delle formule di garanzia finanziaria, nelle quali sono riconoscibili tutti i componenti e relativo ammontare (Figura 61).

|           | ·                                                                                                    |        |        |    |  |
|-----------|----------------------------------------------------------------------------------------------------|--------|--------|----|--|
| Data di S | Settlement                                                                                                    | : 08/0 | 01/202 | 20 |  |
|           | dettagli                                                                                                    |        |        |    |  |
|           | Data di flusso         Espo           18/12/2019         -1.23           21/12/2019         2.400           22/12/2019         2.400 | 5,76   |        |    |  |
|           |                                                                                                    |        |        |    |  |

# UPLOAD

Terminata la sezione del menù che si chiama MGS, passiamo ora all'ultima sezione, ovvero messages. La pagina upload serve per inoltrare al sistema i file xml descritti nei dettagli nell'**implementation guide**.

In questo manuale ci dedicheremo esclusivamente a mostrare come fare l'upload di un file. Si tenga conto che deve essere selezionato l'operatore cui fa riferimento il file xml, pena il rifiuto del messaggio da parte del sistema. Cliccando il pulsante **sfoglia**, si seleziona il file xml e cliccando poi su **Upload file**, lo si carica sul sistema, dopo aver firmato il contenuto del file. L'esito della transazione sottomessa al sistema può essere controllato nella pagina lista messaggi, che analizziamo qui di seguito.

### LISTA MESSAGGI

In questa pagina è possibile visualizzare tutti i messaggi di input e quelli di output provenienti dal sistema. Si tenga presente che non vedono solamente i file xml sottomessi tramite la pagina di upload: ogni transazione eseguita sul sistema mediante le normali pagine della piattaforma, sono poi tradotte in file xml e memorizzate nel database. Pertanto nella lista messaggi vengono riportate anche le transazioni effettuate tramite pagine web.

Analizziamo in dettaglio le colonne che compongono la tabella. Id messaggio è anche un link che permette di visualizzare il messaggio xml originale che dettaglia la transazione. Allo stesso modo, l'id del messaggio out, permette di visualizzare lo **FA**, ovvero l'esito della transazione. La terza colonna permette di visualizzare il contenuto firmato all'atto della

sottomissione tramite pagine web. Segue lo stato del messaggio, il codice operatore, l'utente che ha sottomesso il file, il nome del file, il timestamp, la percentuale di successo della transazione (se per esempio all'interno dello stesso file xml sottometto 4 offerte e solo tre di esse vengono accettate dal sistema, nella colonna sarà mostrato 3 -> 4), infine viene mostrato il tempo di elaborazione.

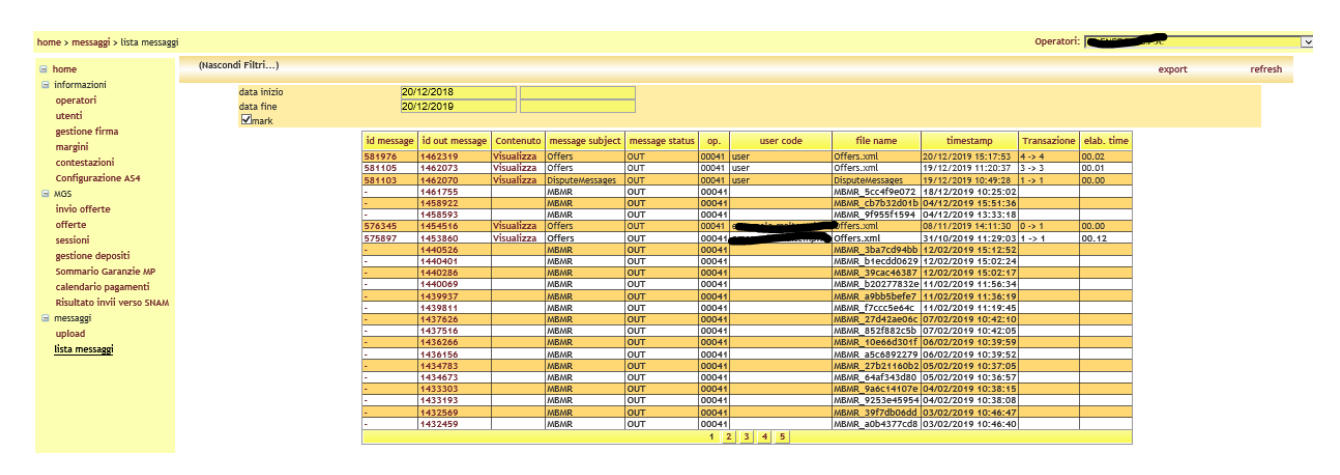

Figura 507: la lista dei messaggi

I filtri a disposizione permettono di selezionare i messaggi con timestamp entro un dato range di date.

La casella di spunta **mark**, permette invece di marcare come scaricati i messaggi di output, qualora essi vengano visualizzati cliccando sull'id out message.

## DINAMICHE DI UNA SESSIONE DI MERCATO

Al fine di comprendere al meglio le dinamiche di una sessione di mercato, illustriamo qui di seguito alcuni scenari tipici.

## LA SOTTOMISSIONE DELLE OFFERTE

Come già segnalato, ogni operatore può sottomettere fino a venti offerte per ogni operatore dello stoccaggio. 10 di queste sono di acquisto e 10 sono di vendita.

L'operatore può prendere atto di quelli che sono i suoi margini massimi e minimi per l'acquisto e per la vendita e sottomettere di conseguenza le offerte. Tuttavia il sistema, in sede di accettazione delle offerte, non attuerà alcun controllo sui margini, non segnalando all'operatore quindi alcuna situazione di mancato soddisfacimento dei margini.

### CHISURA DELLA SESSIONE E SUO COMPLETAMENTO

Alla chiusura della sessione, l'operatore non potrà più sottomettere offerte. Per prima cosa vengono controllati i margini, per ogni operatore.

## CONTROLLO DEI MARGINI

Vi sono diversi scenari, relativamente al controllo dei margini:

- 1) L'operatore ha sottomesso offerte nel rispetto dei margini.
- 2) L'operatore ha superato il margine massimo: è il caso in cui (dato un operatore dello stoccaggio e dato un tipo di offerta) la somma delle quantità delle offerte sottomesse e accettate dal sistema supera il margine massimo.

In questo caso, si ordinano le offerte per merito economico e si tagliano le quantità (a partire dall'offerta meno meritoria) fino a soddisfacimento del margine. Le offerte con quantità ritoccata sono corredate da una nota **"MARGIN VIOLATION"** eventualmente concatenata alla nota inserita dall'operatore, come visibile in Figura 64. La colonna Qtà tagl. Mostra la quantità tagliata, ovvero la quantità che verrà presa in considerazione dall'algoritmo, dopo il taglio per violazione del margine. Tutte le quantità sono espresse in MWh/giornalieri.

|         |                        |                      |          |        |                    |                     |                                   |       |          |          |            | Operatorit | In                |                                |       |
|---------|------------------------|----------------------|----------|--------|--------------------|---------------------|-----------------------------------|-------|----------|----------|------------|------------|-------------------|--------------------------------|-------|
| (Nasco  | ondi Filti             | ri)                  |          |        |                    |                     |                                   |       |          |          |            | ex         | port              | refresh                        | clear |
|         | Deta flus<br>Deta flus | so inizio<br>so fine | 05/10/20 | 11     | tipo op<br>stato o | erazione<br>Illerta | tutti ₩ id offe<br>tutti ₩ id esg | i ta  | E        |          | Mer        | cato MBS   | ×                 |                                |       |
| mercato | qtà<br>or.             | qtà<br>tagi.         | awqty    | prezzo | p.acc.             | data<br>fiunso      | data                              | op.   | tipo     | stato    | id<br>off. | utente     | op.<br>stoccaggio | Notes                          |       |
| MBIS    | 0,0                    | 20,0                 | 20,0     | 22,53  | 34,30              | 67/10/2011          | 07/10/2011 12.22.55               | DISOL | venditat | abbinata | 768        | pbgas.user | STOSGT            | MARGIN VIOLATION GENERAL OFFER | ATED  |
| MBS     | 900,0                  | 900,0                |          | 15,70  | +                  | 09/10/2011          | 07/10/2011 12.11.35               | ENSOL | vendita1 | scartata | 761        | pbgas.user | STOSGT            |                                |       |
| MBS     | 200,0                  | 200,0                | 111,7    | 14,50  | 14,50              | 09/10/2011          | 07/10/2011 12.11.35               | ENSOL | vendital | abbinata | 760        | pbgas.user | STOSGT            |                                |       |
| MBS     | 500,0                  | 500,0                | 500,0    | 13,40  | 14,50              | 09/10/2011          | 07/10/2011 12.11.35               | ENSOL | vendital | abbinata | 759        | pbgas.user | STOSGT            |                                |       |
| MBS     | 1.400,0                | 700,0                |          | 16,45  | -                  | 08/10/2011          | 07/10/2011 11.25.05               | DISOL | vendital | scartata | 710        | pbgas.user | STOSET            | MARGIN VIOLATION               |       |
| MBS     | 800,0                  | 800,0                | 800,0    | 15,54  | 16,00              | 08/10/2011          | 07/10/2011 11.25.05               | ENSOL | vendita1 | abbinata | 709        | pbgss.user | STOSGT            |                                |       |
| MRS     | 500.0                  | 500.0                | 500.0    | 13,43  | 16.00              | 06/10/2011          | 07/10/2011 11.25.05               | ENSOL | vendital | abbinata | 708        | obgas.user | STOSGT            |                                |       |

Figura 68: offerte ritoccate per violazione di un margine

La Figura 65 mostra il report margini con mancati soddisfacimenti dei margini. In esso è possibile vedere in rosso gli sforamenti del margine massimo, in blu le quantità sotto il minimo. In nero sono visualizzate le situazioni che rientrano nei margini.

| (Nascondi Filtri | )         |             |             |              |              |              |                       |                         | export       |
|------------------|-----------|-------------|-------------|--------------|--------------|--------------|-----------------------|-------------------------|--------------|
| Data fluss       | o linizio | 07/10/2011  | Operat      | ore stoccage | io tuti      | M            |                       |                         |              |
| Data fluss       | o fine    | 10/10/2011  | 1           |              |              |              |                       |                         |              |
|                  | op.       | data flusso | min, salire | max salire   | min scendere | max scendere | qtà presentata salire | qtà presentata scendere | op. stoccagg |
|                  | GASE/2    | 08/10/2011  | 40,5        | 1.000,5      | 45,5         | 600,0        | 0,0                   | 0,0                     | STOSGT       |
|                  | ENSOL     | 08/10/2011  | 20,0        | 2.000,0      | 50,3         | 300,1        | 2.700,0               | 0,0                     | STOSGT       |
|                  | AZGAS     | 08/10/2011  | 400,0       | 3.000,0      | 500,0        | 2.000,0      | 1.700,5               | 9,0                     | STOSGT       |
|                  | GASB12    | 07/10/2011  | 40,5        | 1.000,5      | 45,5         | 600,0        | 0,0                   | 0,0                     | STOSGT       |
|                  | ENSOL     | 07/10/2011  | 20,0        | 2.000,0      | 50,3         | 300,1        | 0,0                   | 0,0                     | STOSGT       |
|                  | AZGAS     | 07/10/2011  | 400,0       | 3.000,0      | 500,0        | 2.000,0      | 0,0                   | 0,0                     | STOSGT       |
|                  | GASE12    | 09/10/2011  |             |              |              |              | 0,0                   | 0,0                     | STOSGT       |
|                  | AZGAS     | 09/10/2011  | *           | *            | -            | -            | 3.300,0               | 0,0                     | STOSGT       |
|                  | ENSOL     | 09/10/2011  | •           | ¥0.          |              | 8            | 1.600.0               | 0,0                     | STOSGT       |
|                  | DISOL     | 10/10/2011  | 4           | +            | -            | -            | 0,0                   | 0,0                     | STOSGT       |
|                  | GASE12    | 10/10/2011  |             | *            |              | ÷            | 0,0                   | 0,0                     | STOSGT       |
|                  | AZGAS     | 10/10/2011  |             | 4            |              |              | 0.0                   | 50.0                    | STOSGT       |

Figura 519: report margini con situazioni di mancato soddisfacimento dei margini

### INVALIDAMENTO OFFERTE

Una volta controllati i margini, il sistema procede con l'invalidare le offerte degli operatori che hanno lo stesso tipo dell'offerta sottomessa da SNAM Rete Gas. Queste offerte sono marcate come **non valide**.

## CONTROLLO DI GARANZIA

Il passo successivo prevede il controllo di garanzia sulle offerte di acquisto presentate dagli operatori. Lo scenario più significativo riguarda il superamento della garanzia finanziaria a disposizione dell'operatore. Può quindi capitare che alcune offerte vengano marcate come **non valide**. Le offerte **non valide** che le offerte decurtate recano nelle note la dicittura **"OFFER REFUSED FOR WARRANTY OVERFLOW"**.

# ESECUZIONE E RIPARTIZIONE PRO QUOTA DELLE OFFERTE

A questo punto il mercato può formare il **prezzo** e la **quantità marginale**, incrociando le curve di domanda e di offerta.

Può capitare che esistano più offerte sottomesse con un prezzo che risulterà poi essere quello marginale. In questo caso si attua la ripartizione *pro quota* delle offerte, ripartendo la quantità di competenza, fra tutte le offerte al prezzo marginale. La quantità viene ripartita in percentuale, pesando le quantità sottomesse. Eventuali residui vengono ripartiti a cominciare dall'offerta temporalmente meno recente.

# ESITI DEL MERCATO

Una volta completata la sessione, è possibile visualizzare i dettagli sintetici attraverso la già esaminata pagina delle sessioni.

Nella pagina lista messaggi sono inoltre resi disponibili i market result e le bid notification. I primi, riportano il prezzo e la quantità marginali e le quantità sottomesse in vendita e in acquisto. Le bid notification riportano invece l'esito che hanno avuto le offerte, mostrando dettagli quali il prezzo marginale, la quantità premiata, la quantità tagliata, etc. I dettagli sul formato di questi file sono disponibili nell'**implementation guide**.

# LE FUNZIONALITÀ OFFERTE DAL PORTALE MPL

In questa sezione iniziamo ad illustrare le funzionalità offerte dal portale. Per prima cosa l'utente deve ottenere l'accesso al portale. Premesso che l'utente deve preventivamente espletare tutte le procedure specificate dalle normative vigenti, egli deve registrarsi al portale, seguendo la procedura descritta a pagina 5.

## LA PAGINA HOME

In Figura 66 è riportata la pagina principale del portale. In essa sono numerate le quattro aree principali, sempre disponibili, qualsiasi sia la pagina aperta dall'utente.

## DETTAGLI UTENTE E LOGOUT

L'area (1) mostra il nome dell'utente autenticato e il suo ruolo (user, viewer). Immediatamente affianco vi è un menu a tendina che permette di scegliere la lingua con cui visualizzare i contenuti del portale. Il contenuto delle pagine sarà tradotto sulla base della lingua selezionata. Oltre alla traduzione delle parti testuali, il cambiamento della lingua comporta pure la visualizzazione della data in formato italiano (*it-IT*) oppure inglese (*en-US*) e il separatore decimale per le cifre: la virgola (",") per la cultura italiana e il punto (".") per la cultura inglese.

Cliccando sull'icona is sulla destra è possibile abbandonare il portale, chiudendo la sessione. A questo punto l'utente deve nuovamente autenticarsi se vuole accedere al portale.

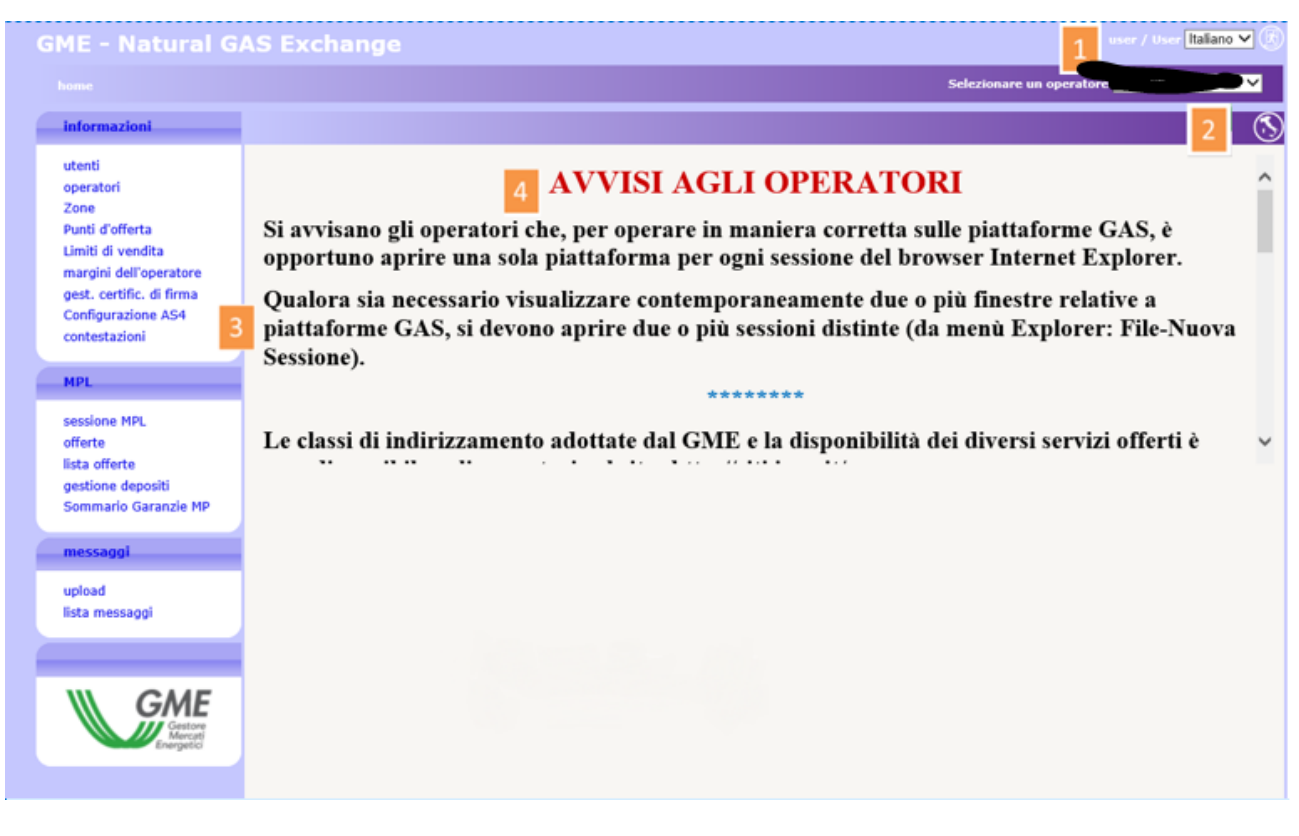

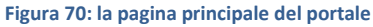

# GLI OPERATORI ABILITATI

In (2) compare un menu a tendina contenente tutti gli operatori abilitati ad operare su MPL, di competenza dell'utente corrente. Le operazioni che l'utente compie sul portale, come per esempio la sottomissione di offerte, sono associate all'operatore selezionato in quel menù.

### IL MENÙ

Alla sezione (3) abbiamo il menù contenente il link a tutte le pagine che l'utente può raggiungere. Si nota una sezione **informazioni** dove sono raggruppate tutte le pagine recanti informazioni utili agli utenti. Nella sezione **MPL** sono concentrate le pagine per la sottomissione e monitoraggio delle offerte e i risultati delle sessioni di mercato, e le pagine di sola lettura che visualizzano la gestione dei depositi e il sommario delle garanzie degli operatori.

Infine nella sezione **messaggi** sono riportate le pagine per l'upload dei file xml e la lista dei messaggi di input e output di competenza degli operatori associati all'utente.

### IL CONTENUTO PRINCIPALE

Nell'ultima sezione, ovvero la **(4)**, verrà mostrato il contenuto delle pagine. La home page, cioè quella mostrata in Figura 66, è la pagina che contiene le comunicazioni agli operatori.

### FILTRI E REPORT

Prima di passare in rassegna le pagine del portale, occorre illustrare una funzionalità comune a tutte le pagine che mostrano un report.

|                                           |                                                             |           |                       | 0          |  |  |  |  |
|-------------------------------------------|-------------------------------------------------------------|-----------|-----------------------|------------|--|--|--|--|
|                                           | data inizio : 21/10/2013 data fine : 22/10/2013             | Mark:     |                       |            |  |  |  |  |
| ista messaggi                             |                                                             |           |                       | 0          |  |  |  |  |
| Id messaggio 💠 Id messaggio out Contenuto | Oggetto del messaggio Stato del messaggio op. codice utente | Nome file | Timestamp Transazione | elab. time |  |  |  |  |
| Select Message S V [21/10/2013 - 22/10]   |                                                             |           |                       |            |  |  |  |  |

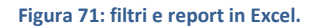

Ogni pagina con report ha una sezione filtri che solitamente non viene mostrata all'apertura della pagina. Per mostrarla, occorre cliccare sull'icona (a) del gruppo in alto a destra. Viceversa, per nasconderla, si deve cliccare invece sull'icona (a). Quella che compare è la sezione dei filtri in cui, in generale, è possibile inserire valori che mirano a restringere il numero di risultati forniti dal report sottostante. Per ricaricare il report tenendo conto degli opportuni filtri, occorre cliccare su (c). Infine, è possibile esportare il report in formato Excel, cliccando su (c). Dopo aver cliccato, la pagina chiede di salvare il report in formato Excel, riportando tutti i risultati, senza ovviamente la paginazione di essi, come invece accade sulla pagina web.

Alcuni filtri, sono riportati per praticità sulle colonne. In Figura 67, la penultima colonna "abilitato", contiene un filtro che mostra tutti i valori possibili. Una volta modificato il filtro, il refresh è automatico.

# LA PAGINA UTENTI

Nella pagina utenti è riportata la lista degli utenti abilitati ad operare per un operatore. La pagina è in sola lettura e riporta i dati quali codice utente, nome e cognome, telefono, email, certificato di autenticazione e di firma di tutti gli utenti abilitati ad operare per lo stesso operatore.

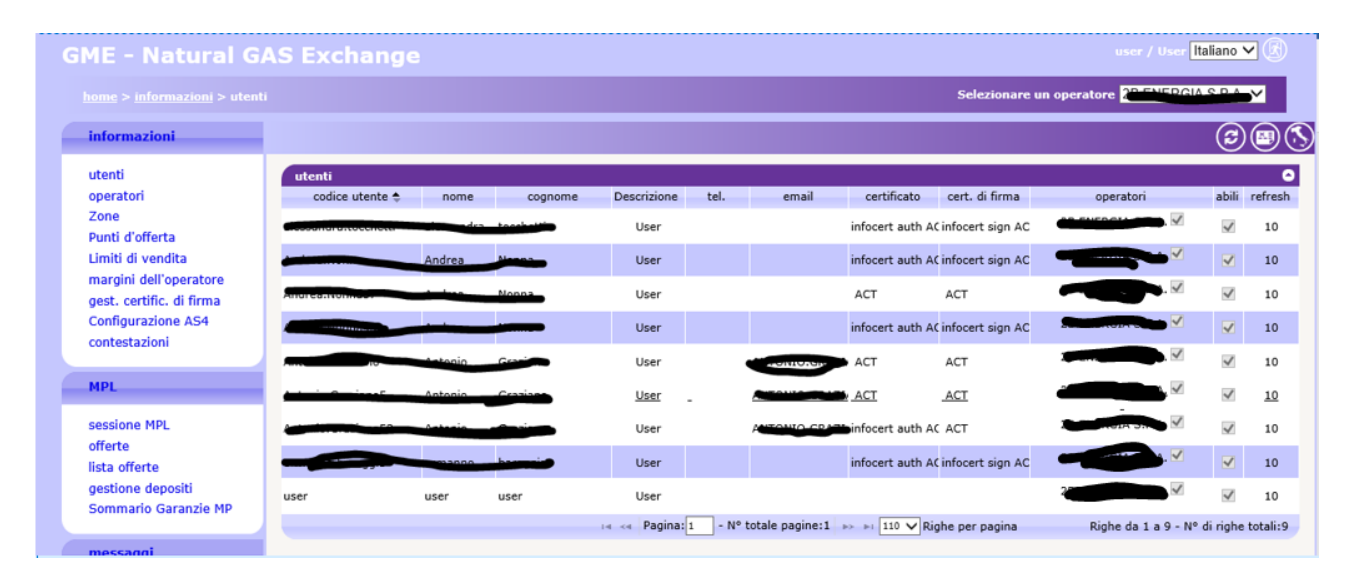

Figura 72: la lista degli operatori abilitati alla piattaforma.

# LA PAGINA OPERATORI

Nella pagina operatori è riportata la lista degli operatori abilitati ad operare su MPL. La pagina è in sola lettura e riporta esclusivamente le informazioni riguardanti la ragione sociale e il codice operatore.

|                                          |                                             |                | Selezionare un operatore |
|------------------------------------------|---------------------------------------------|----------------|--------------------------|
| formazioni                               |                                             |                | @ ®                      |
| tenti                                    | operatori                                   |                | 0                        |
| peratori                                 | ragione soc. 🔶                              | cod. operatore |                          |
| one                                      | Royalties EDISON SPA                        | r00008         |                          |
| unti d'offerta                           | Royalties ENI S.P.A.                        | r00018         |                          |
| miti di vendita<br>argini dell'operatore | Royalties SHELL ITALIA E&P SPA              | r50035         |                          |
| argini dell'operatore                    | Royalties SOCIETA' ADRIATICA IDROCARBURI    | r50010         |                          |
| onfigurazione AS4                        | ZZ Royalties SOCIETA' ADRIATICA IDROCARBURI | r90109         |                          |
| ontestazioni                             | ZZ Royalties SOCIETA' IONICA GAS SPA        | r90108         |                          |
|                                          | 2B ENERGIA S.P.A.                           | 00041          |                          |
| PL                                       | 2V ENERGY SRL                               | 00198          |                          |
|                                          | 50 Hertz SRL                                | 50076          |                          |
| essione MPL                              | A2A S.P.A.                                  | 00267          |                          |
| ferte                                    | ACEA Energia SPA                            | 00275          |                          |
| sta orrerte<br>estiene denesiti          | ACEA PINEROLESE ENERGIA SRL                 | 50045          |                          |
| ommario Garanzie MP                      | ADATTO ENERGY SRL                           | 90136          |                          |
|                                          | AGSM ENERGIA SPA                            | 00123          |                          |
| essaggi                                  | AIM ENERGY S.R.L.                           | 00045          |                          |
|                                          | ALPERIA TRADING SRL                         | 00302          |                          |
| bload                                    | ALPHERG SPA                                 | 00298          |                          |
| ita messaggi                             | Alpiq AG                                    | 00214          |                          |
|                                          | Arcadia Italia Srl                          | 50086          |                          |
|                                          | ASCOPIAVE ENERGIE SPA                       | 50094          |                          |
|                                          | ASCOTRADE SPA                               | 00235          |                          |
| GME                                      | ATS POWER SRL                               | 00289          |                          |
| Gestore<br>Mercati                       | AUDAX ENERGIA SRL                           | 00222          |                          |
| Energetici                               | AUGUSTA PATIO SPA                           | 00164          |                          |

Figura 73: la lista degli operatori abilitati alla piattaforma.

## AGGIUNTA DI UN NUOVO CERTIFICATO DI FIRMA

Attraverso il link gestione firma, si accede alla pagina che offre all'utente la possibilità di gestire il suo certificato di firma. Nel caso l'utente non disponga di un certificato di firma, la pagina si presenta come in Figura 11; il link **Aggiungi** permette all'utente di aggiungere un certificato.

| iME - Natural G                                                                                                    | AS Exchange                                                                                              |                                                           | user / User Italiano 💙 🛞 |
|----------------------------------------------------------------------------------------------------|----------------------------------------------------------------------------------------------------|-----------------------------------------------------------|--------------------------|
|                                                                                                    | . certific. di firma                                                                                     |                                                           | Selezionare un operatore |
| informazioni                                                                                                    |                                                                                                    |                                                           | S                        |
| utenti<br>operatori<br>Zone<br>Punti d'offerta<br>Limiti di vendita<br>margini dell'operatore<br>gest. certific. di firma<br>Configurazione AS4<br>contestazioni | Nessun certificato di firma configurato<br>Emittente:<br>numero di serie :<br>Valido fino :<br>subject : | Aggiungi<br>Maggiori informazioni sul componente di firma |                          |
| MPL                                                                                                    |                                                                                                    |                                                           |                          |

Figura 74: l'utente non dispone di certificato di firma. La pagina permette di aggiungerne uno.

Cliccando sul link **Aggiungi** è possibile scegliere fra i certificati installati sul computer dell'utente quello che si intende utilizzare per firmare le transazioni in ingresso sul sistema, come mostrato in Figura 12.

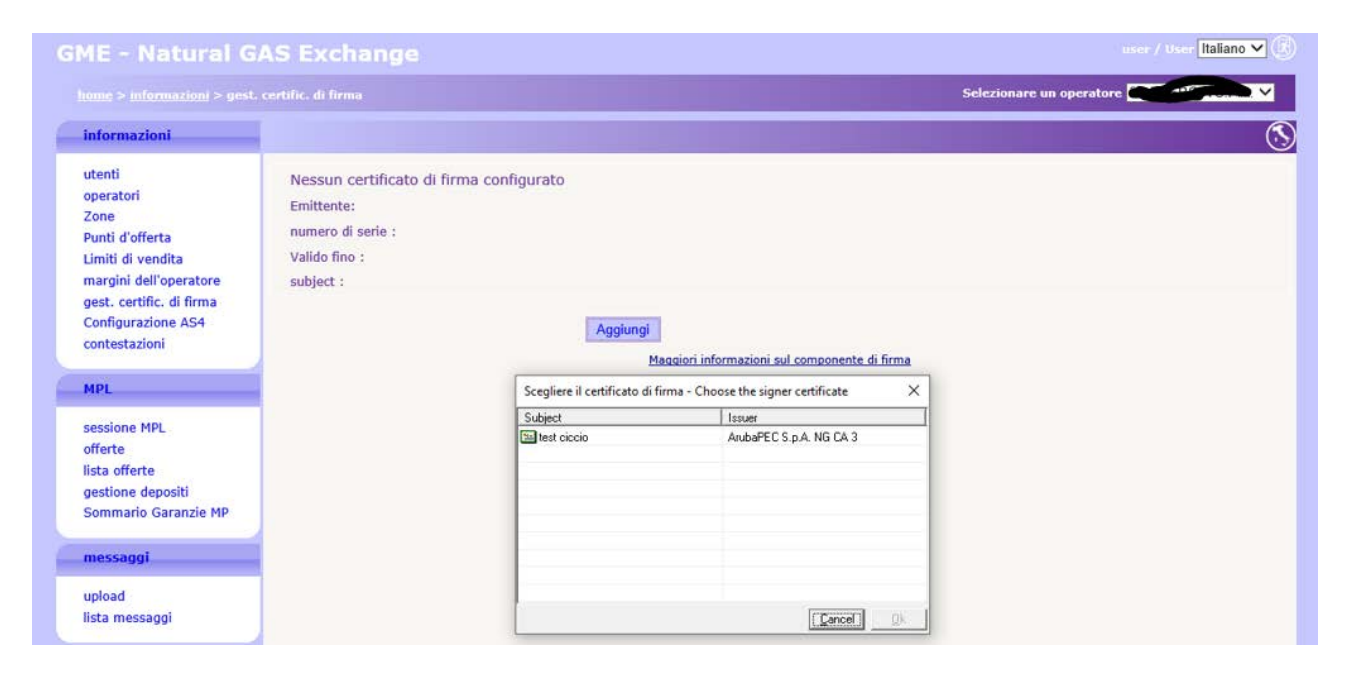

Figura 75: inserzione di un nuovo certificato.

Una volta selezionato il certificato, i suoi dettagli vengono mostrati nella pagina. A questo punto, l'utente deve confermare l'inserzione del certificato, cliccando sul link **Salva**.

| GME - Natural G                                                                                                    | AS Exchange                                                                           |                                                                                                    |                                              | user / User Italiano 🗸 🕅 |
|----------------------------------------------------------------------------------------------------|---------------------------------------------------------------------------------------|----------------------------------------------------------------------------------------------------|----------------------------------------------|--------------------------|
|                                                                                                    |                                                                                       |                                                                                                    |                                              | Selezionare un operatore |
| informazioni                                                                                                    |                                                                                       |                                                                                                    |                                              | $\odot$                  |
| utenti<br>operatori<br>Zone<br>Punti d'offerta<br>Limiti di vendita<br>margini dell'operatore<br>gest. certific. di firma<br>Configurazione AS4<br>contestazioni | Certificato di firma<br>Emittente:<br>numero di serie :<br>Valido fino :<br>subject : | configurato<br>CN=ArubaPEC S.p.A. NG<br>CA 3, OU=Certification<br>AuthorityC,<br>O=ArubaPEC S.p.A.,<br>C=IT<br>SAD674824DBD1FA810ADA24766513D19<br>26/07/2020<br>dnQualifier=17169211,<br>SN=test, G=dccio,<br>SERIALNUMBER=IT:TSTCCC80A01D969W,<br>CN=test dccio, O=non<br>presente, C=IT |                                              |                          |
| sessione MPL<br>offerte<br>lista offerte<br>gestione depositi                                                                                                    |                                                                                       | Maggiori infi                                                                                                    | Rimuovi<br>ormazioni sul componente di firma | Salva                    |

Figura 76: i dettagli del certificato in corso di inserzione.

Una volta inserito il certificato, prima di poter essere utilizzato nelle transazioni, deve essere autorizzato dall'amministratore del portale.

# LA PAGINA ZONE

La pagina zone è un'altra pagina in sola lettura che permette di visualizzare tutte le zone su cui l'utente è abilitato ad operare per conto dell'operatore selezionato nel menù a tendina in alto a destra e i flussi interzonali massimi che possono transitare da una zona all'altra in entrambe le direzioni

| tenti<br>peratori<br>one<br>Loné<br>Colice Zona<br>Colice Zona<br>Colice Zona<br>Colice Zona<br>Colice Zona<br>Colice Zona<br>Colice Zona<br>Colice Zona<br>MPORTI<br>Import<br>PSV<br>The FSV zone<br>PSV<br>The FSV zone<br>Colice Stream<br>FSV<br>The FSV zone<br>Colice Stream<br>Colice Zona<br>Colice Zona<br>Col |
|----------------------------------------------------------------------------------------------------|
| rearcon se to be codice Zona descrizione abilitato to to descrizione tit d'offerta si d'offerta si d'offerta                                                                                                    |
| offerta<br>i vendita<br>dell'operatore<br>vendita<br>dell'operatore<br>PSV<br>The PSV ache<br>Constructions PSV<br>The PSV ache<br>Constructions PSV                                                                          |
| Vincell Intercontil         Zono 1         Zono 2         Da 1 a 2         Da 2 a 1         Employed (ont)                                                                                                    |
| i dell'operatore PSV The PSV zone<br>etrific, di firma<br>etrific, di firma<br>EDISONI Edison Stoccaggio<br>GNL UNG<br>Vincoll Interzonali<br>et MPL Zona 1 Zona 2 Da 1 a 2 Da 2 a 1 Europee di croto Descriptore                                                                                                    |
| certific. dif firma     EDISON1     Edison Stoccaggio     Image: Certific dif firma       ginaratione AS4     GNL     LNG     Image: Certific dif firma       stazioni     I= <+ Pagina:                                                                                                    |
| Importation AS*     GRL     LNG       testasioni     i< <                                                                                                    |
| L Vincol I interzonali sione MPL Zona 1 Zona 2 Da 1 a 2 Da 2 a 1 Europe di rosto Descriptione                                                                                                    |
| L Vincoli Interzonali  idone MPL Zona 1 Zona 2 Da 1 a 2 Da 2 a 1 Europoe di costo Descriptione                                                                                                    |
| Vincoli Interzonali<br>ione MPL Zona 1 Zona 2 Da La 2 Da 2 a 1 Europoe di costo Descrizione                                                                                                    |
| Ione MPL Zona 1 Zona 2 Da 1 a 2 Da 2 a 1 Euroione di costo Descrizione                                                                                                    |
|                                                                                                    |
| a offerte                                                                                                    |
| tione depositi Zone for G+1 offers The PSV zone 900000,000 899000,000 0,0 G1 to PSV                                                                                                    |
| Imario Garanzie MP Residuale Intezione SRG The PSV zone 900000,000 899000,000 0,0 STG to PSV                                                                                                    |
| Zone for G+n others - Zone for G+1 others - 900000,000 - 890000,000 - 0,0 - GNI to G1                                                                                                    |
| saggi bud intersitation 900000,000 assidution 0,0 du ductorsit                                                                                                    |
| ad I Biohe da La 5 - 12 di inde totali 5                                                                                                    |
| nessaggi                                                                                                    |

Figura 77: la pagina zone.

# LA PAGINA LIMITI DI VENDITA

La pagina limiti di vendita permette di visualizzare il margine operativo dell'operatore selezionato nel menù a tendina in alto a destra filtrando per data di flusso

|                                         |           |                 |                                                    |                              | Selezionare un operatore |
|-----------------------------------------|-----------|-----------------|----------------------------------------------------|------------------------------|--------------------------|
| nformazioni                             |           |                 |                                                    |                              |                          |
| utenti                                  | SellLimit |                 |                                                    | ٥                            |                          |
| operatori<br>Zone                       | op. 🔶     | data            | margine operative                                  | o € [€]                      |                          |
| Punti d'offerta                         |           | In of Pagina: 1 | - N° totale pagine:0 >> >= 110 >> Righe per pagina | Nessuna riga da visualizzare |                          |
| miti di vendita                         |           |                 |                                                    |                              |                          |
| est. certific. di firma                 |           |                 |                                                    |                              |                          |
| onfigurazione AS4                       |           |                 |                                                    |                              |                          |
| ontestazioni                            |           |                 |                                                    |                              |                          |
| IPL                                     |           |                 |                                                    |                              |                          |
| essione MDI                             |           |                 |                                                    |                              |                          |
| fferte                                  |           |                 |                                                    |                              |                          |
| sta offerte                             |           |                 |                                                    |                              |                          |
| estione depositi<br>ommario Garanzie MP |           |                 |                                                    |                              |                          |
|                                         |           |                 |                                                    |                              |                          |
| nessaggi                                |           |                 |                                                    |                              |                          |
| upload                                  |           |                 |                                                    |                              |                          |
| ista messaggi                           |           |                 |                                                    |                              |                          |
|                                         |           |                 |                                                    |                              |                          |
|                                         |           |                 |                                                    |                              |                          |
| GME                                     |           |                 |                                                    |                              |                          |
| Gestore<br>Mercati<br>Energetici        |           |                 |                                                    |                              |                          |
|                                         |           |                 |                                                    |                              |                          |
|                                         |           |                 |                                                    |                              |                          |

Figura 528: la pagina limiti di vendita.

## CONTESTAZIONI

- In Figura 71 e' mostrata la pagina delle contestazioni tramite la quale è possibile monitorare lo stato di avanzamento delle contestazioni. Ogni contestazione può essere inserita e poi aggiornata associandole nuovi messaggi. E' possibile vedere la lista di tutte le contestazioni fatte per l'operatore che si rappresenta e in particolare: Il titolo della contestazione, lo stato, il codice della società (operatore) cui la contestazione fa riferimento, l'utente che ha fatto la contestazione, il timestamp indicante il momento della sottomissione e poi un link che relativo a : I messaggi associati alla contestazione selezionata
- Possibilità di aggiungere un nuovo messaggio alla contestazione già aperta.

| ME - Natural GA          | S Exchange    |             |                                   |                        |                     |                                 |
|--------------------------|---------------|-------------|-----------------------------------|------------------------|---------------------|---------------------------------|
|                          |               |             |                                   |                        |                     |                                 |
| informazioni             |               |             |                                   |                        |                     |                                 |
| utenti                   | lista offerte |             |                                   |                        |                     | 0                               |
| operatori                | titolo 🕈      | stato       | cod. operatore                    | utente                 | timestamp           | link                            |
| Punti d'offerta          | contestazione | in attesa   | 00041                             | user                   | 20/12/2019 15:30:19 | messaggi   nuovo messaggio      |
| margini dell'operatore   |               | 🗤 🛹 Pagina: | <ol> <li>N° totale pag</li> </ol> | ine:1 🛼 🖃 🔢 🗸 Righe pr | er pagina Righe     | da 1 a 1 - Nº di righe totali:1 |
| gest. certific. di firma |               |             |                                   |                        |                     |                                 |
| Configurazione AS4       |               |             |                                   |                        |                     |                                 |
| contestazioni            |               |             |                                   |                        |                     |                                 |
| MPL                      |               |             |                                   |                        |                     |                                 |
| sessione MPL             |               |             |                                   |                        |                     |                                 |
| offerte                  |               |             |                                   |                        |                     |                                 |
| lista offerte            |               |             |                                   |                        |                     |                                 |
| gestione depositi        |               |             |                                   |                        |                     |                                 |
| Sommario Garanzie MP     |               |             |                                   |                        |                     |                                 |

### Figura 79: la pagina contestazioni.

Utilizzando l'icona 🕀 è possibile quindi aprire la finestra per aggiungere una contestazione, come mostrato in Figura 72

| cod. operatore | 0123GD |
|----------------|--------|
| utente         | test   |
| titolo         |        |
| testo          | 0      |
|                | submit |
|                |        |
|                |        |

Figura 80: la pagina inserimento contestazione

# PUNTI D'OFFERTA

Continuando con la rassegna delle pagine, incontriamo la pagina Punti d'offerta. È un report che riporta i punti di offerta abilitati sulla piattaforma. Di default vengono mostrati solo i prodotti in contrattazione nella data odierna. È comunque possibile modificare i valori dei filtri, accedendo al pannello nascosto per la gestione dei filtri.

|                         |                      |                         |       |                               |              |                                                   |                                   | Selezionare       |
|-------------------------|----------------------|-------------------------|-------|-------------------------------|--------------|---------------------------------------------------|-----------------------------------|-------------------|
| informazioni            |                      |                         |       |                               |              |                                                   |                                   |                   |
| tenti                   | Burnhi diattanta     |                         |       |                               |              |                                                   |                                   |                   |
| peratori                | cod. punto d'offerta | description             | op.   | zona                          | abilitato    | mercati abilitati                                 | Deleghe                           | timestamp         |
| nti d'offerta           |                      |                         |       | ~                             |              |                                                   |                                   |                   |
| niti di vendita         | 35718200             | Passo Gries             | 10000 | IMPORT1                       | $\checkmark$ | PBZ1 - abilitato - [13/11/2013 - 13/11/           | - abilitato [01/01/2017 - 31/12/  | 2 28/11/2019 11   |
| argini dell'operatore   | PSV                  | Residuale Stoccaggio ST | 10000 | Risorse PSV                   |              | PBZ1 - abilitato - [28/01/2014 - 14/11/2          | disabilitato [01/10/2007 - 30/0   | 0928/11/201911    |
| est. certific. di firma | PSV LP               | Line Pack               | 10000 | PSV LP                        |              | PBZ1 - abilitato - [14/02/2014 - 01/01/           | disabilitato [01/10/2007 - 30/0   | 0528/11/201911    |
| onfigurazione AS4       | PSV STG              | Residuale Stoccaggio ST | 10000 | PSV STG                       |              | PBZ1 - abilitato - [14/02/2014 - 01/01/2          | - disabilitato [01/10/2007 - 30/0 | 0928/11/201911    |
|                         | Risorse SRG          | Risorse SRG             | 10000 | Risorse SRG                   |              | PBZ1 - disabilitato - [28/01/2014 - 14/1          | disabilitato [01/10/2007 - 30/0   | 0528/11/201911    |
| L                       |                      |                         | 14    | <ul> <li>« Pagina:</li> </ul> | - N          | I <sup>o</sup> totale pagine:1 → → 110 ¥ Righe pe | er pagina Righe da 1 a 5 - Nº     | di righe totali:5 |
| assione MPI             |                      |                         |       |                               |              |                                                   |                                   |                   |
| erte                    |                      |                         |       |                               |              |                                                   |                                   |                   |
| ta offerte              |                      |                         |       |                               |              |                                                   |                                   |                   |
| stione depositi         |                      |                         |       |                               |              |                                                   |                                   |                   |
| iommario Garanzie MP    |                      |                         |       |                               |              |                                                   |                                   |                   |
| nessaggi                |                      |                         |       |                               |              |                                                   |                                   |                   |
| load                    |                      |                         |       |                               |              |                                                   |                                   |                   |

Figura 81: la pagina punti d'offerta.

Le colonne visualizzate sono rispettivamente: il codice del punto d'offerta, la descrizione, l'operatore di riferimento, la zona di competenza, l'abilitazione, i mercati abilitati, le eventuali deleghe.

### INVIO DELLE OFFERTE

La pagina offerte permette di gestire le proprie offerte per una specifica sessione di mercato, ovvero l'invio, la modifica e la revoca. La pagina si presenta come in Figura 74.

Analizzando la pagina notiamo, in alto, un menu a tendina con la lista di sessioni aperte alla sottomissione di offerte; a destra un altro menu a tendina riporta tutti i punti di offerta per cui l'operatore è abilitato ad operare. Una volta selezionato il punto di offerta sarà possibile inviare (e in generale gestire) le offerte specifiche di quel punto di offerta.

Appena più sotto è possibile visualizzare informazioni riassuntive quali la quantità presentata in vendita (espressa in MW), il numero di offerte già presentate in quella sessione, il limite di vendita per quell'operatore (se già comunicato da SNAM Rete Gas) e infine i dettagli relativi all'offerta presentata da SNAM Rete Gas (qualora sia già stata inoltrata al sistema).

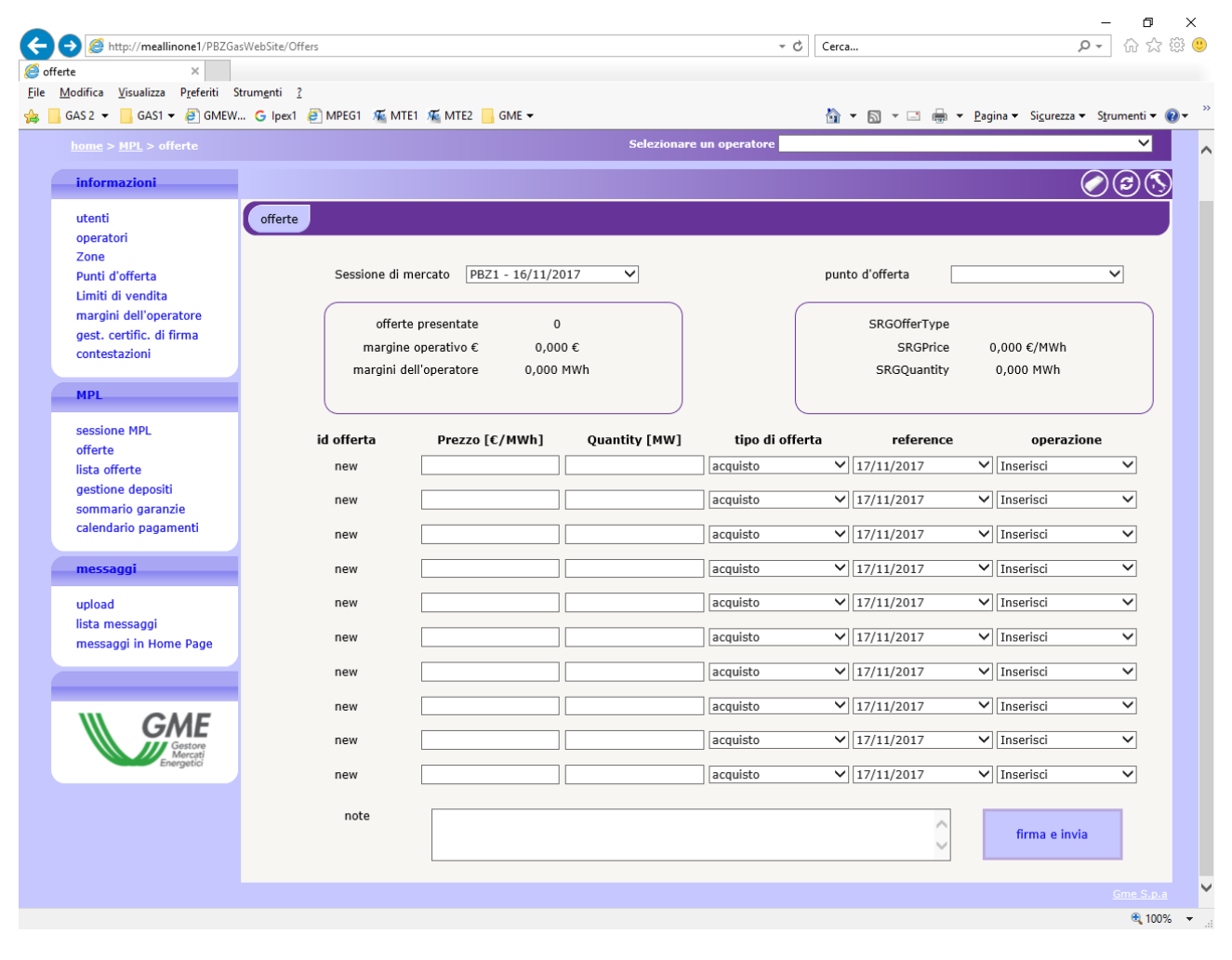

Più sotto ancora, vi è il vettore delle offerte, compilabile da parte dell'utente.

#### Figura 82: la pagina di invio delle offerte

### INVIO DI UNA O PIÙ OFFERTE

In Figura 83 è riportato un esempio di invio di due offerte: una di vendita e una di acquisto. Per procedere all'invio occorre preventivamente aver selezionato un punto d'offerta e compilato i campi relativi al prezzo e alla quantità (espressa in MW).

| Sessione di               | mercato PB21 - 16/11/2                                       | 2017 🗸             | p               | unto d'offerta               | Passo                   | Gries                    | ~   |
|---------------------------|--------------------------------------------------------------|--------------------|-----------------|------------------------------|-------------------------|--------------------------|-----|
| offe<br>margin<br>margini | rte presentate<br>ne operativo € 0,0<br>dell'operatore 0,000 | 2<br>00 €<br>0 MWh |                 | SRGOfferT<br>SRGP<br>SRGQuar | Ype<br>Price (<br>atity | 0,000 €/MWh<br>0,000 MWh |     |
| id offerta                | Prezzo [C/MWh]                                               | Quantity [MW]      | tipo di offerta | refere                       | ence                    | operazio                 | one |
| 763322                    | 10,000                                                       | 100,000            | acquisto        | ✔ 16/11/2017                 | ×                       | modifica                 |     |
| 763323                    | 15,000                                                       | 200,000            | vendita         | ✓ 16/11/2017                 | ~                       | modifica                 |     |
| new                       |                                                              |                    | acquisto        | ✔ 16/11/2017                 | ~                       | Inserisci                |     |
| new                       |                                                              | ]                  | acquisto        | ♥ 16/11/2017                 | ~                       | Inserisci                |     |
| new                       |                                                              |                    | acquisto        | ✔ 16/11/2017                 | ~                       | Inserisci                |     |
| new                       |                                                              | ]                  | acquisto        | ✔ 16/11/2017                 | ~                       | Inserisci                | -   |
| new                       |                                                              |                    | acquisto        | ✔ 16/11/2017                 | ~                       | Inserisci                | -   |
| new                       |                                                              |                    | acquisto        | ♥ 16/11/2017                 | ~                       | Inserisci                |     |
| new                       |                                                              |                    | acquisto        | ✔ 16/11/2017                 | ~                       | Inserisci                |     |
| new                       |                                                              |                    | acquisto        | ✓ 16/11/2017                 | ~                       | Inserisci                | -   |
| note                      | 1                                                            | 400                |                 |                              |                         | firma e invi             | a   |

Figura 83: l'invio di una o più offerte.

Premendo "firma e invia" si procede con la fase di firma delle transazioni (Figura 76). Sono riportati tutti i dettagli che caratterizzano l'offerta. Inoltre viene riportata anche l'operazione eseguita (in questo caso "inserisci"); vedremo poi altre operazioni possibili.

| d offerta | Prezzo [C/MWh] | Quantity [MW] | tipo di offerta | reference  | punto d'offerta | Sessione di mercato | operazione | Offerte predefinite |
|-----------|----------------|---------------|-----------------|------------|-----------------|---------------------|------------|---------------------|
| 763322    | 10,000         | 100,000       | acquisto        | 16/11/2017 | Passo Gries     | PBZ1 - 16/11/2017   | modifica   |                     |
| 763323    | 15,000         | 200,000       | vendita         | 16/11/2017 | Passo Gries     | PBZ1 - 16/11/2017   | modifica   |                     |

Figura 84: la firma e l'invio di due offerte.

A seguito dell'invio delle transazioni, è possibile monitorare l'esito delle transazioni, cliccando sul pulsante "Carica FA", come mostrato in Figura 85. Quando il *Functional Acknowledgment* sarà disponibile apparirà un link che permette di scaricare il file xml in locale. È comunque possibile rivedere l'esito della transazione in ogni momento, tramite la pagina lista messaggi.

| Euto upload : L'offerta è stata convettamente inviata al sistema.<br>Canica FA |  |
|--------------------------------------------------------------------------------|--|

#### Figura 85: caricare lo FA.

A questo punto, ricaricando la pagina e selezionando il punto d'offerta precedentemente prescelto per l'invio delle offerte, nel vettore delle offerte sarà possibile visualizzare le offerte già presentate (Figura 78). Per queste offerte è valorizzato anche il primo campo (id offerta), che riporta l'identificativo univoco che caratterizza ogni offerta sul sistema). I soprastanti riquadri riassuntivi sono valorizzati contestualmente con le offerte inviate al sistema.

|                            | mercato [PD21 - 10/11/.                                      | 2017               | pu              | into d'offerta                          | Gries 💌                  |
|----------------------------|--------------------------------------------------------------|--------------------|-----------------|-----------------------------------------|--------------------------|
| offer<br>margin<br>margini | rte presentate<br>ne operativo € 0,0<br>dell'operatore 0,000 | 2<br>00 €<br>0 MWh |                 | SRGOfferType<br>SRGPrice<br>SRGQuantity | 0,000 €/MWh<br>0,000 MWh |
| id offerta                 | Prezzo [C/MWh]                                               | Quantity [MW]      | tipo di offerta | reference                               | operazione               |
| 763322                     | 10,000                                                       | 100,000            | acquisto        | 16/11/2017                              | / modifica               |
| 763323                     | 15,000                                                       | 200,000            | acquisto        | · 16/11/2017                            | / modifica               |
| new                        |                                                              | ]                  | acquisto        | 16/11/2017                              | Inserisci 💊              |
| new                        | [                                                            | ]                  | acquisto        | 16/11/2017                              | / Inserisci              |
| new                        |                                                              | ]                  | acquisto        | 16/11/2017                              | / Inserisci              |
| new                        |                                                              | ]                  | acquisto        | · 16/11/2017                            | Inserisci                |
| new                        |                                                              | ]                  | acquisto        | 16/11/2017                              | Inserisci 💊              |
| new                        |                                                              | ]                  | acquisto        | - 16/11/2017                            | Inserisci 💊              |
| new                        |                                                              |                    | acquisto        | 16/11/2017                              | Inserisci                |
|                            |                                                              | 1                  | acquisto        | 16/11/2017                              | Inserisci                |

#### Figura 86: le offerte già presentate

# MODIFICA E REVOCA DI OFFERTE

In Figura 86 è importante notare che per ogni elemento del vettore contenente un'offerta già sottomessa, è possibile eseguire un paio di operazioni, tramite l'ultimo menu a tendina: modifica e revoca.

| Sessione di                | mercato PBZ1 - 16/11/2                                       | 2017 🗸             |                 | punto d'offerta              | Passo                  | Gries                    | ~   |
|----------------------------|--------------------------------------------------------------|--------------------|-----------------|------------------------------|------------------------|--------------------------|-----|
| offer<br>margin<br>margini | rte presentate<br>ne operativo € 0,0<br>dell'operatore 0,000 | 2<br>00 €<br>0 MWh |                 | SRGOfferT<br>SRGP<br>SRGQuar | 'ype<br>Yrice<br>stity | 0,000 €/MWh<br>0,000 MWh |     |
| id offerta                 | Prezzo [C/MWh]                                               | Quantity [MW]      | tipo di offerta | refere                       | ence                   | operazi                  | one |
| 763322                     | 18,000                                                       | 150,000            | acquisto        | ✔ 16/11/2017                 | ×                      | modifica                 |     |
| 763323                     | 25,000                                                       | 250,000 ×          | acquisto        | ♥ 16/11/2017                 | ~                      | modifica                 |     |
| new                        |                                                              |                    | acquisto        | ✔ 16/11/2017                 | ~                      | Inserisci                |     |
| new                        |                                                              | )                  | acquisto        | ✔ 16/11/2017                 | ~                      | Inserisci                |     |
| new                        |                                                              |                    | acquisto        | ✔ 16/11/2017                 | ~                      | Inserisci                |     |
| new                        |                                                              |                    | acquisto        | ✔ 16/11/2017                 | ~                      | Inserisci                |     |
| new                        |                                                              |                    | acquisto        | ✔ 16/11/2017                 | ~                      | Inserisci                |     |
| new                        |                                                              |                    | acquisto        | ♥ 16/11/2017                 | ~                      | Inserisci                |     |
| new                        |                                                              |                    | acquisto        | ✔ 16/11/2017                 | ~                      | Inserisci                |     |
| new                        |                                                              |                    | acquisto        | ✓ 16/11/2017                 | ~                      | Inserisci                |     |
| note                       | -                                                            | 11                 |                 |                              | 6                      | firma e inv              | la  |

### Figura 87: modifica e revoca di offerte

In Figura 88, a titolo di esempio, revochiamo la prima offerta e modifichiamo la quantità della seconda offerta (espressa in MW). Procediamo quindi con l'invio. Il riquadro riassuntivo che deve essere firmato digitalmente riporta distintamente le due operazioni. È inoltre valorizzato il campo id offerta.

| d offerta | Prezzo [€/MWh] | Quantity [MW] | tipo di offerta                          | reference  | punto d'offerta | Sessione di mercato | operazione | Offerte predefinite |
|-----------|----------------|---------------|------------------------------------------|------------|-----------------|---------------------|------------|---------------------|
| 763322    | 10,000         | 100,000       | acquisto                                 | 16/11/2017 | Passo Gries     | P8Z1 - 16/11/2017   | modifica   |                     |
| 763323    | 15 000         | 200.000       | an an an an an an an an an an an an an a | 16/11/2017 | Danno Crise     | 0871 - 16/11/2017   | matters    | 100                 |

#### Figura 89: conferma della modifica e della revoca.

## INVIO DI ALTRE OFFERTE

Se nel vettore delle offerte sono presenti già offerte possibile, è possibile inviare ulteriori offerte, senza modificare quelle esistenti. Questo garantisce che le preesistenti offerte non perdano la priorità temporale.

| 0      | 0          | 6      |
|--------|------------|--------|
|        | $(\alpha)$ |        |
|        |            | · 2/   |
| $\sim$ | $\sim$     | $\sim$ |

| offe<br>margin<br>margini | rte presentate<br>ne operativo € 0,0<br>dell'operatore 0,000 | 2<br>00 €<br>0 MWh |                 | SRGOfferType<br>SRGPrice<br>SRGQuantity | e 0,000 €/MWh<br>y 0,000 MWh |           |   |  |
|---------------------------|--------------------------------------------------------------|--------------------|-----------------|-----------------------------------------|------------------------------|-----------|---|--|
| id offerta                | Prezzo [C/MWh]                                               | Quantity [MW]      | tipo di offerta | referenc                                | e                            | operazion | e |  |
| 763322                    | 10,000                                                       | 100,000            | acquisto        | ✔ 16/11/2017                            | ~                            | modifica  |   |  |
| 763323                    | 15,000                                                       | 200,000            | acquisto        | ✔ 16/11/2017                            | ~                            | modifica  |   |  |
| new                       | 14                                                           | 250                | acquisto        | ✔ 16/11/2017                            | ~                            | Inserisci |   |  |
| new                       | 13                                                           | 150                | acquisto        | ♥ 16/11/2017                            | ×                            | Inserisci | _ |  |
| new                       |                                                              |                    | acquisto        | ✔ 16/11/2017                            | ~                            | Inserisci |   |  |
| new                       |                                                              | ][                 | acquisto        | ✔ 16/11/2017                            | ~                            | Inserisci |   |  |
| new                       |                                                              | ]                  | acquisto        | ✔ 16/11/2017                            | ~                            | Inserisci |   |  |
| new                       |                                                              | )[]                | acquisto        | ✔ 16/11/2017                            | ~                            | Inserisci |   |  |
| new                       |                                                              | ]                  | acquisto        | V 16/11/2017                            | ~                            | Inserisci |   |  |
| new                       | 2                                                            |                    | acquisto        | V 16/11/2017                            | ~                            | Inserisci |   |  |

#### Figura 90: invio di altre offerte.

# LISTA OFFERTE

La pagina lista offerte mostrata in Figura 82 riporta le offerte di competenza dell'operatore selezionato.

|                                                                                                    |                                                                                             |                                                          |                                                                                   | Selezionare un                                                            | operate                                                       | me MyC                                                    | Op1                         |                                                                | _                                                                      |                                                                    |                                                                 |                                                      |                                                                             | -                                                                 | ~             |     |
|----------------------------------------------------------------------------------------------------|---------------------------------------------------------------------------------------------|----------------------------------------------------------|-----------------------------------------------------------------------------------|---------------------------------------------------------------------------|---------------------------------------------------------------|-----------------------------------------------------------|-----------------------------|----------------------------------------------------------------|------------------------------------------------------------------------|--------------------------------------------------------------------|-----------------------------------------------------------------|------------------------------------------------------|-----------------------------------------------------------------------------|-------------------------------------------------------------------|---------------|-----|
|                                                                                                    |                                                                                             |                                                          |                                                                                   |                                                                           |                                                               |                                                           |                             |                                                                |                                                                        |                                                                    |                                                                 | 0                                                    | 0                                                                           |                                                                   | 00            | 9   |
|                                                                                                    | operazione                                                                                  | e [tutti                                                 | ~                                                                                 | data iniz                                                                 | tio 15/0                                                      | 01/2017                                                   | ]                           |                                                                | data f                                                                 | ine 16                                                             | 5/11/201                                                        | 7                                                    |                                                                             |                                                                   |               |     |
| tipo                                                                                                  | operazione                                                                                  | e tutti                                                  | ~                                                                                 | codice uten                                                               | te                                                            | - 1                                                       | 1                           | Punt                                                           | d'offe                                                                 | rta tu                                                             | tti                                                             |                                                      |                                                                             | ~                                                                 |               |     |
|                                                                                                    |                                                                                             |                                                          |                                                                                   |                                                                           |                                                               |                                                           |                             |                                                                |                                                                        |                                                                    |                                                                 |                                                      |                                                                             |                                                                   | _             | -   |
| lista offert                                                                                          | e                                                                                           |                                                          |                                                                                   |                                                                           |                                                               |                                                           |                             |                                                                |                                                                        |                                                                    |                                                                 |                                                      |                                                                             |                                                                   |               |     |
| lista offerti<br>ome prodol                                                                           | e<br>cod. punto d                                                                           | q.tà MWh/g                                               | Quantità scambiata MWh/g                                                          | qtå rifiutata MWh/g                                                       | tipo p                                                        | prezzo C                                                  | pr.acc.                     | controv                                                        | data                                                                   | op.                                                                | stato                                                           | utente                                               | id offe r                                                                   | efere                                                             | note          | pre |
| lista offerb<br>ome prodol o<br>.OC-PROD                                                              | e cod. punto d 1                                                                            | q.tà MWh/g<br>24,000                                     | Quantità scambiata MWh/g<br>0,000                                                 | qtå rifiutata MWh/g<br>0,000                                              | tipo p<br>acquist                                             | prezzo €<br>10,000                                        | pr.acc.                     | controv<br>240,000                                             | data                                                                   | ор.<br>МуОр1                                                       | stato                                                           | utente                                               | id offe 1                                                                   | efere<br>16/11/                                                   | note          | pre |
| lista offerti<br>ome prodol o<br>LOC-PROD<br>LOC-PROD                                                 | cod. punto d o<br>35718200<br>35718200                                                      | q.tà MWh/g<br>24,000<br>20,000                           | Quantità scambiata MWh/g<br>0,000<br>20,000                                       | qtå rifiutata MWh/g<br>0,000<br>4,000                                     | tipo p<br>acquist<br>venditu                                  | prezzo C<br>10,000<br>1,000                               | pr.acc.                     | controv<br>240,000<br>24,000                                   | data<br>16/11/2<br>04/11/2                                             | op.<br>MyOp1<br>MyOp1                                              | stato<br>sottome<br>abbinat                                     | utente<br>emanu                                      | id offe r<br>752351                                                         | efere<br>16/11/<br>04/11/                                         | note          | pre |
| lista offerti<br>ome prodol o<br>.OC-PROD<br>.OC-PROD<br>.OC-PROD                                     | e cod. punto d 1<br>35718200<br>35718200<br>35718200                                        | 24,000<br>20,000<br>24,000                               | Quantità scambiata MWh/g<br>0,000<br>20,000<br>0,000                              | gtå rifiutata MWh/g<br>0,000<br>4,000<br>0,000                            | tipo p<br>acquist<br>venditi<br>acquist                       | orezzo C<br>10,000<br>1,000<br>10,000                     | pr.acc.<br>50,000           | controv<br>240,000<br>240,000                                  | data<br>16/11/2<br>04/11/2<br>04/11/2                                  | op.<br>MyOp1<br>MyOp1<br>MyOp1                                     | stato<br>sottome<br>abbinati                                    | utente<br>emanu<br>emanu<br>emanu                    | id offe r<br>752351<br>75233 (<br>75233 (                                   | efere<br>16/11/<br>14/11/<br>14/11/                               | note<br>REDUC | pre |
| lista offerti<br>ome prodol o<br>LOC-PROD<br>LOC-PROD<br>LOC-PROD<br>LOC-PROD                         | e<br>cod. punto d<br>35718200<br>35718200<br>35718200<br>35718200                           | 24,000<br>20,000<br>24,000<br>24,000                     | Quantità scambiata MWh/g<br>0,000<br>20,000<br>0,000<br>0,000                     | qtå rifiutata MWh/g<br>0,000<br>4,000<br>0,000<br>0,000                   | tipo p<br>acquist<br>vendita<br>acquist<br>acquist            | prezzo C<br>10,000<br>1,000<br>10,000<br>1,000            | pr.acc.<br>50,000           | 240,000<br>240,000<br>240,000<br>240,000                       | data<br>16/11/2<br>04/11/2<br>04/11/2<br>04/11/2                       | op.<br>MyOp1<br>MyOp1<br>MyOp1<br>MyOp1                            | stato<br>sottome<br>sottome<br>sottome                          | utente<br>emanu<br>emanu<br>emanu<br>emanu           | id offe r<br>752351<br>75233<br>75233<br>75233                              | efere<br>16/11/<br>14/11/<br>14/11/<br>14/11/                     | note<br>REDUC | pre |
| lista offerti<br>ome prodol o<br>LOC-PROD<br>LOC-PROD<br>LOC-PROD<br>LOC-PROD<br>LOC-PROD             | e<br>cod. punto d<br>35718200<br>35718200<br>35718200<br>35718200<br>35718200               | 24,000<br>20,000<br>24,000<br>24,000<br>24,000           | Quantità scambiata MWh/g<br>0,000<br>20,000<br>0,000<br>0,000<br>24,000           | qtå rifiutata MWh/g<br>0,000<br>4,000<br>0,000<br>0,000<br>0,000          | tipo p<br>acquist<br>vendita<br>acquist<br>acquist<br>acquist | 10,000<br>1,000<br>1,000<br>1,000<br>1,000                | pr.acc.<br>50,000           | 240,000<br>240,000<br>240,000<br>240,000<br>240,000            | data<br>16/11/2<br>04/11/2<br>04/11/2<br>04/11/2                       | op.<br>MyOp1<br>MyOp1<br>MyOp1<br>MyOp1<br>MyOp1                   | stato<br>sottome<br>abbinati<br>sottome<br>abbinati             | utente<br>emanu<br>emanu<br>emanu<br>temanu<br>emanu | id offe r<br>752351<br>75233 (<br>75233 (<br>75233 (<br>75232 (             | efere<br>16/11/<br>14/11/<br>14/11/<br>14/11/<br>14/11/           | note<br>REDUC |     |
| lista offerti<br>ome prodol o<br>LOC-PROD<br>LOC-PROD<br>LOC-PROD<br>LOC-PROD<br>LOC-PROD<br>LOC-PROD | e<br>cod. punto d (<br>35718200<br>35718200<br>35718200<br>35718200<br>35718200<br>35718200 | 24,000<br>20,000<br>24,000<br>24,000<br>24,000<br>12,000 | Quantità scambiata MWh/g<br>0,000<br>20,000<br>0,000<br>0,000<br>24,000<br>12,000 | qtå rifiutata MWh/g<br>0,000<br>4,000<br>0,000<br>0,000<br>0,000<br>0,000 | tipo p<br>acquist<br>venditi<br>acquist<br>acquist<br>acquist | orezzo C<br>10,000<br>1,000<br>10,000<br>10,000<br>50,000 | pr.acc.<br>50,000<br>10,000 | controv<br>240,000<br>240,000<br>240,000<br>240,000<br>600,000 | data<br>16/11/2<br>04/11/2<br>04/11/2<br>04/11/2<br>04/11/2<br>03/11/2 | op.<br>MyOp1<br>MyOp1<br>MyOp1<br>MyOp1<br>MyOp1<br>MyOp1<br>MyOp1 | stato<br>sottome<br>abbinati<br>sottome<br>abbinati<br>abbinati | utente<br>emanu<br>emanu<br>emanu<br>emanu<br>emanu  | id offe r<br>75235()<br>75233()<br>75233()<br>75232()<br>75232()<br>75232() | efere<br>16/11/<br>14/11/<br>14/11/<br>14/11/<br>14/11/<br>13/11/ | REDUC         | pre |

#### Figura 91: lista offerte.

Sono riportati dettagli quali: il punto d'offerta, la quantità, la quantità scambiata (valorizzata solo dopo l'esecuzione del mercato), la quantità rifiutata per superamento limiti di vendita (valorizzata solo dopo l'esecuzione del mercato), la tipologia di offerta (vendita o acquisto), il prezzo sottomesso, il prezzo accettato (valorizzato solo dopo l'esecuzione del

mercato), il controvalore dell'offerta, la data di flusso della sessione, lo stato dell'offerta, l'utente che l'ha inviata, l'id dell'offerta e le eventuali note.

Relativamente alle posizioni nette, sono mostrati i soli operatori di competenza dell'utente attualmente autenticato sul sistema

### LA PAGINA DELLE SESSIONI DI MERCATO

Cliccando su sessioni MPL si apre la pagina che mostra le sessioni di mercato del giorno corrente e dei tre giorni precedenti (Figura 83). Le informazioni visualizzate riguardando la data di flusso della sessione, le date di apertura e chiusura della sessione, lo stato della sessione, i risultati aggregati (compresa l'offerta SRG) e infine il pulsante consente di visualizzare le posizioni nette distinte per operatore e per punto d'offerta. Dalla prima cella della colonna "data" è comunque possibile selezionare per data di flusso qualsiasi sessione o range di sessioni passate.

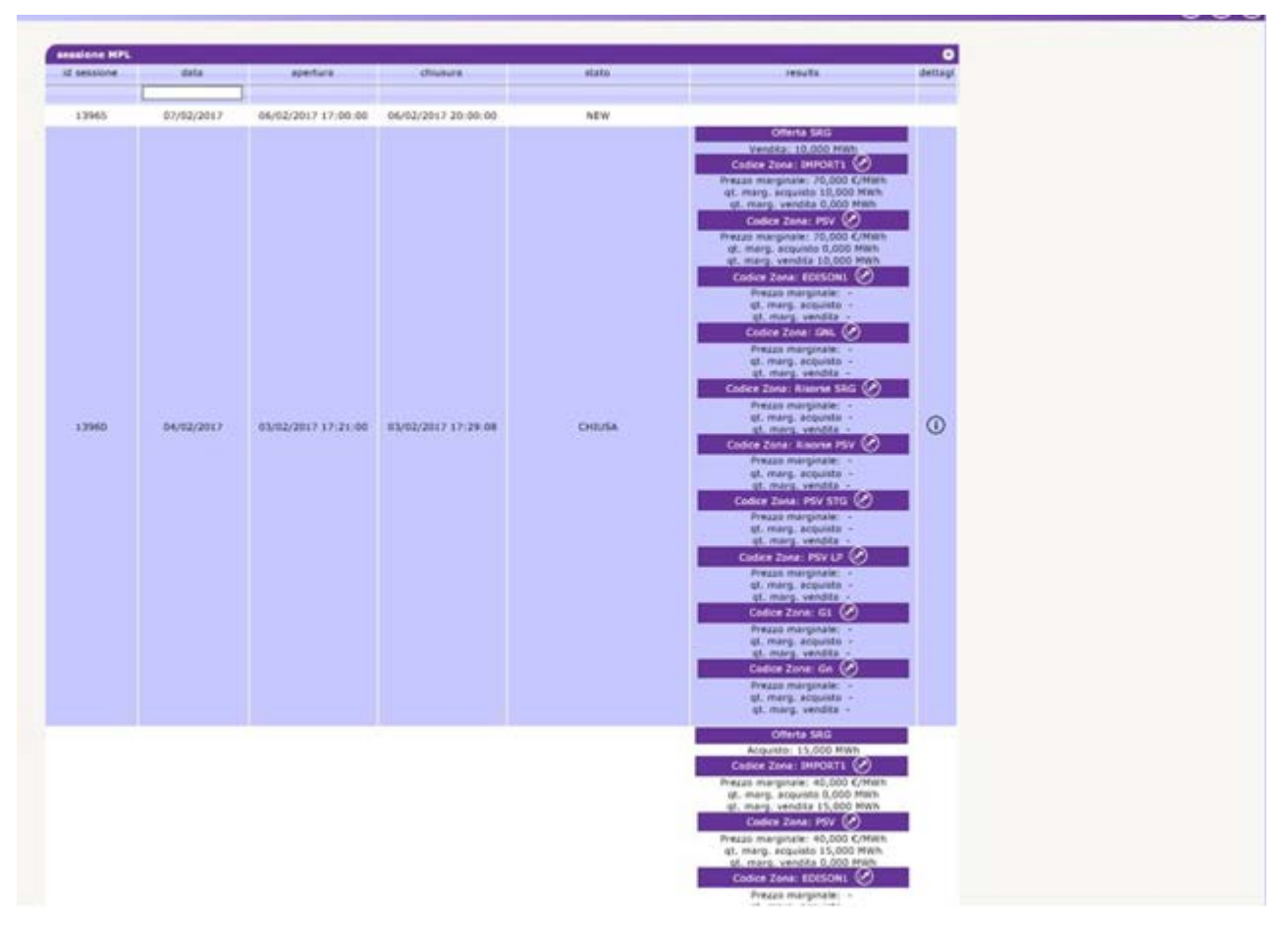

Figura 92: la lista della sessioni.

# GESTIONE DEPOSITI

La pagina gestione depositi permette all'utente di visualizzare ma non di modificare la situazione delle garanzie finanziarie relative al mercato del gas a termine (MT) relativamente agli operatori di sua competenza.

Il primo report riporta informazioni quali il codice e la ragione sociale dell'operatore, l'ammontare iniziale dei depositi e l'ultima data pagata.

Cliccando su 🕐 si apre il sottostante report, che riporta il dettaglio dei depositi e credit/debit adjustment.

|                                             |                   |                     |                   |                                  |                   |                |                            | user / User <b>Ita</b>   |
|---------------------------------------------|-------------------|---------------------|-------------------|----------------------------------|-------------------|----------------|----------------------------|--------------------------|
|                                             |                   |                     |                   |                                  |                   |                |                            | Selezionare un operatore |
| informazioni                                |                   |                     |                   |                                  |                   |                |                            | (3                       |
| utenti                                      | gestione depositi |                     |                   |                                  |                   |                | 0                          |                          |
| Zone                                        | op. 🕏             | ragi                | one sociale       | Quantità iniziale                | ultima data in pa | agamento       | ultima data pagata         |                          |
| Punti d'offerta                             | -                 |                     |                   | ٢                                |                   |                |                            |                          |
| imiti di vendita.<br>nargini dell'operatore |                   |                     |                   | 50000,000 🔮                      | 15/12/20          | 119            | N° di righe totali:1       |                          |
| est. certific. di firma                     |                   |                     |                   |                                  |                   |                |                            |                          |
| Configurazione AS4                          |                   |                     |                   | dettagli operator                | e:                |                |                            |                          |
| ontestazioni                                |                   |                     |                   |                                  |                   |                |                            | visualizza esta          |
| 1PL                                         |                   |                     |                   |                                  |                   |                |                            | Visualizza gala          |
| essione MPI                                 | mkniDetail        |                     |                   |                                  |                   |                | 0                          |                          |
| fferte                                      | AccountActivityId | Descrizione movimen | Quantità iniziale | validità                         | Note              | Data di flusso | Chiuso                     |                          |
| ista offerte                                |                   |                     |                   |                                  |                   |                |                            |                          |
| estione depositi                            | 783384            | Financial Guarantee | 50000,000         | tutte le garanzie                |                   | 18/12/2019     |                            |                          |
| Caranzie MP                                 | 783385            | Adjustment          | -500,000          |                                  |                   | 18/12/2019     |                            |                          |
| nessaggi                                    | 783386            | Adjustment          | 7000,000          |                                  |                   | 17/12/2019     |                            |                          |
| alaad                                       |                   |                     | re «e Pagina: I   | - N* totale pagine:1 → → 110 V R | gne per pagina    | Righe da 1     | a 3 - Nº di righe totali:3 |                          |
| sta messaggi                                |                   |                     |                   |                                  |                   |                |                            |                          |
|                                             |                   |                     |                   | Chit                             | idi dettagli      |                |                            |                          |
|                                             |                   |                     |                   |                                  |                   |                |                            |                          |
| GMF                                         |                   |                     |                   |                                  |                   |                |                            |                          |
| Gestore<br>Marcati                          |                   |                     |                   |                                  |                   |                |                            |                          |
| Energetic                                   |                   |                     |                   |                                  |                   |                |                            |                          |
|                                             |                   |                     |                   |                                  |                   |                |                            |                          |

#### Figura 93: gestione depositi.

La spunta visualizza garanzie chiuse permette di visualizzare eventuali depositi e credit/debit adjustment chiusi.

### SOMMARIO GARANZIE MP

La pagina sommario garanzie MP permette di visualizzare ma non di modificare lo stato delle garanzie finanziarie degli operatori di competenza dell'utente (Figura 85). Per ogni operatore, insieme al codice e ragione sociale, sono visualizzate

- nella sezione <u>'Sommario Garanzie MP'</u> la garanzia iniziale (l'ammontare delle garanzie valide registrate sulla piattaforma Netting decurtate del Margine di Mantenimento del 3%); la Capienza di Garanzia (la differenza tra Garanzia Iniziale ed Esposizione); l'Esposizione (l'esposizione determinata da tutte le posizioni detenute su tutte le piattaforme la cui garanzia afferisce al Netting;
- nella sezione <u>'Dettaglio Garanzie' tutti i depositi e fideiussioni che afferiscono al sistema di garanzie</u> centralizzato Netting ed i credit e debit adjustment del mercato del gas a pronti MP;
- <u>nella sezione 'Esposizione per data di Settlement' tutte le esposizioni divise per data di settlemet</u> determinate da tutte le posizioni detenute su tutte le piattaforme la cui garanzia afferisce al Netting, <u>e i crediti validi del</u> <u>solo mercato del gas a pronti MP.</u>

|     | 240 <b>*</b> | raninge soriale                                                                                                    | Airbails arefits | 4400400004  |                                   |
|-----|--------------|----------------------------------------------------------------------------------------------------|------------------|-------------|-----------------------------------|
| _   |              | and the second second s | Terrare Learner  | education a |                                   |
|     | HyOperator   | MyOperator                                                                                                    | 10000,000        | 0           | dettagli                          |
|     | HyOperator2  | MyOperator2                                                                                                    | 1000000,000      | -16287,000  | dettagi                           |
|     | MyOperator3  | MyOperator3                                                                                                    | 1000000,000      | -9150,000   | dettagti                          |
| - 1 | MyOperator4  | MyOperator4                                                                                                    | 10000,000        | -1588,000   | dettag6                           |
| _   | MyOperator5  | MyOperatorS                                                                                                    | 1000000,000      | -2806,000   | dettagi                           |
| _   | MyOperator6  | MyOperatoris                                                                                                    | 1000000,800      | 0           | dettagli                          |
|     | MyOperatur7  | MyOperator7                                                                                                    | 1000000,500      | -18034,279  | dettagli                          |
|     | MyOperator8  | MyOperatorB                                                                                                    | 1000900,003      | +15456,278  | dettaga                           |
|     | MyOperators  | MyCliperator9                                                                                                    | 1000000,000      | +166042,991 | dettagii                          |
|     | HyOperator10 | MyOperator10                                                                                                    | 1000000,000      | -976,000    | dettegil                          |
| _   | MyOperator11 | MyOperator11                                                                                                    | 1000600,000      | -976,000    | dettagli                          |
| _   | MyOperator12 | MyOperator12                                                                                                    | 10000,000        | 0           | dettagli                          |
|     | MyOperator13 | MyOperator13                                                                                                    | 10000000,000     | 8           | dettagli                          |
| _   |              |                                                                                                    |                  |             | M <sup>2</sup> di cinha Intali 13 |

### Figura 94: sommario garanzie.

Cliccando invece su **dettagli**, si apre un popup contenente il dettaglio delle formule di garanzia finanziaria, nelle quali sono riconoscibili tutti i componenti e relativo ammontare (Figura 86).

|   | J. 4                          |                                       |          |
|---|-------------------------------|---------------------------------------|----------|
|   | dettaqii qara                 | nzie                                  |          |
|   | dettagli operator             | e : MvOperator2                       |          |
|   |                               | · · · · · · · · · · · · · · · · · · · | 5        |
|   | $C = [(\Sigma F + \Sigma D)]$ | • (1 - MM)] + E                       |          |
|   | E = ΣEs                       | ∀Es < 0                               |          |
|   | ettagli                       |                                       | 0        |
|   | componente                    | valore                                |          |
|   |                               |                                       |          |
| _ | с                             | 883713,000                            |          |
|   | ΣF                            | 0                                     |          |
|   | ΣD                            | 1000000,000                           | 1        |
|   | мм                            | 0,1                                   | Statt:13 |
|   | E                             | -16287,000                            |          |
|   | Es (07/02/2017)               | -16287,000                            |          |
|   |                               |                                       |          |
|   |                               |                                       |          |
|   |                               |                                       |          |
|   |                               |                                       | Chiudi   |
|   |                               |                                       |          |

Figura 95: i dettagli della garanzia finanziaria

# UPLOAD DEI FILE XML

Tramite la pagina upload, l'utente può fare direttamente l'upload di file xml per la sottomissione/modifica delle offerte o per il cambiamento di stato delle offerte (Figura 87).

|                                                                                                    |                                               | Selezionare un operatore 🎦 |
|----------------------------------------------------------------------------------------------------|-----------------------------------------------|----------------------------|
| informazioni                                                                                                    |                                               |                            |
| utenti<br>operatori<br>Zone<br>Punti d'offerta<br>Limiti di vendita<br>margini dell'operatore<br>gest. certific. di firma<br>Configurazione AS4<br>contestazioni | Seleziona un Tile da canicare<br>Uptioad file |                            |
| MPL                                                                                                    |                                               |                            |
| sessione MPL<br>offerte<br>lista offerte<br>gestione depositi<br>Sommario Garanzie MP                                                                            |                                               |                            |
| messaggi                                                                                                    |                                               |                            |
| upload<br>lista messaggi                                                                                                    |                                               |                            |
| GME                                                                                                    |                                               |                            |
| Energetici                                                                                                    |                                               |                            |
|                                                                                                    |                                               |                            |
|                                                                                                    |                                               |                            |

#### Figura 96: upload di file xml

L'utente deve redigere il file xml con un editor apposito e poi provvedere all'upload selezionando il file, firmandone il contenuto e procedendo con la sottomissione della transazione.

### LISTA MESSAGGI

Ogni azione sottomessa dall'utente al sistema MPL attraverso le pagine web descritte in precedenza, si concretizza in un file xml, depositato nel database e successivamente elaborato dalla piattaforma. Ogni azione depositata sul sistema genera un risultato (chiamato **Functional Acknowledgment**, **FA**), anch'esso sotto forma di file xml, qualsiasi sia l'esito dell'azione compiuta.

L'elenco delle transazioni xml sottomesse e relativo esito sono visualizzate nella lista messaggi.

|                                          |                |                  |            |                       |                         |                |                 |                          | Selezionare i       | un operatore     |                |
|------------------------------------------|----------------|------------------|------------|-----------------------|-------------------------|----------------|-----------------|--------------------------|---------------------|------------------|----------------|
| nformazioni                              |                |                  |            |                       |                         |                |                 |                          |                     |                  | Q¢             |
| itenti<br>Iperatori<br>Cone              | liste mossenal |                  |            | data inizio : 20/     | 12/2018                 | ata fine : 21/ | 12/2019         | Mark:                    |                     |                  |                |
| Punti d'offerta                          | id msg 🔶       | Id messaggio out | Contenuto  | Oggetto del messaggio | Stato del messaggio     | op.            | codice utente   | Nome file                | timestamp           | Transazione      | elab. time     |
| imiti di vendita                         |                |                  |            |                       | Select Message Sti 🗸    |                |                 |                          |                     |                  |                |
| nargini dell'operatore                   | 581977         | 1462320          | Visualizza | DisputeMessages       | OUT                     | 00041          | user            | DisputeMessages.xml      | 20/12/2019 03:30:19 | $1 \setminus 1$  | 00.00          |
| Configurazione AS4                       |                | 1461462          |            | ZonalMR               | OUT                     | 00041          |                 | ZonalMR_1b7726d7fcd24aa7 | 18/12/2019 09:58:39 |                  |                |
| ontestazioni                             |                | 1458010          |            | MBBN                  | OUT                     | 00041          |                 | MBBN_98fc5cae4ff74aa6a1b | 28/11/2019 03:01:55 |                  |                |
|                                          |                | 1458023          |            | ZonalMR               | OUT                     | 00041          |                 | ZonalMR_49daf268cad5485d | 28/11/2019 03:01:55 |                  |                |
| PL                                       | 578657         | 1458003          | Visualizza | Offers                | OUT                     | 00041          | emanuele.malter | Offers.xml               | 28/11/2019 02:59:37 | $1 \setminus 1$  | 00.01          |
|                                          | 576344         | 1454515          | Visualizza | Offers                | OUT                     | 00041          | emanuele.maiter | Offers.xml               | 08/11/2019 02:09:02 | 0 \ 1            | 00.00          |
| essione MPL                              | 575907         | 1453871          | Visualizza | Offers                | OUT                     | 00041          | emanuele.malter | Offers.xml               | 31/10/2019 11:52:50 | $1 \setminus 1$  | 00.11          |
| fferte                                   |                |                  |            | ia ka P               | agina: 1 - Nº totale pi | gine:1 🕨 🕨     | 110 V Righe pe  | r pagina                 | Righe               | da 1 a 7 - Nº di | righe totali:7 |
| estione depositi<br>iommario Garanzie MP |                |                  |            |                       |                         |                |                 |                          |                     |                  |                |
| iessaggi                                 |                |                  |            |                       |                         |                |                 |                          |                     |                  |                |
| pload<br>sta messaggi                    |                |                  |            |                       |                         |                |                 |                          |                     |                  |                |
|                                          |                |                  |            |                       |                         |                |                 |                          |                     |                  |                |
|                                          |                |                  |            |                       |                         |                |                 |                          |                     |                  |                |

#### Figura 97: lista messaggi.

La pagina è così organizzata: nella prima colonna è visualizzato l'id univoco attributo al messaggio xml di input, prodotto attraverso l'interazione dell'utente con le pagine del portale. Cliccando sul numero rappresentante l'id, si può scaricare il file xml comprovante tutti i parametri di input che hanno originato la transazione.

La seconda colonna, allo stesso modo, riporta l'id del file di esito della transazione. Cliccando sul numero è possibile scaricare l'FA, in formato xml. La terza colonna riporta invece il link al contenuto firmato digitalmente, ovvero la porzione di codice HTML che costituisce la preview di ogni azione, presentata immediatamente prima dell'azione.

Segue poi l'oggetto del messaggio e soprattutto lo stato del messaggio che può variare fra i seguenti:

- **IN**: messaggio sottomesso e memorizzato, ma non ancora elaborato.
- ERR: messaggio malformato o con contenuti errati.
- **RUN**: messaggio in corso di elaborazione.
- OUT: messaggio elaborato (con esito negativo o positivo).

Le colonne rimanenti riportano informazioni quali l'operatore e l'utente che hanno sottomesso la transazione, il nome del file xml, la data e ora di sottomissione, il numero di transazioni elaborate con successo e il tempo di elaborazione, in minuti e secondi.

Fra i filtri della pagina, figura una *checkbox* che si chiama **mark** (Figura 89). Qualora la si selezioni, induce il sistema a marchiare il file di esito come scaricato. Questa azione ha impatto sul download dei file tramite web service, poiché il sistema ignorerà i file già scaricati, restituendo solo quelli che non risultano ancora essere stati esaminati dall'utente. Scaricando da interfaccia un file xml, con la *checkbox* **mark** selezionata, comporterà il mancato download dello stesso file tramite web service.

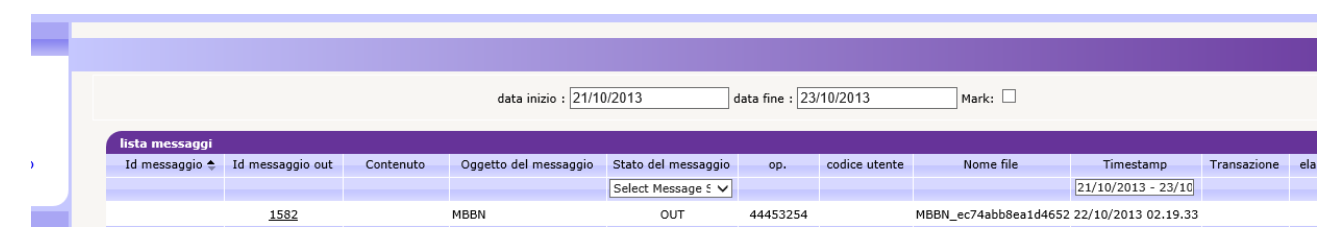

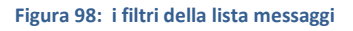

Abbiamo visto come ad ogni azione (transazione xml di input) corrisponda un file xml di esito (FA). In lista messaggi è possibile visualizzare anche del file di esito diversi dagli FA, che non corrispondono ad alcun file di input. In Figura 88,

nella prima riga, è mostrato un file **Bid Notification (BN)** che riporta l'esito di un abbinamento di un'offerta dell'operatore.

Altro tipo di file di esito è lo Zonal Market Result, che riporta i risultati aggregati per ogni zona supportata dal mercato.

## LE FUNZIONALITÀ OFFERTE DAL PORTALE MAST

In questa sezione iniziamo ad illustrare le funzionalità offerte dal portale MAST. Per prima cosa l'utente deve ottenere l'accesso al portale.

### LA PAGINA HOME

In Figura 66 è riportata la pagina principale del portale. In essa sono numerate le quattro aree principali, sempre disponibili, qualsiasi sia la pagina aperta dall'utente.

### DETTAGLI UTENTE E LOGOUT

L'area **(1)** mostra il nome dell'utente autenticato e il suo ruolo (**user**, **viewer**). Immediatamente affianco vi è un menu a tendina che permette di scegliere la lingua con cui visualizzare i contenuti del portale. Il contenuto delle pagine sarà tradotto sulla base della lingua selezionata. Oltre alla traduzione delle parti testuali, il cambiamento della lingua comporta pure la visualizzazione della data in formato italiano (*it-IT*) oppure inglese (*en-US*) e il separatore decimale per le cifre: la virgola (",") per la cultura italiana e il punto (".") per la cultura inglese.

Cliccando sull'icona is sulla destra è possibile abbandonare il portale, chiudendo la sessione. A questo punto l'utente deve nuovamente autenticarsi se vuole accedere al portale.

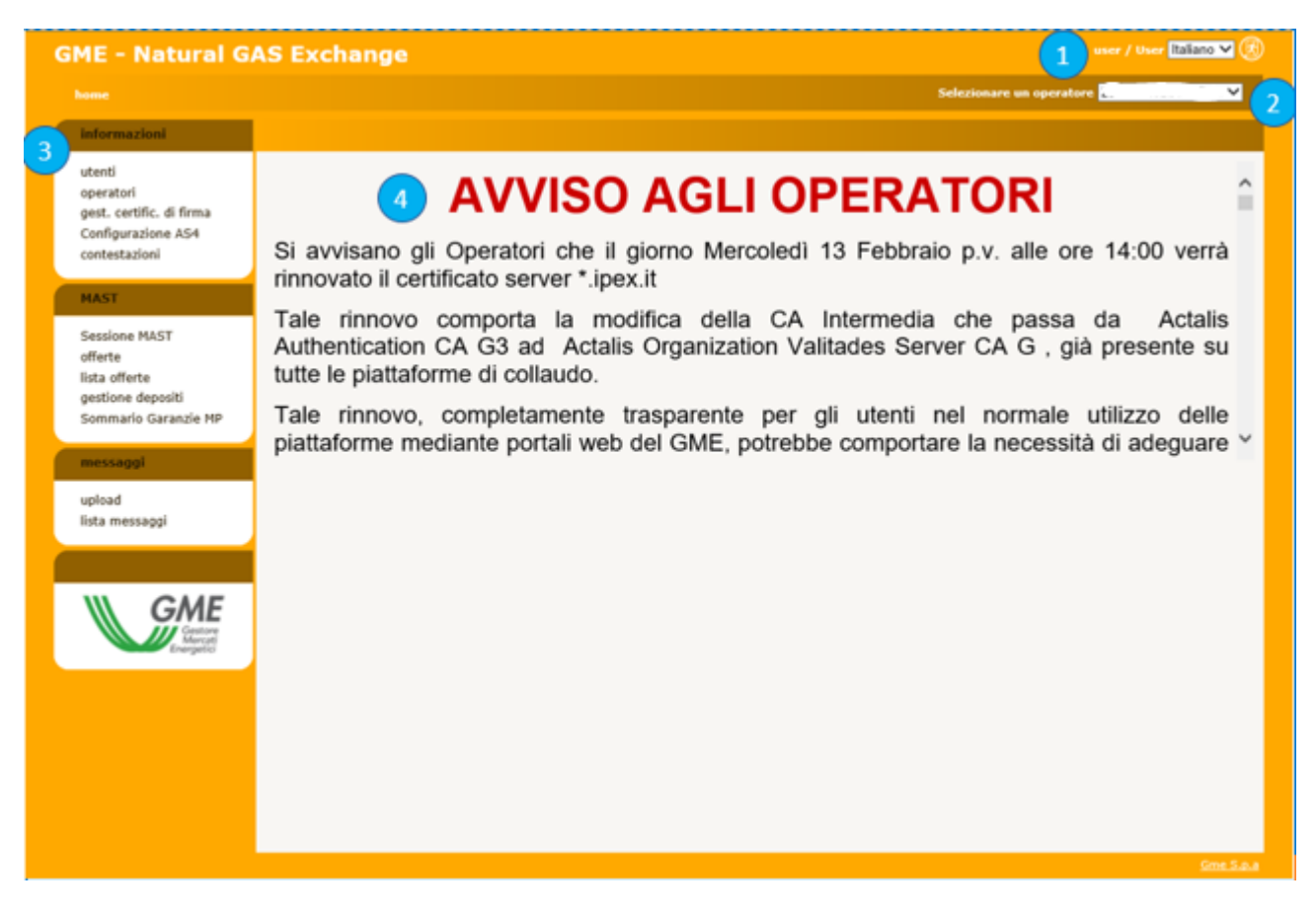

Figura 99: la pagina principale del portale

## GLI OPERATORI ABILITATI

In (2) compare un menu a tendina contenente tutti gli operatori abilitati ad operare su MAST, di competenza dell'utente corrente. Le operazioni che l'utente compie sul portale, come per esempio la sottomissione di offerte, sono associate all'operatore selezionato in quel menù.

## IL MENÙ

Alla sezione (3) abbiamo il menù contenente il link a tutte le pagine che l'utente può raggiungere. Si nota una sezione **informazioni** dove sono raggruppate tutte le pagine recanti informazioni utili agli utenti. Nella sezione **MAST** sono concentrate le pagine per la sottomissione e monitoraggio delle offerte e i risultati delle sessioni di mercato, e le pagine di sola lettura che visualizzano la gestione dei depositi e il sommario delle garanzie degli operatori.

Infine nella sezione **messaggi** sono riportate le pagine per l'upload dei file xml e la lista dei messaggi di input e output di competenza degli operatori associati all'utente.

## IL CONTENUTO PRINCIPALE

Nell'ultima sezione, ovvero la **(4)**, verrà mostrato il contenuto delle pagine. La home page, cioè quella mostrata in Figura 66, è la pagina che contiene le comunicazioni agli operatori.

# FILTRI E REPORT

Prima di passare in rassegna le pagine del portale, occorre illustrare una funzionalità comune a tutte le pagine che mostrano un report.

|                 |             |            |                         |                     |        |          |         |           |          |        |        | (      | Q(      | 3      |         | )     |
|-----------------|-------------|------------|-------------------------|---------------------|--------|----------|---------|-----------|----------|--------|--------|--------|---------|--------|---------|-------|
| oper            | azione tu   | ıtti       | ~                       | data inizio [       | 25/11/ | 2019     |         | da        | ita fine | e 01/1 | 2/2019 |        |         |        |         |       |
| tipo oper       | azione tu   | ıtti       | ~                       | codice utente       |        |          | n       | ome pi    | odotto   |        |        |        |         |        |         |       |
| lista offerte   |             |            |                         |                     |        |          |         |           |          |        |        |        |         |        |         | 6     |
| nome prodotto 🔶 | id sessione | q.tà MWh/g | Quantità scambiata MWh/ | qtà rifiutata MWh/ç | tipo   | prezzo € | pr.acc. | contro    | data     | op.    | stato  | utente | id offe | refere | note    | pred  |
|                 |             |            |                         |                     |        |          |         |           |          |        |        |        |         |        |         |       |
|                 |             |            | 🕡 🤜 Pagina:             | 1 - Nº totale pag   | ine:0  | ►> ►1 20 | 00 🗸 Ri | ghe per j | oagina   |        |        | Ne     | ssuna r | iga da | visuali | zzare |

#### Figura 100: filtri e report in Excel.

Ogni pagina con report ha una sezione filtri che solitamente non viene mostrata all'apertura della pagina. Per mostrarla, occorre cliccare sull'icona (a) del gruppo in alto a destra. Viceversa, per nasconderla, si deve cliccare invece sull'icona (a). Quella che compare è la sezione dei filtri in cui, in generale, è possibile inserire valori che mirano a restringere il numero di risultati forniti dal report sottostante. Per ricaricare il report tenendo conto degli opportuni filtri, occorre cliccare su (c). Infine, è possibile esportare il report in formato Excel, cliccando su (c). Dopo aver cliccato, la pagina chiede di salvare il report in formato Excel, riportando tutti i risultati, senza ovviamente la paginazione di essi, come invece accade sulla pagina web.

# LA PAGINA UTENTI

Nella pagina utenti è riportata la lista degli operatori abilitati ad operare su MAST. La pagina è in sola lettura e riporta esclusivamente le informazioni riguardanti la ragione sociale e il codice operatore.

| <u>ome &gt; informazioni &gt; uten</u>     |                        |         |          |             |      |                 |                 | Selezionare       | un operatore |
|--------------------------------------------|------------------------|---------|----------|-------------|------|-----------------|-----------------|-------------------|--------------|
| informazioni                               |                        |         |          |             |      |                 |                 |                   |              |
| utenti                                     | utenti                 |         |          |             |      |                 |                 |                   |              |
| operatori                                  | codice utente 🗢        | nome    | cognome  | Descrizione | tel. | email           | certificato     | cert. di firma    | opera        |
| st. certific. di firma<br>ofiqurazione AS4 | discussion describerts |         |          | User        |      |                 | infocert auth A | Cinfocert sign AC | 2B ENERGI    |
| ntestazioni                                |                        | Andrea  | Nono2    | User        |      |                 | infocert auth A | infocert sign AC  | 28 ENERGI    |
| ST                                         |                        |         | ~        | User        |      |                 | ACT             | ACT               | 2B ENERGI    |
| colono MACT                                |                        | todeos  | -        | User        |      |                 | infocert auth A | infocert sign AC  | 28 ENERGL    |
| rte                                        | ciación oraziano       | Antonio |          | User        |      |                 | ACT             | ACT               | 2B ENERGIA   |
| a offerte                                  |                        | tatagio | Gerrines | User        |      |                 | ACT             | ACT               | 2B ENERGI    |
| nmario Garanzie MP                         | Antoniororazianoss     | -       | siana    | User        |      |                 | infocert auth A | C ACT             | 2B ENERGI    |
| ssaggi                                     |                        | -       | -        | User        |      |                 | infocert auth A | infocert sign AC  | 2B ENERGL    |
| and                                        |                        | Glorge  | tieses5  | User        |      |                 | ACT             | ACT               | 28 ENERGIA   |
| messaggi                                   | Cincillation, state    |         | حتمين    | User        |      |                 | infocert auth A | ACT               | 28 ENERGIA   |
|                                            |                        |         | -        | User        |      |                 | ACT             | ACT               | 2B ENERGI/   |
|                                            |                        |         |          | User        |      |                 | infocert auth A | c                 | 28 ENERGI/   |
| GME                                        |                        |         | 12102    | User        |      |                 | infocert auth A | (infocert sign AC | 2B ENERGI/   |
| Mercati<br>Energetici                      | user                   | user    | user     | User        |      |                 |                 |                   | 28 ENERGIA   |
|                                            |                        |         |          | Paginar     | - Nº | totale pagine:1 | 110 24 86       | the per paging    | Diaha da     |

Figura 101: la lista degli utenti abilitati all'operatore.

# LA PAGINA OPERATORI

Nella pagina operatori è riportata la lista degli operatori abilitati ad operare su MAST. La pagina è in sola lettura e riporta esclusivamente le informazioni riguardanti la ragione sociale e il codice operatore.

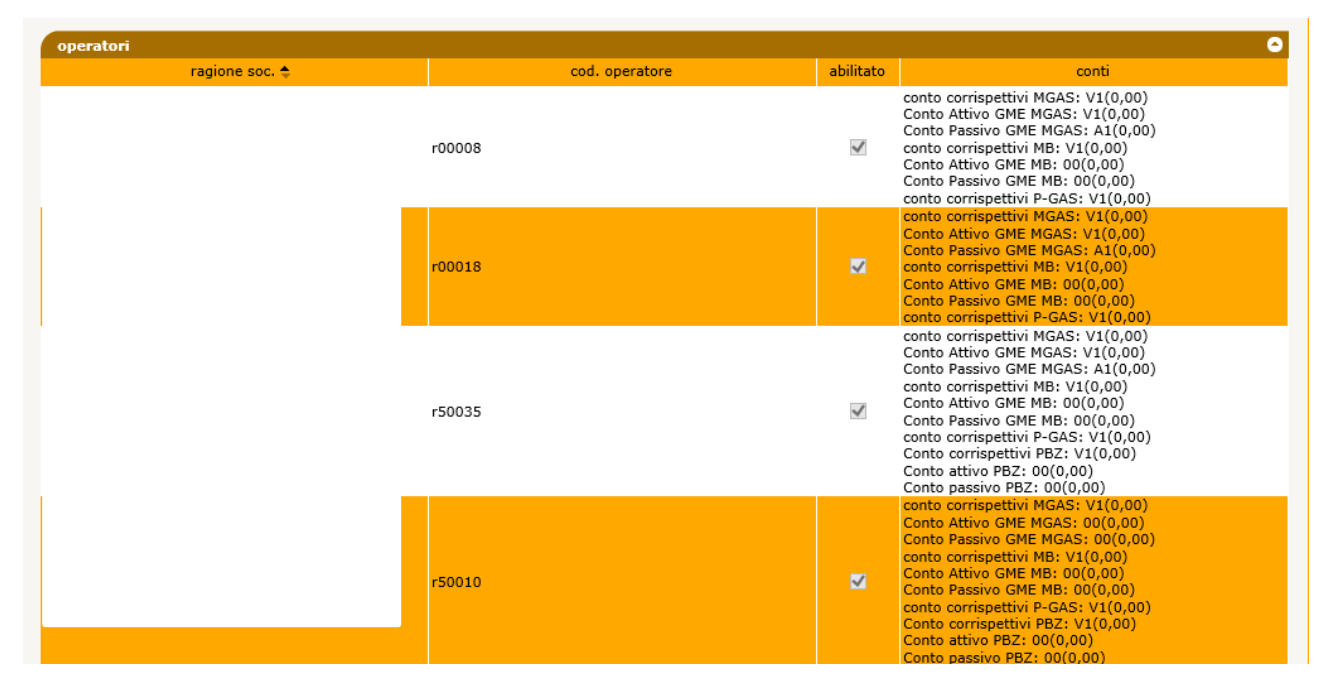

Figura 102: la lista degli operatori abilitati alla piattaforma.

# AGGIUNTA DI UN NUOVO CERTIFICATO DI FIRMA

Attraverso il link gestione firma, si accede alla pagina che offre all'utente la possibilità di gestire il suo certificato di firma. Nel caso l'utente non disponga di un certificato di firma, la pagina si presenta come in Figura 11; il link **Aggiungi** permette all'utente di aggiungere un certificato.

| GME - Natural G                                                                        | AS Exchange                                                                                               | and / lines Calanti M 🛞                                  |
|----------------------------------------------------------------------------------------|----------------------------------------------------------------------------------------------------|----------------------------------------------------------|
|                                                                                        |                                                                                                    | Selesionare un operature                                 |
| Sectorem Street                                                                        |                                                                                                    |                                                          |
| utenti<br>operatori<br>gest. certific. di firma<br>Configurazione ASA<br>contestazioni | Nessun certificato di firma configurato<br>Enittante:<br>numero di serie :<br>Valles fine :<br>autiles fi |                                                          |
| MAST                                                                                   |                                                                                                    |                                                          |
| Sessione MAST<br>offerte<br>lista offerte<br>gestione depositi                         |                                                                                                    | Magangi<br>Magalari informazioni sul componente di firma |

Figura 533: l'utente non dispone di certificato di firma. La pagina permette di aggiungerne uno.

Cliccando sul link **Aggiungi** è possibile scegliere fra i certificati installati sul computer dell'utente quello che si intende utilizzare per firmare le transazioni in ingresso sul sistema, come mostrato in Figura 12.

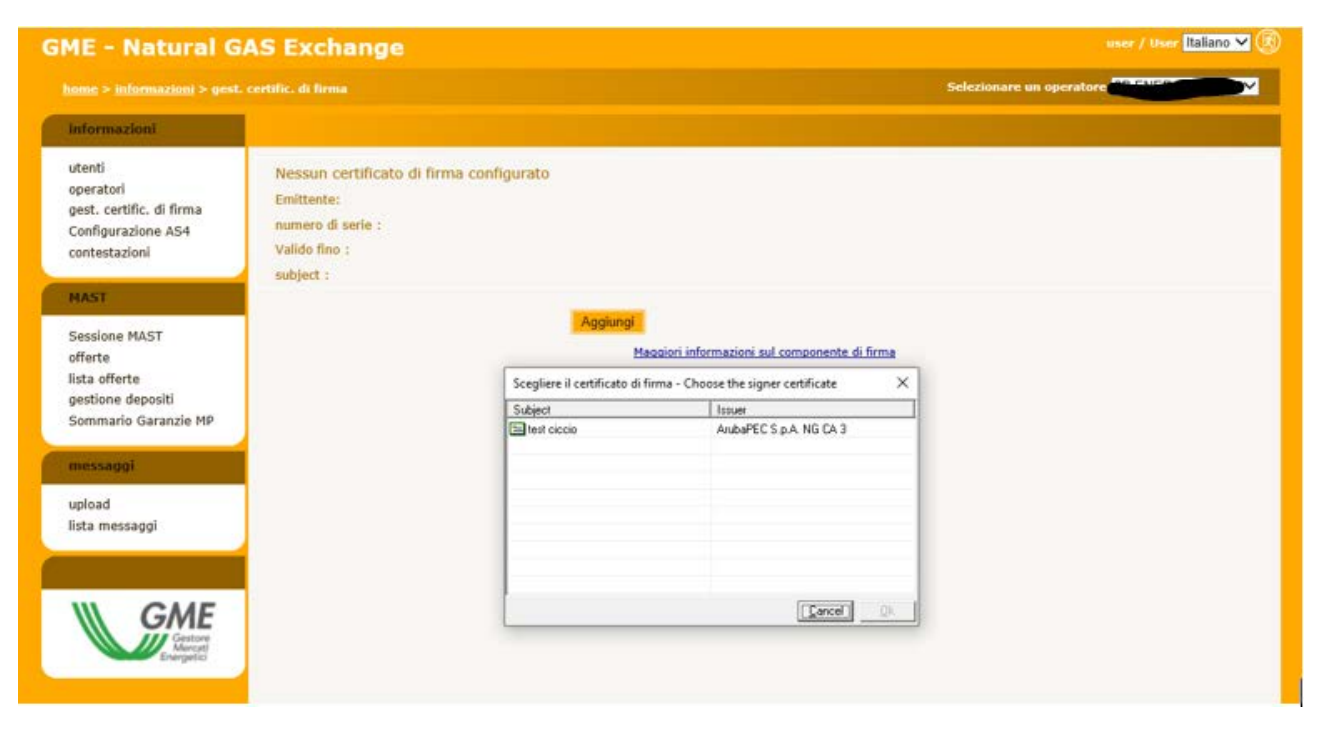

Figura 544: inserzione di un nuovo certificato.

Una volta selezionato il certificato, i suoi dettagli vengono mostrati nella pagina. A questo punto, l'utente deve confermare l'inserzione del certificato, cliccando sul link **Salva**.

| iME - Natural G                                                                        | AS Exchange                        |                                                                                                    |                            | user / User Italiano 🛩 🗷 |
|----------------------------------------------------------------------------------------|------------------------------------|----------------------------------------------------------------------------------------------------|----------------------------|--------------------------|
|                                                                                        |                                    |                                                                                                    | s                          | ielezionare un operatore |
| informazioni                                                                           |                                    |                                                                                                    |                            |                          |
| utenti<br>operatori<br>gest. certific. di firma<br>Configurazione AS4<br>contestazioni | Certificato di firma               | econfigurato<br>CN=ArubaPEC S.p.A. NG<br>CA 3, OU=Certification<br>AuthorityC,<br>O=ArubaPEC S.p.A.,<br>C=IT                |                            |                          |
| MAST                                                                                   | numero di serie :<br>Valido fino : | 5AD674824DBD1FA810ADA24766513D19<br>26/07/2020                                                                              |                            |                          |
| Sessione MAST<br>offerte<br>lista offerte<br>gestione depositi                         | subject :                          | dnQualifier=17169211,<br>SN=test, G=ciccio,<br>SERIALNUMBER=IT:TSTCCC80A01D969W,<br>CN=test ciccio, O=non<br>presente, C=IT |                            |                          |
| Sommario Garanzie MP                                                                   |                                    | 11                                                                                                    | Rimuovi                    | lva -                    |
| messaggi                                                                               |                                    | Maggiori informazi                                                                                                    | ni sul componente di firma |                          |
| upload                                                                                 |                                    |                                                                                                    |                            |                          |

Figura 555: i dettagli del certificato in corso di inserzione.

Una volta inserito il certificato, prima di poter essere utilizzato nelle transazioni, deve essere autorizzato dall'amministratore del portale.

### CONTESTAZIONI

In Figura 71 è mostrata la pagina delle contestazioni tramite la quale è possibile monitorare lo stato di avanzamento delle contestazioni. Ogni contestazione può essere inserita e poi aggiornata associandole nuovi messaggi. È possibile vedere la lista di tutte le contestazioni fatte per l'operatore che si rappresenta e in particolare: Il titolo della contestazione, lo stato, il codice della società (operatore) cui la contestazione fa riferimento, l'utente che ha fatto la contestazione, il timestamp indicante il momento della sottomissione e poi un link che relativo a: I messaggi associati alla contestazione selezionata

• Possibilità di aggiungere un nuovo messaggio alla contestazione già aperta.

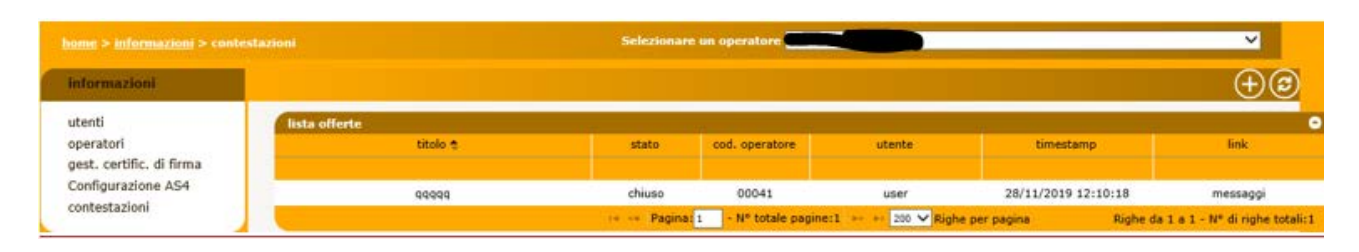

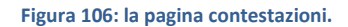

Utilizzando l'icona 🕀 è possibile quindi aprire la finestra per aggiungere una contestazione, come mostrato in Figura 72

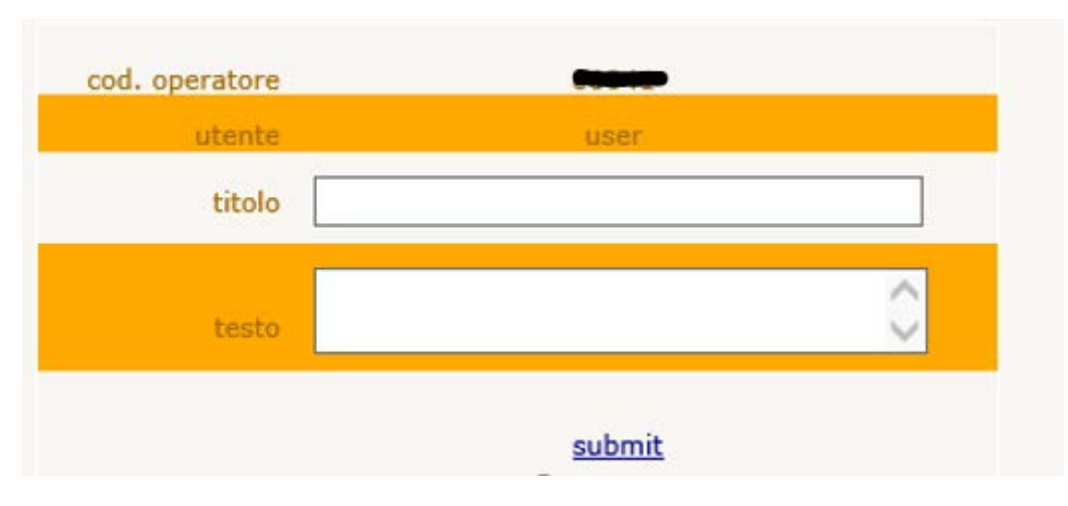

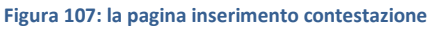

## SESSIONE MAST

Cliccando su sessione MAST si apre la pagina che mostra le sessioni di mercato del giorno corrente e dei tre giorni precedenti (Figura 83). Le informazioni visualizzate riguardando la data di flusso della sessione, le date di apertura e chiusura della sessione, lo stato della sessione, i risultati aggregati (compresa l'offerta SRG TSO) e infine il pulsante che consente di visualizzare le posizioni nette distinte per operatore e per punto d'offerta. Dalla prima cella della colonna "data flusso" è comunque possibile selezionare per data di flusso qualsiasi sessione o range di sessioni passate.

| GME - Natural G/                    | S Exchange                                                                                                    |                                                      |                                                         | iner / User Italiano V    |
|-------------------------------------|----------------------------------------------------------------------------------------------------|------------------------------------------------------|---------------------------------------------------------|---------------------------|
|                                     |                                                                                                    |                                                      |                                                         | Selectionare un operatore |
| informazioni                        |                                                                                                    |                                                      |                                                         | 0                         |
| utenti<br>operatori                 | Seasione HAST<br>of century Alle Zala Ratio apertaria                                                                                                    | phonese - state                                      | O detail                                                |                           |
| Configurazione AS4<br>contestazioni | 18081 SESSION MGP 28/11/2019 10:20 30/11/2019 28/11/2019 0                                                                                                    | -00 29/11/2019 13:30 APERTA                          |                                                         |                           |
| HAST                                | 18082         SESSION HI 28/11/2618 11:17         29/11/2618         28/11/2619           18077         SESSION HGP 28/11/2019 13:30         29/11/2619         27/11/2619                                                                                                    | 00 29/11/2019 13:30 TEAM                             |                                                         |                           |
| Sessione MAST<br>ifferte            | 18026 585500 ML2811/2819 13:30 28/11/2019 27/11/2019 08<br>18023 585500 MGP 28/11/2019 11:59 28/11/2019 26/11/2019 08                                                                                                    | 00 26/11/2019 13:30 TEAM<br>00 26/11/2019 11:59 TEAM |                                                         |                           |
| ista offerte<br>pestione depositi   | 18074 SESSION PL201122019 11113 27/11/2019 (20/11/2019 0<br>18064 SESSION PGP 25/11/2019 12:55 27/11/2019 25/11/2019 0<br>18064 SESSION PGP 25/11/2019 12:55 27/11/2019 25/11/2019 0                                                                                                    | 00 25/11/2019 13:50 TERM                             |                                                         |                           |
| Sommario Garanzie MP                | The second of an investor and a second of a second second se | ie paprie 1 112 V Righe per pogna                    | Nighe da 1<br>u $R \times N^{\alpha}$ di righe lutali R |                           |

Figura 108: la pagina Sessione MAST.
# INVIO DELLE OFFERTE

La pagina offerte permette di gestire le proprie offerte per una specifica sessione di mercato, ovvero l'invio, la modifica e la revoca. La pagina si presenta come in Figura 74.

Analizzando la pagina notiamo, in alto, un menu a tendina con la lista di sessioni aperte alla sottomissione di offerte. Una volta selezionata la sessione sarà possibile inviare (e in generale gestire) le offerte specifiche di quella sessione tramite il vettore del massimo numero delle offerte consentite compilabile da parte dell'utente.

Le offerte saranno considerate valide in fase di esecuzione solo se di segno opposto al segno del saldo netto delle offerte presentate da SRG TSO.

| IE - Natural G                                                                         | AS Exchange |              |                |                      |                 |                |               | want / Mater Italian |
|----------------------------------------------------------------------------------------|-------------|--------------|----------------|----------------------|-----------------|----------------|---------------|----------------------|
|                                                                                        |             |              |                |                      |                 |                | Belezio       | nare un operatore    |
| Informazioni                                                                           |             |              |                |                      |                 |                |               | (                    |
| utenti<br>operatori<br>gest. certific. di firma<br>Configurazione AS4<br>contestazioni | offerts     |              | Sessione di ma | ercato (MGP - 29/11/ | 2019 13:30 💙]   |                |               |                      |
| HAST                                                                                   | offerte     | presentate 0 |                |                      |                 |                |               |                      |
| Sessione MAST<br>offerte<br>lista offerte<br>gestione depositi                         |             | id offerta   | Prezzo [C/HWh] | Quantity [NW]        | tipo di offerta | reference      | operazione    |                      |
| Sommario Garanzie MP                                                                   |             | new          |                |                      | acquisto        | ✓] [30/11/2019 | ✓ Inserisci   | Y                    |
| 1004000                                                                                |             | (Mary        |                | 1                    | acquisto        | ✓] [30/11/2019 | ❤][Inserisci  | ~                    |
| upload                                                                                 |             | fetter       |                |                      | acquisto        | ♥ 30/11/2019   | ✓ Inserisci   | ~                    |
| sta messaggi                                                                           |             | Fellow       |                |                      | acquisto        | ♥ 20/11/2019   | ♥][Inserisci  | ~                    |
|                                                                                        |             | new          |                |                      | acquisto        | ✔ 30/11/2019   | ∽][Inserisci  | Y                    |
| GME                                                                                    |             | new          |                |                      | acquisto        | ♥ 30/11/2019   | V Inserisci   | ~                    |
| Alternation Strengther                                                                 |             | new          |                | Č                    | acquisto        | ♥ 30/11/2019   | ∽] Inserisci  | ~                    |
|                                                                                        |             | new          |                |                      | acquisto        | ✓ 30/11/2019   | V Inserisci   | v                    |
|                                                                                        |             | new          |                |                      | acquisto        | ✓ 30/11/2019   | ✓] Inserisci  | Y                    |
|                                                                                        |             | new          |                |                      | acquisto        | V 30/11/2019   | V Inserisci   | ¥                    |
|                                                                                        | note        |              |                |                      | c               |                | firma e Invia |                      |

### Figura 109: la pagina di invio delle offerte

# INVIO DI UNA O PIÙ OFFERTE

In Figura 75 è riportato un esempio di invio di due offerte: una di vendita e una di acquisto. Per procedere all'invio occorre preventivamente aver selezionato una sessione e compilato i campi relativi al prezzo e alla quantità (espressa in MW).

|                                                                                        |            |            |                |                      |                 |                | Selecte                   | stare un operatore |
|----------------------------------------------------------------------------------------|------------|------------|----------------|----------------------|-----------------|----------------|---------------------------|--------------------|
| telformationt                                                                          |            |            |                |                      |                 |                |                           | (                  |
| utenti<br>operatori<br>gest. certific. di firma<br>Configurazione AS4<br>contestazioni | efferte    |            | Sessione di m  | ercato (MGP - 29/11/ | 2019 13:30 💙    |                |                           |                    |
| MAST<br>Sessione MAST<br>offerte<br>lata offerte<br>sestore describ                    | offerte pr | esentate 0 |                |                      |                 |                |                           |                    |
| Sommario Garanzie MP                                                                   |            | id offerta | Prezzo [C/MWh] | Quantity [MW]        | tipo di offerta | reference      | operazione<br>V Inserisci | ~                  |
| messappi                                                                               |            | new        | 10             | 10                   | acquisto        | ✓ 30/11/2019   | ✓ Inserisci               | V                  |
| upload                                                                                 |            | new        |                |                      | acquisto        | V 30/11/2019   | ✓ Inserisci               | V                  |
| ista messaggi                                                                          |            | Dev        |                |                      | acquisto        | ✓ 30/11/2019   | V Inseriaci               | ~                  |
|                                                                                        |            | new        |                |                      | acquisto        | ✓ 30/11/2019   | ✓ [Inserisci              | V                  |
| GME                                                                                    |            | new        |                |                      | acquisto        | ♥ 30/11/2019   | √][Inserisci              | M                  |
| Energettel                                                                             |            | new        |                |                      | acquisto        | ✓ 30/11/2019   | ♥ [Inserisci              | M                  |
|                                                                                        | 6          | new        |                |                      | ecquisto        | ✓] [30/11/2019 | ♥ Inserisci               | ~                  |
|                                                                                        |            | new        |                |                      | acquisto        | ♥] [30/11/2019 | ♥ [Inserisci              | ~                  |
|                                                                                        |            | new        |                |                      | acquiste        | ₩ 30/11/2019   | ♥ [Inserisci              | ~                  |
|                                                                                        | note       |            |                |                      | C               |                | firma e invia             |                    |

Figura 110: l'invio di una o più offerte.

Premendo "firma e invia" si procede con la fase di firma delle transazioni (Figura 76). Sono riportati tutti i dettagli che caratterizzano l'offerta. Inoltre viene riportata anche l'operazione eseguita (in questo caso "inserisci"); vedremo poi altre operazioni possibili.

| NAMES OF TAXABLE PARTY.                                              |                |                           |                 |                 |                     |                                                                                                    | Selecionare un | operators           |
|----------------------------------------------------------------------|----------------|---------------------------|-----------------|-----------------|---------------------|----------------------------------------------------------------------------------------------------|----------------|---------------------|
| informations                                                         |                |                           |                 |                 |                     |                                                                                                    |                |                     |
| utenti                                                               | Sta per essere | inviata un'offerta con qu | uesti dati:     | SI SUL SAME     | 2010 - 2010 - 10 A. | 100 - 100 - 100 - 100 - 100 - 100 - 100 - 100 - 100 - 100 - 100 - 100 - 100 - 100 - 100 - 100 - 100 - 100 - 100 | 100            |                     |
| operatori                                                            | d stiets       | Prezza (C/WWh)            | Quantity (Mail) | tipo di offerta | reference           | Sensione di mercata                                                                                             | operatione     | Offerte predefinite |
| gest, certific, di firma<br>Configurazione AS4                       | new            | 10,000                    | 10,000          | acquiste        | 30/11/2019          | MGP - 29/11/2019 13:30                                                                                          | Interiod       | 0                   |
| contestazioni                                                        | new            | 10,000                    | 10,000          | acquisto        | 30/11/2019          | MGP + 29/11/2019 13:30                                                                                          | Insenso        | 0                   |
| offerte<br>Ista offerte<br>gestione depositi<br>Sommario Garanzie MP |                |                           |                 |                 |                     |                                                                                                    |                |                     |
| messaggi                                                             |                |                           |                 |                 |                     |                                                                                                    |                |                     |
| upload                                                               |                |                           |                 |                 |                     |                                                                                                    |                |                     |
| lista messaggi                                                       |                |                           |                 |                 |                     |                                                                                                    |                |                     |
|                                                                      |                |                           |                 |                 |                     |                                                                                                    |                |                     |
| W GME                                                                |                |                           |                 |                 |                     |                                                                                                    |                |                     |

## Figura 111: la firma e l'invio di due offerte.

A seguito dell'invio delle transazioni, è possibile monitorare l'esito delle transazioni, cliccando sul pulsante "Carica FA", come mostrato in Figura 77. Quando il *Functional Acknowledgment* sarà disponibile apparirà un link che permette di scaricare il file xml in locale. E' comunque possibile rivedere l'esito della transazione in ogni momento, tramite la pagina lista messaggi.

| GME - Natural GAS Exchange                                                             | anar / Unar Estant V 🛞                                                                 |
|----------------------------------------------------------------------------------------|----------------------------------------------------------------------------------------|
|                                                                                        | Belezionare un operatore (* 1997)                                                      |
| sefermation                                                                            |                                                                                        |
| utenti<br>operatori<br>gest. certific. di firma<br>Configurazione AS4<br>correstazioni | Exite options: : L'unifiente à state conventionnelle involute al autenne.<br>Cantos FA |

### Figura 112: caricare lo FA.

A questo punto, ricaricando la pagina e selezionando la sessione precedentemente prescelta per l'invio delle offerte, nel vettore delle offerte sarà possibile visualizzare le offerte già presentate (Figura 78). Per queste offerte è valorizzato anche il primo campo (id offerta), che riporta l'identificativo univoco che caratterizza ogni offerta sul sistema). I soprastanti riquadri riassuntivi sono valorizzati contestualmente con le offerte inviate al sistema.

|                                                                        |           |                      |                                                                                                    |                       |                 |               | Selezio                  | nara un operatore |
|------------------------------------------------------------------------|-----------|----------------------|----------------------------------------------------------------------------------------------------|-----------------------|-----------------|---------------|--------------------------|-------------------|
| or many second                                                         |           |                      |                                                                                                    |                       |                 |               |                          |                   |
| ni<br>natori<br>L. certific. di firma<br>figurazione AS4<br>testazioni | Terta     |                      | Sessione di                                                                                                    | mercato (MGP - 29/11) | 2019 12:30 💙    |               |                          |                   |
| ST<br>sione MAST<br>erte<br>a offerte<br>tione depositi                | offerte p | resentate 2          |                                                                                                    | and a first           |                 | -             |                          |                   |
| mmario Garanzie MP                                                     |           | id offerta<br>963667 | Prezzo [C/HWh]                                                                                                    | Quantity [MW]         | tipo di offerta | v 30/11/2019  | operazione<br>♥ modifica | ~                 |
| lagel -                                                                |           | 963668               | 10.000                                                                                                    | 110.000               | acquieto        | > 30/11/2019  | vimodifica               | ~                 |
| id                                                                     |           |                      | - Contraction of the Contraction of the Contraction | 100000                | languiste       | V 30/11/2016  | W Inverteri              |                   |
| messaggi                                                               |           |                      | -                                                                                                    | 1                     | Tacquine        | A last last   | - January Co             |                   |
|                                                                        |           | new                  |                                                                                                    | 1                     | lacquisto       | -][30/11/2019 | • [Interaci              |                   |
| CME                                                                    |           | new                  |                                                                                                    |                       | acquisto        | ♥][30/11/2019 | ✓ Inseraci               | ¥                 |
| GME                                                                    |           | new                  |                                                                                                    |                       | acquisto        | ✓] 30/11/2019 | ✓][Inserisci             | Y                 |
| Drangatic                                                              |           | new                  |                                                                                                    |                       | acquisto        | ♥ 30/11/2019  | ♥][Inserisci             | ~                 |
|                                                                        |           | new                  |                                                                                                    | 1                     | acquisto        | ✓ 30/11/2019  | ✓] Inserisci             | ~                 |
|                                                                        |           | new                  | -                                                                                                    | 1                     | acquisto        | V 30/11/2019  | V Inseraci               | V                 |
|                                                                        |           |                      |                                                                                                    | 1                     | Unanciate       | AN CONTRACTO  | No.                      |                   |
|                                                                        |           | new                  | 1                                                                                                    | 10                    | Ilacquisto      | *][30/11/2019 | Vilinienio               | ×1                |
|                                                                        | note      |                      |                                                                                                    |                       | d               |               | firma e invia            |                   |

## Figura 113: le offerte già presentate

## MODIFICA E REVOCA DI OFFERTE

In Figura 79 è importante notare che per ogni elemento del vettore contenente un'offerta già sottomessa, è possibile eseguire un paio di operazioni, tramite l'ultimo menu a tendina: modifica e revoca.

| -                                      |         |              |                |                      |                 |                 |                            |   |
|----------------------------------------|---------|--------------|----------------|----------------------|-----------------|-----------------|----------------------------|---|
| TION .                                 |         |              |                |                      |                 |                 |                            |   |
| tific, di firma<br>azione A54<br>zioni | ferte   |              | Sessione di    | mercato MGP - 25/11. | 2019 13:30 ¥    |                 |                            |   |
|                                        | offerte | presentate 2 |                |                      |                 |                 |                            |   |
| MAST<br>Ite<br>depositi                |         |              |                |                      |                 |                 |                            |   |
| io Garanzie MP                         |         | id offerta   | Prezzo [C/MWh] | Quantity [MW]        | tipo di offerta | reference       | operazione                 |   |
| 100 C                                  |         | 36366/       | 20,000         | 1/20.000             |                 | ~](30/11/2019   | •][modinica                |   |
|                                        |         | 363668       | 10.000         | 10,000               | acquisto        | V (30/11/2019   | <ul> <li>Develo</li> </ul> |   |
| saggi                                  |         | new          | L              | ][                   | acquisto        | ♥ [30/11/2019   | ♥][Inserisci               | Y |
|                                        |         | Dev          | 9              | 1                    | acquisto        | ♥] [30/11/2019] | ✓][Inserisci               | ~ |
| ONE                                    |         | new          |                | )[                   | acquisto        | ♥ 30/11/2019    | ✓] Inserisci               | Y |
| GME                                    |         | . THEN       |                |                      | acquisto        | ✓] [30/11/2019  | ✓ Inserisci                | ~ |
| Energette                              |         | new          |                |                      | acquisto        | ♥][30/11/2019   | ♥ Inserisci                | ~ |
|                                        |         | OBV          |                |                      | acquisto        | ✓][30/11/2019   | ♥][Inserisci               | V |
|                                        |         | new          |                |                      | acquisto        | V 30/11/2019    | ♥ Inserisci                | Y |
|                                        |         | new          |                |                      | acquisto        | ♥ 30/11/2019    | √] Interisci               | ~ |
|                                        |         | -            |                |                      |                 |                 |                            | - |
|                                        | ing and | -            |                |                      | 0               |                 | firma e invla              |   |
|                                        |         |              |                |                      |                 |                 |                            |   |

## Figura 114: modifica e revoca di offerte

In Figura 80, a titolo di esempio, revochiamo la prima offerta e modifichiamo la quantità della seconda offerta (espressa in MW). Procediamo quindi con l'invio. Il riquadro riassuntivo che deve essere firmato digitalmente riporta distintamente le due operazioni. È inoltre valorizzato il campo id offerta.

| GME - Natural G/                                                     | AS Exchange    |                           |               |                 |            |                        |                | seer / liner (Balano V    |
|----------------------------------------------------------------------|----------------|---------------------------|---------------|-----------------|------------|------------------------|----------------|---------------------------|
|                                                                      |                |                           |               |                 |            |                        | Selezionare un | operatore <b>Constant</b> |
| Informationi                                                         |                |                           |               |                 |            |                        |                |                           |
| utenti                                                               | Sta per essere | inviata un'offerta con qu | vesti dati:   |                 | 11         |                        | 22             |                           |
| operatori                                                            | at other ta    | Prezzo (C/HWh)            | Quantity [MW] | tipo di offerto | reference  | Selatore di merceto    | speratione     | Offerte predefinite       |
| gest, cerchc, di firma<br>Configurazione AS4                         | 963667         | 20,000                    | 20,000        | acquisto        | 30/11/2019 | HSP - 29/11/2019 13:30 | modifica       | 8                         |
| contestazioni                                                        | 953668         | 10,000                    | 10,000        | acquiste        | 30/11/2019 | MSP - 23/11/2019 13:30 | revoca C       | 0                         |
| offerte<br>lata offerte<br>gestione depositi<br>Sommario Garanzie MP |                |                           |               |                 |            |                        |                |                           |
| messaggi                                                             |                |                           |               |                 |            |                        |                |                           |
| upload                                                               |                |                           |               |                 |            |                        |                |                           |
| lista messaggi                                                       |                |                           |               |                 |            |                        |                |                           |
| GME                                                                  |                |                           |               |                 |            |                        |                |                           |

## Figura 115: conferma della modifica e della revoca.

## INVIO DI ALTRE OFFERTE

Se nel vettore delle offerte sono presenti già offerte, è possibile inviare ulteriori offerte, senza modificare quelle esistenti. Questo garantisce che le preesistenti offerte non perdano la priorità temporale.

| ne natural (                                                                           | ino exchange   |            |                |                     |                 |                |               |                   |
|----------------------------------------------------------------------------------------|----------------|------------|----------------|---------------------|-----------------|----------------|---------------|-------------------|
|                                                                                        |                |            |                |                     |                 |                | Selezio       | care un operatore |
| Informationi                                                                           |                |            |                |                     |                 |                |               |                   |
| utenti<br>operatori<br>gest, certific, di firma<br>Configurazione A54<br>contestazioni | offerta        |            | Sessione di    | mercato MGP - 29/10 | /2019 12:30 💙   |                |               |                   |
| HAST                                                                                   | offerte preser | tate 1     |                |                     |                 |                |               |                   |
| Sessione MAST<br>offerte<br>Ista offerte<br>gestione depositi                          |                | id offerta | Prezzo [C/MWh] | Quantity [MW]       | tipo di offerta | reference      | operazione    |                   |
| Sommario Garanzie MP                                                                   |                | 963667     | 20.000         | 29.000              | acquisto        | ♥ 30/11/2019   | ❤][modifica   | V                 |
| mentappi                                                                               |                | new        | 5              | 3                   | acquists        | ✓] [30/11/2019 | ♥][Inseriaci  | Y                 |
| beolog                                                                                 |                | CHEV .     | 4              | ][4                 | acquisto        | V 30/11/2019   | ₩] Inserisci  | ~                 |
| ata messaggi                                                                           |                | new        | (3             | 3                   | acquisto        | ✓] [30/11/2019 | ₩][Inseriaci  | ~                 |
|                                                                                        |                | nev        | E              |                     | acquisto        | V 30/11/2019   | √] Inseriaci  | ~                 |
| GME                                                                                    |                | new        | 0              | )[                  | acquisto        | V 30/11/2019   | √] Inserisci  | Y                 |
| Alternation of the second                                                              |                | new        | C              | 1                   | acquisto        | V 30/11/2019   | ♥][Inserisci  | ~                 |
|                                                                                        |                | new        |                |                     | acquisto        | ♥] [30/11/2019 | ♥][Inseriaci  | V                 |
|                                                                                        |                | new        |                |                     | acquisto        | ♥ 30/11/2019   | ✓] Inserisci  | ~                 |
|                                                                                        |                | new        | C              |                     | acquisto        | ✓] [30/11/2019 | √][Inseriaci  | ~                 |
|                                                                                        | note           |            |                |                     | 0               |                | firma e invia |                   |

Figura 116: invio di altre offerte.

# LISTA OFFERTE

La pagina lista offerte mostrata in Figura 82 riporta le offerte di competenza dell'operatore selezionato.

| informazioni                                                                                                    |            |                |                     |          |          |         |                      |                          |       |         | (      | 90             |              |
|----------------------------------------------------------------------------------------------------|------------|----------------|---------------------|----------|----------|---------|----------------------|--------------------------|-------|---------|--------|----------------|--------------|
| utenti                                                                                                    | lista off  | erte           |                     |          |          |         |                      |                          |       |         | _      |                |              |
| operatori                                                                                                    | q.tà MWh/g | Quantită scamb | qtà rifiutata MWh/s | tipo     | prezzo ( | pr.acc. | control              | data                     | op.   | stato   | utenti | id offi refere | note pre     |
| jest, certific, di firma                                                                                                    |            |                |                     |          |          |         |                      |                          |       |         |        |                |              |
| ontigurazione AS4                                                                                                    | 72,000     | 0,000          | 0,000               | acquisto | 3,000    |         | 216,000              | 30/11/2019 00:00:00      | 00041 | sottome | user   | 96367 30/11    | £            |
| ontestazioni                                                                                                    | 96,000     | 0,000          | 0,000               | acquisto | 4,000    |         | 384,000              | 30/11/2019 00:00:00      | 00041 | sottome | user   | 96367 30/11    |              |
| CONTRACT OF A                                                                                                    | 120,000    | 0,000          | 0,000               | acquisto | 5,000    |         | 600,001              | 30/11/2019 00:00:00      | 00041 | sottome | user   | 96366 30/11    | . 🗉          |
|                                                                                                    | 240,000    | 0,000          | 0,000               | acquisto | 10,000   |         | 2400,01              | 30/11/2019 00:00:00      | 00041 | revocat | user   | 96366 30/11    |              |
| Sessione MAST                                                                                                    | 480,000    | 0,000          | 0,000               | acquisto | 20,000   |         | 9600,00              | 30/11/2019 00:00:00      | 00041 | sottome | user   | 96366 30/11    |              |
| fferte                                                                                                    | 240,000    | 0,000          | 0,000               | vendita  | 10,000   |         | 2400,01              | 30/11/2019 00:00:00      | 00041 | revocat | user   | 96366 30/11    |              |
| sta offerte                                                                                                    | 480,000    | 0,000          | 0,000               | acquisto | 10,000   | 1       | 4800,01              | 30/11/2019 00:00:00      | 00041 | revocat | user   | 96366 30/11    |              |
| estione depositi                                                                                                    | 480,000    | 0,000          | 0.000               | acquisto | 20,000   |         | 9600,01              | 30/11/2019 00:00:00      | 00041 | revocat | user   | 96366 30/11    |              |
| Sommario Garanzie MP                                                                                                    | 240,000    | 0,000          | 0,000               | acquisto | 10,000   |         | 2400,01              | 30/11/2019 00:00:00      | 00041 | revocat | user   | 96366 30/11    |              |
| pest. certific. di firma<br>Configurazione AS4<br>contestazioni<br>HAST<br>Sessione MAST<br>offerte<br>gestione depositi<br>Sommario Garanzie MP<br>messaggi<br>upload<br>lista messaggi | <          |                |                     |          |          |         | iki.                 |                          |       |         |        |                | >            |
| nessaggi                                                                                                    |            |                |                     |          | Pag      | ina: 1  | - N* totale pagine:1 | I 110 V Righe per pagina |       | Rig     | he da  | 1 a 9 - Nº dir | ighe totali: |
| ipioad<br>ista messaggi                                                                                                    |            |                |                     |          |          |         |                      |                          |       |         |        |                |              |

## Figura 117: lista offerte.

Sono riportati dettagli quali: la quantità (espressa in MWh/g), la quantità scambiata (valorizzata solo dopo l'esecuzione del mercato e sempre espressa in MWh/g), la quantità rifiutata per superamento limiti di vendita (valorizzata solo dopo l'esecuzione del mercato e sempre espressa in MWh/g), la tipologia di offerta (vendita o acquisto), il prezzo sottomesso, il prezzo accettato (valorizzato solo dopo l'esecuzione del mercato), il controvalore dell'offerta, la data di creazione dell'offerta, lo stato dell'offerta, l'utente che l'ha inviata, l'id dell'offerta e le eventuali note.

Relativamente alle posizioni nette, sono mostrati i soli operatori di competenza dell'utente attualmente autenticato sul sistema

# GESTIONE DEPOSITI

La pagina gestione depositi permette all'utente di visualizzare ma non di modificare la situazione d delle garanzie finanziarie relative al mercato del gas a termine (MT) relativamente agli operatori di sua competenza.

Il primo report riporta informazioni quali il codice e la ragione sociale dell'operatore, l'ammontare iniziale dei depositi e l'ultima data pagata.

Cliccando su ⑦ si apre il sottostante report, che riporta il dettaglio dei depositi e credit/debit adjustment.

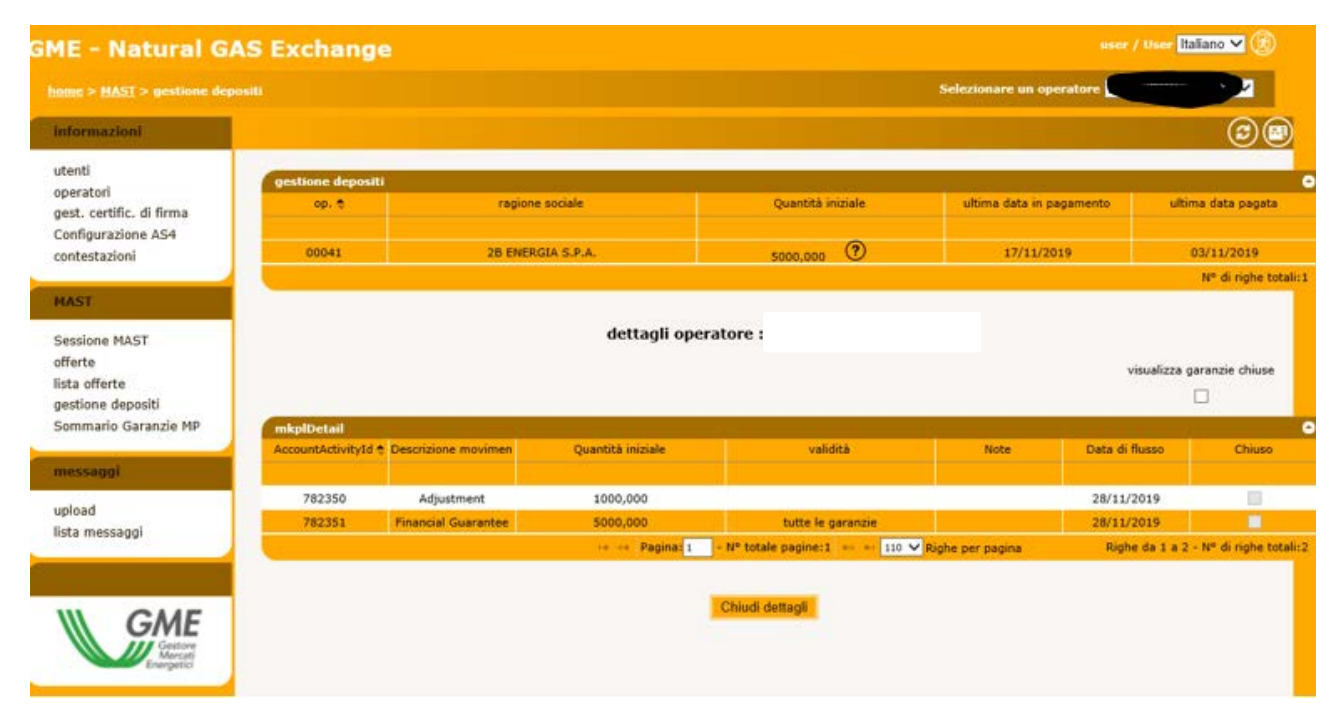

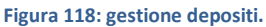

La spunta visualizza garanzie chiuse permette di visualizzare eventuali depositi e credit/debit adjustment chiusi.

## SOMMARIO GARANZIE MP

La pagina sommario garanzie permette di visualizzare ma non di modificare lo stato delle garanzie finanziarie relative al mercato del gas a termine (MT) degli operatori di competenza dell'utente (Figura 85) relative al mercato a pronti. Per ogni operatore, insieme al codice e ragione sociale, sono visualizzate

- nella sezione <u>'Sommario Garanzie MP'</u> la garanzia iniziale (l'ammontare delle garanzie valide registrate sulla piattaforma Netting decurtate del Margine di Mantenimento del 3%); la Capienza di Garanzia (la differenza tra Garanzia Iniziale ed Esposizione); l'Esposizione (l'esposizione determinata da tutte le posizioni detenute su tutte le piattaforme la cui garanzia afferisce al Netting;
- nella sezione <u>'Dettaglio Garanzie' tutti i depositi e fideiussioni che afferiscono al sistema di garanzie</u> centralizzato Netting ed i credit e debit adjustment del mercato del gas a pronti MP;
- <u>nella sezione 'Esposizione per data di Settlement' tutte le esposizioni divise per data di settlemet</u> determinate da tutte le posizioni detenute su tutte le piattaforme la cui garanzia afferisce al Netting, <u>e i crediti validi del</u> <u>solo mercato del gas a pronti MP.</u>

|                                                                                                    |                               |                                                                                                    |                                                                                                    | Selezionare un op | eratore Chicklesson and |  |  |
|----------------------------------------------------------------------------------------------------|-------------------------------|----------------------------------------------------------------------------------------------------|----------------------------------------------------------------------------------------------------|-------------------|-------------------------|--|--|
| nformazioni                                                                                                    |                               |                                                                                                    |                                                                                                    |                   |                         |  |  |
| utenti                                                                                                    | Sommario Garanzie MP          | ( and a second second se | and the second second second second second second second second second second second second second second second |                   |                         |  |  |
| operatori                                                                                                    |                               | Descrizione                                                                                                    |                                                                                                    | Valore            |                         |  |  |
| gest. certific. di firma                                                                                                    |                               |                                                                                                    |                                                                                                    |                   |                         |  |  |
| Configurazione AS4                                                                                                    |                               | Garanzia Iniziale                                                                                                    |                                                                                                    | 10.670.000        |                         |  |  |
| ontestazioni                                                                                                    |                               | Capienza Garanzia                                                                                                    |                                                                                                    | 10.670.000        |                         |  |  |
| AST                                                                                                    |                               | Esposizione                                                                                                    |                                                                                                    | 0                 |                         |  |  |
|                                                                                                    |                               | Son                                                                                                    | imario Garanzie al 28/11/2019 14:30                                                                              | 0:16              |                         |  |  |
| Sessione MAST                                                                                                    |                               |                                                                                                    |                                                                                                    |                   |                         |  |  |
| ifferte (                                                                                                    | Dettaglio Garanzie            | Torsio Validat                                                                                                    | Fine Valida)                                                                                                    | Importe           | Importo Residuo         |  |  |
| sta offerte<br>vestione denositi                                                                                                    | ribo ÷                        | THEID VANDER                                                                                                    | rine validita                                                                                                    | Importo           | simperce Kesiebe        |  |  |
| iommario Garanzie MP                                                                                                    | Deposito                      | 01/01/0001                                                                                                    | 31/12/9999                                                                                                    | 970.000           | 970,000                 |  |  |
|                                                                                                    | Deposito                      | 01/01/0001                                                                                                    | 31/12/9999                                                                                                    | 9.700.000         | 9.700.000               |  |  |
| nessaggi                                                                                                    | Credito                       | 18/11/2019                                                                                                    | 01/12/2019                                                                                                    | 1.000             | 1.000                   |  |  |
| where the second second s |                               | Det                                                                                                    | taglio Garanzie al 28/11/2019 14:30                                                                              | :16               |                         |  |  |
| ista messanni                                                                                                    |                               |                                                                                                    |                                                                                                    |                   |                         |  |  |
|                                                                                                    | Esposizione per data di Setti | ement                                                                                                    |                                                                                                    |                   |                         |  |  |
|                                                                                                    | Data di Settle                | ment 🕈                                                                                                    | Esposizione                                                                                                    |                   |                         |  |  |
|                                                                                                    | 00/40/200                     |                                                                                                    | - 1 ADA                                                                                                    |                   | dethically is           |  |  |
| GME                                                                                                    | 03/12/20/                     | Esperitions                                                                                                    | 1.000                                                                                                    | 0 14-30-16        | dettagii                |  |  |

Figura 119: sommario garanzie.

Cliccando invece su **dettagli**, si apre un popup contenente il dettaglio delle formule di garanzia finanziaria, nelle quali sono riconoscibili tutti i componenti e relativo ammontare (Figura 86).

| 1210  | inc .          | Valore              |   |
|-------|----------------|---------------------|---|
|       | dettagli       | Esposizione 😽       | J |
| a Ir  |                |                     |   |
| a Ga  |                |                     | ļ |
| sizio | Data di Sett   | lement : 03/12/2019 |   |
|       |                |                     |   |
|       | dettagli       |                     |   |
|       | Data di flusso | Esposizione         |   |
| 1     |                |                     |   |
| _     | 28/11/2019     | 1.000               |   |
|       |                |                     |   |
|       |                |                     |   |
|       |                | Chiudi              |   |
|       |                | Ciliudi             |   |
|       |                |                     |   |

Figura 120: i dettagli della garanzia finanziaria

# UPLOAD DEI FILE XML

Tramite la pagina upload, l'utente può fare direttamente l'upload di file xml per la sottomissione/modifica delle offerte o per il cambiamento di stato delle offerte (Figura 87).

| ME - Natural GAS Exchange                                                              | user / User Italian                                     | 10 <b>~</b> 🙆 |
|----------------------------------------------------------------------------------------|---------------------------------------------------------|---------------|
| home > messaggi > upload                                                               | Selezionare un operatore                                |               |
| Informazioni                                                                           |                                                         |               |
| utenti<br>operatori<br>gest. certific. di firma<br>Configurazione AS4<br>contestazioni | Stoglia<br>Seleziona un file da caricare<br>Upload file |               |

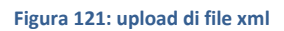

L'utente deve redigere il file xml con un editor apposito e poi provvedere all'upload selezionando il file, firmandone il contenuto e procedendo con la sottomissione della transazione.

## LISTA MESSAGGI

Ogni azione sottomessa dall'utente al sistema MPL attraverso le pagine web descritte in precedenza, si concretizza in un file xml, depositato nel database e successivamente elaborato dalla piattaforma. Ogni azione depositata sul sistema genera un risultato (chiamato **Functional Acknowledgment**, **FA**), anch'esso sotto forma di file xml, qualsiasi sia l'esito dell'azione compiuta.

| ista messa    | iggi           |                   |                    |                 |       |             |                    |                 |            | 0          |
|---------------|----------------|-------------------|--------------------|-----------------|-------|-------------|--------------------|-----------------|------------|------------|
| id msg 🗢      | Id messaggio ( | Contenuto         | Oggetto del messag | Stato del messa | op.   | codice uten | Nome file          | timestamp       | Transazior | elab. time |
|               |                |                   |                    | Select Mess 🗸   |       |             |                    |                 |            |            |
|               | 1457996        |                   | MBBN               | OUT             | 00041 |             | MBBN_b41380d4e3    | 28/11/2019 02:5 |            |            |
| <u>578645</u> | <u>1457987</u> | <u>Visualizza</u> | Offers             | OUT             | 00041 | user        | Offers.xml         | 28/11/2019 02:1 | 4 \ 4      | 00.00      |
| 578644        | 1457986        | <u>Visualizza</u> | OffersChangeStatus | OUT             | 00041 | user        | Offers.xml         | 28/11/2019 02:1 | 1\1        | 00.01      |
| <u>578643</u> | <u>1457985</u> | <u>Visualizza</u> | Offers             | OUT             | 00041 | user        | Offers.xml         | 28/11/2019 02:1 | 1\1        | 00.01      |
| 578642        | 1457984        | Visualizza        | Offers             | OUT             | 00041 | user        | Offers.xml         | 28/11/2019 02:1 | 2\2        | 00.01      |
| <u>578641</u> | <u>1457983</u> | <u>Visualizza</u> | OffersChangeStatus | OUT             | 00041 | user        | Offers.xml         | 28/11/2019 02:0 | 2\2        | 00.03      |
| 578640        | 1457982        | <u>Visualizza</u> | Offers             | OUT             | 00041 | user        | Offers.xml         | 28/11/2019 02:0 | 2\2        | 00.00      |
| <u>578639</u> | <u>1457981</u> | <u>Visualizza</u> | OffersChangeStatus | OUT             | 00041 | user        | Offers.xml         | 28/11/2019 02:0 | 2\2        | 00.03      |
| 578636        | 1457976        | Visualizza        | Offers             | OUT             | 00041 | user        | Offers.xml         | 28/11/2019 01:5 | 2\2        | 00.01      |
| 578631        | <u>1457970</u> | <u>Visualizza</u> | DisputeMessages    | OUT             | 00041 | user        | DisputeMessages.xr | 28/11/2019 12:0 | 1\1        | 00.02      |

L'elenco delle transazioni xml sottomesse e relativo esito sono visualizzate nella lista messaggi.

### Figura 122: lista messaggi.

La pagina è così organizzata: nella prima colonna è visualizzato l'id univoco attributo al messaggio xml di input, prodotto attraverso l'interazione dell'utente con le pagine del portale. Cliccando sul numero rappresentante l'id, si può scaricare il file xml comprovante tutti i parametri di input che hanno originato la transazione.

La seconda colonna, allo stesso modo, riporta l'id del file di esito della transazione. Cliccando sul numero è possibile scaricare l'FA, in formato xml. La terza colonna riporta invece il link al contenuto firmato digitalmente, ovvero la porzione di codice HTML che costituisce la preview di ogni azione, presentata immediatamente prima dell'azione.

Segue poi l'oggetto del messaggio e soprattutto lo stato del messaggio che può variare fra i seguenti:

- IN: messaggio sottomesso e memorizzato, ma non ancora elaborato.

- ERR: messaggio malformato o con contenuti errati.
- **RUN**: messaggio in corso di elaborazione.
- **OUT**: messaggio elaborato (con esito negativo o positivo).

Le colonne rimanenti riportano informazioni quali l'operatore e l'utente che hanno sottomesso la transazione, il nome del file xml, la data e ora di sottomissione, il numero di transazioni elaborate con successo e il tempo di elaborazione, in minuti e secondi.

Fra i filtri della pagina, figura una *checkbox* che si chiama **mark** (Figura 89). Qualora la si selezioni, induce il sistema a marchiare il file di esito come scaricato. Questa azione ha impatto sul download dei file tramite web service, poiché il sistema ignorerà i file già scaricati, restituendo solo quelli che non risultano ancora essere stati esaminati dall'utente. Scaricando da interfaccia un file xml, con la *checkbox* **mark** selezionata, comporterà il mancato download dello stesso file tramite web service.

| <u>iome &gt; messagoi</u> > lista messaggi      |             |                | Selezionare un operatore |                      |                 |             |             |           |           |                       |  |
|-------------------------------------------------|-------------|----------------|--------------------------|----------------------|-----------------|-------------|-------------|-----------|-----------|-----------------------|--|
| informazioni                                    |             |                |                          |                      |                 |             |             |           |           | 0                     |  |
| utenti<br>operatori<br>gest. certific. di firma | lista messa | ogi            | dat                      | a inizio : 28/11/201 | 9d              | lata fine : | 29/11/2019  | Mar       | k: 🗆      | 0                     |  |
| Configurazione AS4<br>contestazioni             | id msg 🗢    | Id messaggio ( | Contenuto                | Oggetto del messa;   | Stato del messa | op.         | codice uter | Nome file | timestamp | Transazior elab, time |  |

## Figura 123: i filtri della lista messaggi

Abbiamo visto come ad ogni azione (transazione xml di input) corrisponda un file xml di esito (FA). In lista messaggi è possibile visualizzare anche del file di esito diversi dagli FA, che non corrispondono ad alcun file di input. In Figura 88, nella prima riga, è mostrato un file **Bid Notification (BN)** che riporta l'esito di un abbinamento di un'offerta dell'operatore.